### Manuel d'utilisation

### ECO SILVER

Thermostats chauffants et cryothermostats avec tête de contrôle SILVER

#### Thermostats à immersion ECO SILVER

Thermostats chauffants E 4 S, E 10 S, E 20 S, E 25 S, E 40 S, ET 6 S, ET 12 S, ET 15 S, ET 20 S

Cryothermostats avec réfrigérant naturel RE 415 S, RE 420 S, RE 630 S, RE 1050 S, RE 1225 S, RE 2025 S

Edition 09/2021 m

LAUDA DR. R. WOBSER GMBH & CO. KG Laudaplatz 1 97922 Lauda-Königshofen Allemagne Téléphone : +49 (0)9343 503-0 Fax : +49 (0)9343 503-222 E-Mail info@lauda.de Internet <u>http://www.lauda.de</u>

Traduction du manuel d'utilisation d'origine Q4DA-E\_13-028 remplace l'édition 10/2019 i, 05/2019 h, 11/2018 g, 05/2017 f, 11/2016 e, 08/2016 b, 12/2014 b, 09/2011 a

valable à partir de :

Logiciel système de régulation à partir de version 1.54 Logiciel système de protection à partir de version 1.43 Logiciel système de froid à partir de version 1.37 Logiciel système d'E/S analogique à partir de version 3.14 Logiciel RS 232 à partir de version 3.22 Logiciel module digital à partir de version 3.14 Logiciel vanne solénoïde à partir de version 3.06 Logiciel module EtherCAT à partir de version 1.06 Logiciel module Ethernet à partir de version 1.23

#### Table des matières

| 1 | SEC | CURITE                                                  | 6  |
|---|-----|---------------------------------------------------------|----|
|   | 1.1 | Consigne de securite                                    | 6  |
|   | 1.2 | Consignes generales de securite                         | 7  |
|   | 1.3 | Consignes de securite specifiques                       | 8  |
| 2 | GE  | NERALITES                                               |    |
|   | 2.1 | DESCRIPTION DE L'APPAREIL                               |    |
|   | 2.2 | Usage conforme                                          |    |
|   | 2.3 | Usage non conforme                                      |    |
|   | 2.4 | Responsabilite de l'exploitant - Consignes de securite  |    |
|   | 2.5 | MATERIAUX ET MATERIELS                                  |    |
| 3 | DE  | SCRIPTION DE L'APPAREIL                                 | 12 |
|   | 3.1 | Types d'appareils                                       |    |
|   | 3.2 | Ромре                                                   |    |
|   | 3.3 | Programmateur                                           |    |
|   | 3.4 | INTERFACES                                              |    |
|   | 3.5 | Modules d'interface (accessoires)                       |    |
|   | 3.6 | UNITE DE REFRIGERATION                                  |    |
| 4 | ELE | EMENTS DE COMMANDE ET DE FONCTION                       | 14 |
| 5 | TRA | ANSPORT ET DEBALLAGE                                    | 20 |
| 6 | AV. | ANT LA MISE EN SERVICE                                  | 22 |
|   | 6.1 | Montage et installation                                 |    |
|   | 6.2 | RACCORDEMENT CONSOMMATEUR EXTERNE                       | 27 |
|   | 6.3 | Remplissage et vidange                                  |    |
|   | 6.4 | LIQUIDES CALOPORTEURS, EAU DE REFROIDISSEMENT ET TUYAUX |    |
|   | 6.5 | REFROIDISSEMENT DES THERMOSTATS CHAUFFANTS              |    |
|   | 6.6 | Premiere mise sous tension                              |    |
|   | 6.7 | Montage des modules                                     |    |
| 7 | FO  | NCTIONNEMENT                                            |    |
|   | 7.1 | Mise sous tension                                       |    |
|   | 7.2 | Structure du menu                                       | 43 |
|   | 7.3 | STRUCTURE DE L'AFFICHAGE                                |    |
|   | 7.3 | 3.1 Fenêtre de base                                     |    |
|   | 7.3 | 3.2 Fenêtre du menu                                     |    |
|   | 7.3 | 3.3 Fenêtre des saisies                                 |    |
|   | 7.4 | REGLAGES DE BASE                                        |    |
|   | 7.4 | 4.1 Réglage du point de surtempérature T <sub>max</sub> |    |
|   | 7.4 | 4.2 Réglage de la température de consigne               |    |
|   | 7.4 | 4.3 Keglage de l'étage de la pompe                      |    |
|   | /.4 | 4.4 Activez le mode «stand-by»                          |    |
|   | 7.4 | 4.5 Detinir les temperatures limites                    |    |
|   | 1.4 | 4.0 Selectionner la langue de dialogue du menu          |    |
| 8 | MA  |                                                         | 50 |
|   | 8.1 | ALARMES, AVERTISSEMENTS ET MESSAGES D'ERREUR            |    |

| 0.1                                                                                                    | 1.1 Protection surtemperature Alarmes et controle                                                                                                    |                                                                                                    |
|----------------------------------------------------------------------------------------------------|----------------------------------------------------------------------------------------------------|----------------------------------------------------------------------------------------------------|
| 8.1                                                                                                    | 1.2 Sous-niveau : alarmes et contrôle                                                                                                    |                                                                                                    |
| 8.2                                                                                                    | Fonctionnement                                                                                                    |                                                                                                    |
| 8.2                                                                                                    | 2.1 Mémoire pour erreurs, alarmes et avertissements                                                                                                    |                                                                                                    |
| 8.2                                                                                                    | 2.2 Données techniques                                                                                                    |                                                                                                    |
| 8.2                                                                                                    | 2.3 Version du logiciel                                                                                                    |                                                                                                    |
| 8.2                                                                                                    | 2.4 Affichage et modification du type d'appareil                                                                                                    |                                                                                                    |
| 8.2                                                                                                    | 2.5 Afficher les numéros de série                                                                                                    | 53                                                                                                    |
| 8.3                                                                                                    | Maintenance                                                                                                    |                                                                                                    |
| 8.3                                                                                                    | 8.1 Nettoyage                                                                                                    |                                                                                                    |
| 8.3                                                                                                    | 3.2 Intervalles de maintenance                                                                                                    |                                                                                                    |
| 8.3                                                                                                    | 3.3 Contrôle liquide caloporteur                                                                                                    |                                                                                                    |
| 8.3                                                                                                    | 8.4 Nettoyage du condenseur                                                                                                    |                                                                                                    |
| 8.4                                                                                                    | DIAGNOSTIC D'ERREUR                                                                                                    |                                                                                                    |
| 8.5                                                                                                    | Instructions pour l'elimination                                                                                                    |                                                                                                    |
| 8.5                                                                                                    | 5.1 Elimination du fluide réfrigérant                                                                                                    | 58                                                                                                    |
| 8.5                                                                                                    | 5.2 Elimination de l'emballage                                                                                                    |                                                                                                    |
| 8.6                                                                                                    | Mettre l'appareil hors service                                                                                                    | 58                                                                                                    |
| 8.7                                                                                                    | Commande des pieces de rechange/ Service LAUDA                                                                                                    |                                                                                                    |
| 9 AC                                                                                                    | CESSOIRES                                                                                                    | 61                                                                                                    |
| 10 CA                                                                                                    | RACTERISTIQUES TECHNIQUES ET DIAGRAMMES                                                                                                    |                                                                                                    |
| 11 DF                                                                                                    |                                                                                                    | 71                                                                                                    |
| 12 101                                                                                                    |                                                                                                    |                                                                                                    |
|                                                                                                    |                                                                                                    |                                                                                                    |
| 12 1140                                                                                                    |                                                                                                    |                                                                                                    |
| A AU                                                                                                    | TRES REGLAGES                                                                                                    |                                                                                                    |
| A AU<br>A.1                                                                                                    | TRES REGLAGES<br>Reinitialisation aux reglages usine                                                                                                    |                                                                                                    |
| A AU<br>A.1<br>A.2                                                                                                    | TRES REGLAGES<br>Reinitialisation aux reglages usine<br>Reglage du volume sonore                                                                                                    |                                                                                                    |
| A AU<br>A.1<br>A.2<br>A.3                                                                                                    | TRES REGLAGES<br>Reinitialisation aux reglages usine<br>Reglage du volume sonore<br>Reglage du groupe frigorifique                                                                                                    | <b>73</b><br><b>77</b><br>77<br>78<br>78                                                                                                    |
| A AU<br>A.1<br>A.2<br>A.3<br>A.4                                                                                                    | TRES REGLAGES<br>REINITIALISATION AUX REGLAGES USINE<br>REGLAGE DU VOLUME SONORE<br>REGLAGE DU GROUPE FRIGORIFIQUE<br>REGLAGE DE LA LUMINOSITE DE L'ECRAN                                                                                                    | 77<br>77<br>77<br>78<br>78<br>78<br>79                                                                                                    |
| A AU<br>A.1<br>A.2<br>A.3<br>A.4<br>A.5                                                                                                    | TRES REGLAGES<br>REINITIALISATION AUX REGLAGES USINE<br>REGLAGE DU VOLUME SONORE<br>REGLAGE DU GROUPE FRIGORIFIQUE<br>REGLAGE DE LA LUMINOSITE DE L'ECRAN<br>PROGRAMMATION DU MODE DE SERVICE (DEMARRAGE AUTO)                                                                                                    | 77<br>77<br>77<br>78<br>78<br>78<br>79<br>79                                                                                                    |
| A AU<br>A.1<br>A.2<br>A.3<br>A.4<br>A.5<br>A.6                                                                                                  | TRES REGLAGES<br>REINITIALISATION AUX REGLAGES USINE<br>REGLAGE DU VOLUME SONORE<br>REGLAGE DU GROUPE FRIGORIFIQUE<br>REGLAGE DE LA LUMINOSITE DE L'ECRAN<br>PROGRAMMATION DU MODE DE SERVICE (DEMARRAGE AUTO)<br>LIMITER LA CONSOMMATION DE COURANT SECTEUR                                                                                                    | 77<br>77<br>78<br>78<br>78<br>79<br>79<br>79<br>80                                                                                                    |
| A AU<br>A.1<br>A.2<br>A.3<br>A.4<br>A.5<br>A.6<br>A.7                                                                                           | TRES REGLAGES<br>REINITIALISATION AUX REGLAGES USINE<br>REGLAGE DU VOLUME SONORE<br>REGLAGE DU GROUPE FRIGORIFIQUE<br>REGLAGE DE LA LUMINOSITE DE L'ECRAN<br>PROGRAMMATION DU MODE DE SERVICE (DEMARRAGE AUTO)<br>LIMITER LA CONSOMMATION DE COURANT SECTEUR<br>PROGRAMMATION DE LA COMPENSATION DE LA TEMPERATURE AFFICHEE (CALIBRAGE)                                                                                                    | 73<br>77<br>77<br>78<br>78<br>78<br>79<br>79<br>79<br>80<br>80                                                                                                    |
| A AU<br>A.1<br>A.2<br>A.3<br>A.4<br>A.5<br>A.6<br>A.7<br>A.8                                                                                    | TRES REGLAGES<br>REINITIALISATION AUX REGLAGES USINE<br>REGLAGE DU VOLUME SONORE<br>REGLAGE DU GROUPE FRIGORIFIQUE<br>REGLAGE DE LA LUMINOSITE DE L'ECRAN<br>PROGRAMMATION DU MODE DE SERVICE (DEMARRAGE AUTO)<br>LIMITER LA CONSOMMATION DE COURANT SECTEUR<br>PROGRAMMATION DE LA COMPENSATION DE LA TEMPERATURE AFFICHEE (CALIBRAGE)<br>REINITIALISATION DU CAPTEUR INTERNE DE TEMPERATURE                                                                                                    | 73<br>77<br>77<br>78<br>78<br>78<br>78<br>79<br>79<br>79<br>80<br>80<br>80<br>81                                                                                           |
| A AU<br>A.1<br>A.2<br>A.3<br>A.4<br>A.5<br>A.6<br>A.7<br>A.8<br>A.9                                                                             | TRES REGLAGES<br>REINITIALISATION AUX REGLAGES USINE<br>REGLAGE DU VOLUME SONORE<br>REGLAGE DU GROUPE FRIGORIFIQUE<br>REGLAGE DE LA LUMINOSITE DE L'ECRAN<br>PROGRAMMATION DU MODE DE SERVICE (DEMARRAGE AUTO)<br>LIMITER LA CONSOMMATION DE COURANT SECTEUR<br>PROGRAMMATION DE LA COMPENSATION DE LA TEMPERATURE AFFICHEE (CALIBRAGE)<br>REINITIALISATION DU CAPTEUR INTERNE DE TEMPERATURE<br>VERROUILLAGE DES TOUCHES                                                                                                    | 77<br>77<br>78<br>78<br>78<br>79<br>79<br>79<br>80<br>80<br>80<br>81<br>82                                                                                                 |
| A AU<br>A.1<br>A.2<br>A.3<br>A.4<br>A.5<br>A.6<br>A.7<br>A.8<br>A.9<br>B LIS                                                                    | TRES REGLAGES<br>REINITIALISATION AUX REGLAGES USINE<br>REGLAGE DU VOLUME SONORE<br>REGLAGE DU GROUPE FRIGORIFIQUE<br>REGLAGE DE LA LUMINOSITE DE L'ECRAN<br>PROGRAMMATION DU MODE DE SERVICE (DEMARRAGE AUTO)<br>LIMITER LA CONSOMMATION DE COURANT SECTEUR<br>PROGRAMMATION DE LA COMPENSATION DE LA TEMPERATURE AFFICHEE (CALIBRAGE)<br>REINITIALISATION DU CAPTEUR INTERNE DE TEMPERATURE<br>VERROUILLAGE DES TOUCHES<br>TE DES « CODES D'ALARMES ET D'AVERTISSEMENTS »                                                                                                    | 77<br>77<br>78<br>78<br>78<br>78<br>79<br>79<br>79<br>80<br>80<br>80<br>81<br>82<br>83                                                                                     |
| A AU<br>A.1<br>A.2<br>A.3<br>A.4<br>A.5<br>A.6<br>A.7<br>A.8<br>A.9<br>B LIS<br>C RE                                                            | TRES REGLAGES.<br>REINITIALISATION AUX REGLAGES USINE<br>REGLAGE DU VOLUME SONORE<br>REGLAGE DU GROUPE FRIGORIFIQUE<br>REGLAGE DE LA LUMINOSITE DE L'ECRAN<br>PROGRAMMATION DU MODE DE SERVICE (DEMARRAGE AUTO)<br>LIMITER LA CONSOMMATION DE COURANT SECTEUR<br>PROGRAMMATION DE LA COMPENSATION DE LA TEMPERATURE AFFICHEE (CALIBRAGE)<br>REINITIALISATION DU CAPTEUR INTERNE DE TEMPERATURE<br>VERROUILLAGE DES TOUCHES<br>TE DES « CODES D'ALARMES ET D'AVERTISSEMENTS »                                                                                                    | 77<br>77<br>78<br>78<br>78<br>79<br>79<br>79<br>80<br>80<br>80<br>80<br>81<br>82<br>83<br>83<br>88                                                                         |
| A AU<br>A.1<br>A.2<br>A.3<br>A.4<br>A.5<br>A.6<br>A.7<br>A.8<br>A.9<br>B LIS<br>C RE<br>C.1                                                     | TRES REGLAGES         REINITIALISATION AUX REGLAGES USINE         REGLAGE DU VOLUME SONORE         REGLAGE DU GROUPE FRIGORIFIQUE         REGLAGE DE LA LUMINOSITE DE L'ECRAN         PROGRAMMATION DU MODE DE SERVICE (DEMARRAGE AUTO)         LIMITER LA CONSOMMATION DE COURANT SECTEUR         PROGRAMMATION DE LA COMPENSATION DE LA TEMPERATURE AFFICHEE (CALIBRAGE)         REINITIALISATION DU CAPTEUR INTERNE DE TEMPERATURE         VERROUILLAGE DES TOUCHES         TE DES « CODES D'ALARMES ET D'AVERTISSEMENTS »         GULATION EXTERNE         ACTIVER LA REGULATION EXTERNE (EXTERNE PT100)                                                                                                    | 77<br>77<br>78<br>78<br>78<br>78<br>79<br>79<br>79<br>80<br>80<br>80<br>81<br>82<br>81<br>82<br>83<br>83<br>88<br>88                                                       |
| A AU<br>A.1<br>A.2<br>A.3<br>A.4<br>A.5<br>A.6<br>A.7<br>A.8<br>A.9<br>B LIS<br>C RE0<br>C.1<br>C.2                                             | TRES REGLAGES<br>REINITIALISATION AUX REGLAGES USINE<br>REGLAGE DU VOLUME SONORE<br>REGLAGE DU GROUPE FRIGORIFIQUE<br>REGLAGE DE LA LUMINOSITE DE L'ECRAN<br>PROGRAMMATION DU MODE DE SERVICE (DEMARRAGE AUTO)<br>LIMITER LA CONSOMMATION DE COURANT SECTEUR<br>PROGRAMMATION DE LA COMPENSATION DE LA TEMPERATURE AFFICHEE (CALIBRAGE)<br>REINITIALISATION DU CAPTEUR INTERNE DE TEMPERATURE<br>VERROUILLAGE DES TOUCHES<br>TE DES « CODES D'ALARMES ET D'AVERTISSEMENTS »<br>GULATION EXTERNE<br>ACTIVER LA REGULATION EXTERNE (EXTERNE PT100)<br>AFFICHAGE DE L'ORIGINE TEMPERATURE CHOISIE (ORIGINE DE LA TEMPERATURE EXTERNE) SUR L'ECRAN                                                                                                    | 77<br>77<br>78<br>78<br>78<br>78<br>79<br>79<br>80<br>80<br>80<br>80<br>80<br>81<br>82<br>83<br>83<br>83<br>88<br>88<br>88                                                 |
| A AU<br>A.1<br>A.2<br>A.3<br>A.4<br>A.5<br>A.6<br>A.7<br>A.8<br>A.9<br>B LIS<br>C RE9<br>C.1<br>C.2<br>C.3                                      | TRES REGLAGES<br>REINITIALISATION AUX REGLAGES USINE<br>REGLAGE DU VOLUME SONORE<br>REGLAGE DU GROUPE FRIGORIFIQUE<br>REGLAGE DE LA LUMINOSITE DE L'ECRAN<br>PROGRAMMATION DU MODE DE SERVICE (DEMARRAGE AUTO)<br>LIMITER LA CONSOMMATION DE COURANT SECTEUR<br>PROGRAMMATION DE LA COMPENSATION DE LA TEMPERATURE AFFICHEE (CALIBRAGE)<br>REINITIALISATION DU CAPTEUR INTERNE DE TEMPERATURE AFFICHEE (CALIBRAGE)<br>REINITIALISATION DU CAPTEUR INTERNE DE TEMPERATURE<br>VERROUILLAGE DES TOUCHES.<br>TE DES « CODES D'ALARMES ET D'AVERTISSEMENTS »<br>GULATION EXTERNE<br>ACTIVER LA REGULATION EXTERNE (EXTERNE PT100)<br>AFFICHAGE DE L'ORIGINE TEMPERATURE CHOISIE (ORIGINE DE LA TEMPERATURE EXTERNE) SUR L'ECRAN<br>MODE DE COMPENSATION VALEUR DE CONSIGNE (DIFF. CONS./REELLE)                                                                                               | 77<br>77<br>78<br>78<br>78<br>78<br>79<br>79<br>80<br>80<br>80<br>80<br>81<br>82<br>83<br>83<br>83<br>83<br>88<br>88<br>88<br>88<br>88                                     |
| A AU<br>A.1<br>A.2<br>A.3<br>A.4<br>A.5<br>A.6<br>A.7<br>A.8<br>A.9<br>B LIS<br>C RE4<br>C.1<br>C.2<br>C.3<br>D PR4                             | TRES REGLAGES<br>REINITIALISATION AUX REGLAGES USINE<br>REGLAGE DU VOLUME SONORE<br>REGLAGE DU GROUPE FRIGORIFIQUE<br>REGLAGE DE LA LUMINOSITE DE L'ECRAN<br>PROGRAMMATION DU MODE DE SERVICE (DEMARRAGE AUTO)<br>LIMITER LA CONSOMMATION DE COURANT SECTEUR<br>PROGRAMMATION DE LA COMPENSATION DE LA TEMPERATURE AFFICHEE (CALIBRAGE)<br>REINITIALISATION DU CAPTEUR INTERNE DE TEMPERATURE AFFICHEE (CALIBRAGE)<br>REINITIALISATION DU CAPTEUR INTERNE DE TEMPERATURE<br>VERROUILLAGE DES TOUCHES<br>TE DES « CODES D'ALARMES ET D'AVERTISSEMENTS »<br>GULATION EXTERNE<br>ACTIVER LA REGULATION EXTERNE (EXTERNE PT100)<br>AFFICHAGE DE L'ORIGINE TEMPERATURE CHOISIE (ORIGINE DE LA TEMPERATURE EXTERNE) SUR L'ECRAN<br>MODE DE COMPENSATION VALEUR DE CONSIGNE (DIFF. CONS./REELLE)<br>OGRAMMATEUR                                                                                 | 77<br>77<br>77<br>78<br>78<br>78<br>79<br>79<br>79<br>80<br>80<br>80<br>80<br>81<br>82<br>83<br>83<br>83<br>83<br>83<br>88<br>88<br>88<br>88<br>90<br>90                   |
| A AU<br>A.1<br>A.2<br>A.3<br>A.4<br>A.5<br>A.6<br>A.7<br>A.8<br>A.9<br>B LIS<br>C REC<br>C.1<br>C.2<br>C.3<br>D PRC<br>D.1                      | TRES REGLAGES REINITIALISATION AUX REGLAGES USINE REGLAGE DU VOLUME SONORE REGLAGE DU GROUPE FRIGORIFIQUE REGLAGE DE LA LUMINOSITE DE L'ECRAN PROGRAMMATION DU MODE DE SERVICE (DEMARRAGE AUTO) LIMITER LA CONSOMMATION DE COURANT SECTEUR PROGRAMMATION DE LA COMPENSATION DE LA TEMPERATURE AFFICHEE (CALIBRAGE) REINITIALISATION DU CAPTEUR INTERNE DE TEMPERATURE                                                                                                    | 77<br>77<br>78<br>78<br>78<br>78<br>79<br>79<br>80<br>80<br>80<br>80<br>80<br>80<br>81<br>82<br>83<br>83<br>83<br>83<br>83<br>83<br>90<br>90                               |
| A AU<br>A.1<br>A.2<br>A.3<br>A.4<br>A.5<br>A.6<br>A.7<br>A.8<br>A.9<br>B LIS<br>C RE<br>C.1<br>C.2<br>C.3<br>D PR<br>D.1<br>D.2                 | TRES REGLAGES REINITIALISATION AUX REGLAGES USINE REGLAGE DU VOLUME SONORE REGLAGE DU VOLUME SONORE REGLAGE DU GROUPE FRIGORIFIQUE REGLAGE DE LA LUMINOSITE DE L'ECRAN PROGRAMMATION DU MODE DE SERVICE (DEMARRAGE AUTO) LIMITER LA CONSOMMATION DE COURANT SECTEUR PROGRAMMATION DE LA COMPENSATION DE LA TEMPERATURE AFFICHEE (CALIBRAGE). REINITIALISATION DU CAPTEUR INTERNE DE TEMPERATURE VERROUILLAGE DES TOUCHES. TE DES « CODES D'ALARMES ET D'AVERTISSEMENTS » GULATION EXTERNE ACTIVER LA REGULATION EXTERNE (EXTERNE PT100). AFFICHAGE DE L'ORIGINE TEMPERATURE CHOISIE (ORIGINE DE LA TEMPERATURE EXTERNE) SUR L'ECRAN MODE DE COMPENSATION VALEUR DE CONSIGNE (DIFF. CONS./REELLE) OGRAMMATEUR EXEMPLE DE PROGRAMME.                                                                                                    | 77<br>77<br>78<br>78<br>78<br>78<br>79<br>79<br>79<br>80<br>80<br>80<br>80<br>80<br>81<br>82<br>83<br>83<br>83<br>83<br>83<br>83<br>83<br>90<br>90<br>90<br>91             |
| A AU<br>A.1<br>A.2<br>A.3<br>A.4<br>A.5<br>A.6<br>A.7<br>A.8<br>A.9<br>B LIS<br>C REC<br>C.1<br>C.2<br>C.3<br>D PRC<br>D.1<br>D.2<br>D.3        | TRES REGLAGES<br>REINITIALISATION AUX REGLAGES USINE<br>REGLAGE DU VOLUME SONORE<br>REGLAGE DU GOUPE FRIGORIFIQUE<br>REGLAGE DE LA LUMINOSITE DE L'ECRAN<br>PROGRAMMATION DU MODE DE SERVICE (DEMARRAGE AUTO)<br>LIMITER LA CONSOMMATION DE COURANT SECTEUR<br>PROGRAMMATION DE LA COMPENSATION DE LA TEMPERATURE AFFICHEE (CALIBRAGE)<br>REINITIALISATION DU CAPTEUR INTERNE DE TEMPERATURE AFFICHEE (CALIBRAGE)<br>REINITIALISATION DU CAPTEUR INTERNE DE TEMPERATURE<br>VERROUILLAGE DES TOUCHES<br>TE DES « CODES D'ALARMES ET D'AVERTISSEMENTS »<br>GULATION EXTERNE<br>ACTIVER LA REGULATION EXTERNE (EXTERNE PT100)<br>AFFICHAGE DE L'ORIGINE TEMPERATURE CHOISIE (ORIGINE DE LA TEMPERATURE EXTERNE) SUR L'ECRAN<br>MODE DE COMPENSATION VALEUR DE CONSIGNE (DIFF. CONS./REELLE)<br>OGRAMMATEUR<br>EXEMPLE DE PROGRAMME<br>CREER ET EDITER UN PROGRAMME<br>DEMARRER LE PROGRAMME | 77<br>77<br>78<br>78<br>78<br>78<br>79<br>79<br>80<br>80<br>80<br>80<br>81<br>80<br>81<br>82<br>83<br>83<br>88<br>88<br>88<br>88<br>88<br>88<br>90<br>90<br>90<br>91<br>93 |
| A AU<br>A.1<br>A.2<br>A.3<br>A.4<br>A.5<br>A.6<br>A.7<br>A.8<br>A.9<br>B LIS<br>C RE4<br>C.1<br>C.2<br>C.3<br>D PR4<br>D.1<br>D.2<br>D.3<br>D.4 | TRES REGLAGES REINITIALISATION AUX REGLAGES USINE REGLAGE DU VOLUME SONORE REGLAGE DU VOLUME SONORE REGLAGE DU GROUPE FRIGORIFIQUE REGLAGE DE LA LUMINOSITE DE L'ECRAN PROGRAMMATION DU MODE DE SERVICE (DEMARRAGE AUTO) LIMITER LA CONSOMMATION DE COURANT SECTEUR PROGRAMMATION DE LA COMPENSATION DE LA TEMPERATURE AFFICHEE (CALIBRAGE) REINITIALISATION DU CAPTEUR INTERNE DE TEMPERATURE AFFICHEE (CALIBRAGE) REINITIALISATION DU CAPTEUR INTERNE DE TEMPERATURE VERROUILLAGE DES TOUCHES TE DES « CODES D'ALARMES ET D'AVERTISSEMENTS » GULATION EXTERNE ACTIVER LA REGULATION EXTERNE (EXTERNE PT100) AFFICHAGE DE L'ORIGINE TEMPERATURE CHOISIE (ORIGINE DE LA TEMPERATURE EXTERNE) SUR L'ECRAN MODE DE COMPENSATION VALEUR DE CONSIGNE (DIFF. CONS./REELLE)                                                                                                    | 77<br>77<br>78<br>78<br>78<br>78<br>79<br>79<br>80<br>80<br>80<br>80<br>80<br>80<br>80<br>80<br>80<br>80<br>80<br>80<br>80                                                 |

| Е | PAF             | RAME  | TRES DE REGULATION                                                                       | 95    |
|---|-----------------|-------|------------------------------------------------------------------------------------------|-------|
| l | Ξ.1             | Orig  | SINE DE TEMPERATURE INTERNE (SONDE DE TEMPERATURE INTERNE)                               | 95    |
| l | E.2             |       | SINE DE TEMPERATURE EXTERNE                                                              | 96    |
|   | E.2             | 2.1   | Réglage de la délimitation des grandeurs de correction                                   | 98    |
|   | E.2             | 2.2   | Procédure de réglage des paramètres pour une régulation externe                          | 99    |
| F | MC              | DUL   | ES D'INTERFACES                                                                          | . 100 |
| I | 1               | Stru  | CTURE DU MENU DES MODULES                                                                | . 100 |
| I | 2               | Mod   | ULE ANALOGIQUE                                                                           | 101   |
| I | 3               | Mod   | ULE D'INTERFACE RS 232/485                                                               | 102   |
|   | F.3.            | .1    | Câble de liaison et test d'interface RS 232                                              | . 102 |
|   | F.3             | .2    | Journal RS 232                                                                           | . 103 |
|   | F.3             | .3    | Câble de liaison RS 485                                                                  | . 103 |
|   | F.3.            | 2.4   | Journal RS 485                                                                           | . 104 |
| I | 4               | Mod   | DULE LIBUS                                                                               | 104   |
| I | <del>-</del> .5 | Mod   | ULE PT100/LIBUS                                                                          | . 105 |
| I | 6               | Inter | RFACE USB                                                                                | . 106 |
|   | F.6             | .1    | Description                                                                              | . 106 |
|   | F.6             | .2    | Installation du driver USB                                                               | . 106 |
|   | F.6             | .3    | Connecter le thermostat à l'ordinateur                                                   | . 107 |
|   | F.6             | .4    | Où se trouve le port COM virtual ECO ?                                                   | . 109 |
| I | 7               | Сом   | mandes et messages d'erreur valables pour les modules RS 232/485 et l'interface Ethernet | . 111 |
|   | F.7             | .1    | Commandes d'écriture (saisie de données sur thermostats)                                 | . 111 |
|   | F.7             | .2    | Commandes de lecture                                                                     | . 112 |
|   | F.7             | .3    | Interface diagnostic d'erreurs                                                           | . 114 |
|   | F. 7.           | .4    | Driveur de logiciel pour LABVIEW®                                                        | . 114 |
| I | 8               | Mod   | ULES DE CONTACT                                                                          | . 115 |
|   | F.8             | 2.1   | Module de contact LRZ 914 avec une entrée et une sortie                                  | . 115 |
|   | F.8.            | 2.2   | Module de contact LRZ 915 avec trois entrées et trois sorties                            | . 116 |

### 1 Sécurité

#### 1.1 Consigne de sécurité

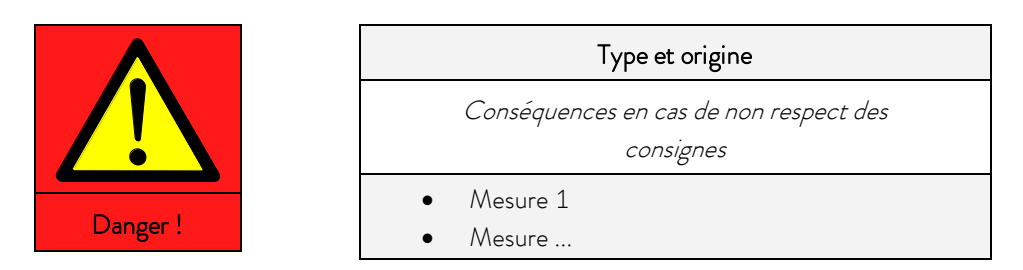

« DANGER » ce symbole indique une situation dangereuse imminente pouvant entrainer la mort ou des lésions graves et irréversibles si les consignes de sécurité ne sont pas respectées.

|                 | Type et origine                                     |  |
|-----------------|-----------------------------------------------------|--|
|                 | Conséquences en cas de non respect des<br>consignes |  |
| Avertissement ! | <ul><li>Mesure 1</li><li>Mesure</li></ul>           |  |

« AVERTISSEMENT » ce symbole indique une situation extrêmement dangereuse pouvant entrainer la mort ou des lésions graves et irréversibles si les consignes de sécurité ne sont pas respectées.

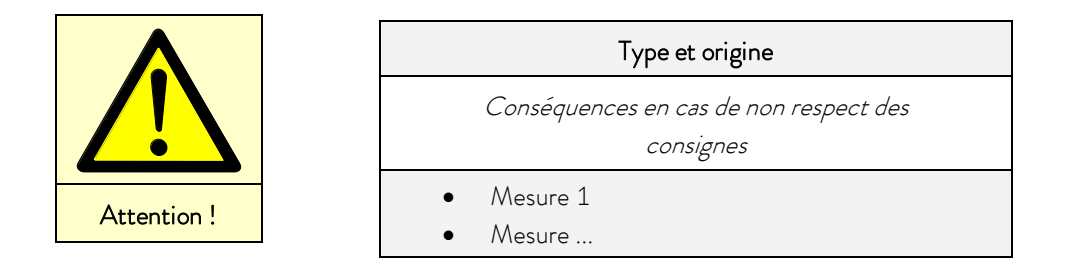

« ATTENTION » ce symbole indique une situation potentiellement dangereuse pouvant entrainer des lésions légères et réversibles si les consignes de sécurité ne sont pas respectées.

| Note |  | Type et origine                                     |  |
|------|--|-----------------------------------------------------|--|
|      |  | Conséquences en cas de non respect des<br>consignes |  |
|      |  | <ul><li>Mesure 1</li><li>Mesure</li></ul>           |  |

« NOTE » met en garde contre des dommages physiques ou environnementaux possibles.

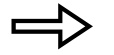

Renvoi

Renvoie à des informations supplémentaires dans d'autres chapitres.

#### 1.2 Consignes générales de sécurité

Lisez attentivement le présent mode d'emploi. Il contient d'importantes informations relatives à l'utilisation de cet appareil. Si vous avez des questions, veuillez-vous adresser à notre service client ( $\Rightarrow$  8.7).

Suivez toutes les instructions dans ce mode d'emploi. Ainsi vous assurez un usage conforme de l'appareil.

- Assurez-vous que l'appareil est utilisé uniquement par du personnel qualifié !
- Ne jamais utiliser l'appareil sans liquide caloporteur !
- Ne jamais utiliser l'appareil :
  - s'il est endommagé,
  - s'il n'est pas étanche,
  - si le cordon d'alimentation est endommagé.
- Mettez l'appareil hors tension et débranchez la fiche secteur pour :
  - entretien et réparations,
  - lors du déplacement de l'unité,
  - lors de l'installation ou la suppression de modules ou de composants,
  - en cas de danger.
- Ne procédez à aucune modification technique de l'appareil ! Dans le cas contraire, vous perdez vos droits de garantie !
- Les travaux de maintenance et de réparation doivent être effectués uniquement par du personnel qualifié !
- Suivez les consignes de sécurité dans les chapitres suivants et lisez-les attentivement !
- En raison de la règlementation (de sécurité) nationale et internationale en vigueur, l'utilisation et le transport des appareils ECO avec gaz naturels sont limités à la zone de la CE, le Royaume-Uni, la Suisse et à la variante d'alimentation électrique de 230 V; 50 Hz s'y rapportant.

Les appareils n'ont pas été conçus pour être utilisés dans un contexte médical, conformément à DIN EN 60601-1 et IEC 601-1 !

| Classification conforme aux exigences de compatibilité électromagnétique |                                                           |                                                   |                                                             |  |  |
|--------------------------------------------------------------------------|-----------------------------------------------------------|---------------------------------------------------|-------------------------------------------------------------|--|--|
| Appareil                                                                 | Exigences concernant<br>l'immunité aux interfé-<br>rences | Catégorie d'émissions                             | Client raccordement<br>secteur                              |  |  |
| Thermostat chauffant<br>ECO Silver                                       | Tableau 1* conformément à<br>DIN EN 61326-1               | Catégorie d'émission B<br>conformément à CISPR 11 | uniquement pour l'UE<br>Valeur du raccorde-<br>ment ≥ 100 A |  |  |
| Thermostat chauffant<br>ECO Silver                                       | Tableau 1* conformément à<br>DIN EN 61326-1               | Catégorie d'émission B<br>conformément à CISPR 11 | mondial<br>aucune limite                                    |  |  |

| Appareil       | Exigences concernant<br>l'immunité aux interfé-<br>rences | Catégorie d'émissions   | Client raccordement<br>secteur |
|----------------|-----------------------------------------------------------|-------------------------|--------------------------------|
| Cryothermostat | Tableau 1* conformément à                                 | Catégorie d'émission B  | uniquement pour l'UE           |
| ECO Silver     | DIN EN 61326-1                                            | conformément à CISPR 11 | Valeur du raccorde-            |

|                |                           |                         | ment ≥ 100 A  |
|----------------|---------------------------|-------------------------|---------------|
| Cryothermostat | Tableau 1* conformément à | Catégorie d'émission B  | mondial       |
| ECO Silver     | DIN EN 61326-1            | conformément à CISPR 11 | aucune limite |

\*Équipement destiné à être utilisé dans un environnement électromagnétique de base

#### Valable pour Canada:

« Cet appareil numérique de la classe A est conforme à la norme NMB-003 du Canada ».

"This Class A digital apparatus complies with Canadian ICES-003" (ICES = Interference Causing Equipment Standards).

#### 1.3 Consignes de sécurité spécifiques

L'utilisation du thermostat n'est autorisée que dans les conditions suivantes :

- La surface d'installation doit être dense, plane, antidérapante et ininflammable. Ne posez pas le thermostat au bord de la paillasse.
- Maintenir la distance au mur indiquée (⇒ 6.1).
- Protégez le thermostat des gouttes d'eau et de l'eau de condensation.
- Ne pas stocker des liquides ou des objets inflammables au-dessus de l'équipement.
- Ne manipulez pas de liquides inflammables dans l'environnement immédiat de l'appareil.
- Connectez l'équipement à une prise secteur librement accessible et mise à la terre.
- Des parties du couvercle de bain peuvent atteindre pendant le service des températures supérieures à 70 ° C.
   Risque de brûlure !
- N'utilisez que des tuyaux adéquats (⇒ 6.4).
- Assurez-vous que les tuyaux ne sont pas pliés pendant le service.
- Contrôlez l'état d'usure des tuyaux aux intervalles d'inspection définis (⇒ 8.3.2) !
- Assurez les tuyaux contre un glissement involontaire à l'aide de colliers. Evitez de plier les tuyaux !
- Les tuyaux transportant des liquides caloporteurs et autres composants brûlants ne doivent pas entrer en contact avec le câble du secteur !
- Si les thermostats sont utilisés comme thermostat à circulation, l'éclatement d'un tuyau pourrait entraîner une projection de liquide brûlant dangereux pour le personnel et l'équipement du laboratoire.
- Suivant le liquide caloporteur employé et le mode de service, des vapeurs irritantes peuvent apparaître.
  - Mettez en place un dispositif d'aspiration approprié.
  - Utilisez le couvercle de bain.
- Fixez soigneusement les thermoplongeurs sur la cuve de bain !
- N'utilisez pour le bain que des cuves appropriées aux températures de service prévues.
- Réglez le point de coupure de surtempérature au moment du remplissage en fonction du liquide caloporteur utilisé.

• En cas d'utilisateur d'un liquide caloporteur autre que l'eau pour les températures excédant 100 °C, vidangez tous les tuyaux et les consommateurs très soigneusement pour éliminer tous les restes d'humidité, sinon risque de brû-lures par vapeur surchauffée.

Pour ce faire, enlevez les bouchons des entrées et sorties de la pompe et séchez toutes les entrées et sorties de pompe à l'air comprimé.

- N'utilisez le serpentin de refroidissement avec eau de refroidissement que pour les températures de service <u>infé-</u> <u>rieures</u> à 100 °C. Au-delà, danger de brûlure par vapeur surchauffée !
- Les travaux de réparation doivent être effectués uniquement par du personnel qualifié !
- Respectez tous les intervalles de maintenance et de service (⇒ 8.3.2).
- Respectez toutes les consignes de sécurité figurant sur l'appareil et dans le mode d'emploi !i

Valable pour les unités refroidies à l'eau :

- Fixez le tuyau de retour du circuit de refroidissement à eau au niveau de l'évacuation afin d'éviter un déplacement involontaire du tuyau même lors de chocs.
- Fixez le tuyau de retour du circuit de refroidissement à eau au niveau de l'évacuation pour empêcher l'eau chaude de gicler.
- Evitez de plier ou de coincer le tuyau de retour du circuit de refroidissement. En cas de surpression, les tuyaux peuvent rompre ou se détacher et répandre le liquide de refroidissement échauffé.
- Pour éviter les dommages causés par une fuite du système de refroidissement à eau, nous recommandons d'installer d'un détecteur de fuite doté d'un coupe-circuit.

Dispositions complémentaires pour les unités refroidies à l'eau avec des réfrigérants naturels :

- Le réfrigérant naturel propane R-290 est inflammable et non odorisé.
- En cas de fuite dans le circuit du frigorigène, notez les points suivants :
  - Ne commutez aucun interrupteur sur l'appareil ni ailleurs dans la pièce.
  - Ne créez pas de flammes ou d'étincelles.
  - Aérez la pièce soigneusement et contactez immédiatement le Service LAUDA.
- Les vannes de service et la ligne du fluide frigorigène sur la vanne d'eau de refroidissement des unités refroidies à l'eau sont marquées d'une gaine thermorétractable jaune portant l'inscription «inflammable».
- Respectez les dimensions minimales de la pièce du site d'installation selon la norme DIN 378-2.
- Pour le réfrigérant propane R-290 le niveau de remplissage est de :
  - 30 g --> mini. 3,75 m³ du volume de la pièce
  - 33 g -> mini. 4,13 m³ du volume de la pièce
- 120 g -> mini. 15,0 m³ du volume de la pièce
- Les quantités sont inscrites sur la plaque signalétique.

#### 2 Généralités

#### 2.1 Description de l'appareil

Cet appareil est un thermostat de laboratoire. Il est disponible comme :

- « Thermoplongeur » (avec serpentin de refroidissement en option), utilisé pour le chauffage (et en option pour le refroidissement) de liquides dans des cuves existantes.
- Thermostat chauffant et thermostat à circulation, ci-après dénommé « Thermostat chauffant », utilisé pour le réchauffement de liquides.
- Thermostat de chauffage et de refroidissement et thermostat à circulation de bain désigné dans la présente notice comme « Cryothermostat », utilisé pour le refroidissement et le chauffage des liquides.

#### 2.2 Usage conforme

Le thermostat LAUDA est conçu exclusivement pour le refroidissement / chauffage des bains liquides. Dans le cas des thermoplongeurs, les bains utilisés doivent être dotés de dispositifs de fixation.

- La mise en service ne doit avoir lieu que dans des pièces adéquates.
- L'exploitation est autorisée jusqu'à une altitude de 2000 m.

Les unités doivent être exploitées conformément à leur destination et selon les conditions décrites dans ce mode d'emploi. Tout autre mode de service est considéré comme non conforme.

Le thermostat ne peut être utilisé qu'avec les liquides caloporteurs suivants :

Aqua 90

Kryo 30

Kryo 51

Therm 180

- Therm 250
- Eau adoucie

- Kryo 20
- Therm 160
- Observez les caractéristiques des liquides ! (⇒ 6.4).

#### 2.3 Usage non conforme

L'équipement ne doit pas être utilisé :

- dans les zones présentant un risque d'explosion
- en plein air
- avec des gaz facilement inflammables
- pour réchauffer ou refroidir des aliments

#### 2.4 Responsabilité de l'exploitant - Consignes de sécurité

L'exploitant est responsable de la qualification des opérateurs :

- Le thermostat ne doit être configuré, installé, entretenu et réparé que par du personnel qualifié.
- Les opérateurs doivent être instruits par une personne qualifiée.
- Assurez-vous que le personnel technique et les utilisateurs de l'équipement ont lu et bien compris le mode d'emploi.
- L'appareil doit être utilisé conformément à sa finalité (⇒ 2.2).

#### 2.5 Matériaux et matériels

Toutes les pièces qui sont en contact avec le liquide caloporteur sont fabriquées à partir de matériels de qualité supérieure adaptés à la température de service. Sont utilisés de l'acier inoxydable haute qualité, du laiton, du bronze, des plastiques haut de gamme résistants à la température et des élastomères.

### 3 Description de l'appareil

#### 3.1 Types d'appareils

#### Thermostats chauffants

La désignation de type d'un thermostat LAUDA se compose de la lettre E pour ECO, de la valeur approximative de son volume de bain en litres et d'un S pour le modèle SILVER.

Exemple : E 10 S est un thermostat chauffant avec un volume de bain maximum de 10 litres, modèle SILVER.

Les thermostats chauffants avec cuve de bain transparente sont désignés par les lettres ET mis pour ECO, bain transparent, suivies du volume de bain en litres et de la lettre S pour le modèle SILVER.

Exemple : ET 6 S est un thermostat chauffant avec bain transparent d'un volume maximum de 6 litres, modèle SILVER.

#### Cryothermostats

La désignation de type d'un cryothermostat LAUDA se compose de la lettre R (désignation d'un cryothermostat : Refrigerated), de la lettre E pour ECO, de la valeur de son volume de bain en litres, de la température minimale possible (sans signe) et d'un S pour le modèle SILVER.

Exemple : RE 420 S est un cryothermostat avec un volume de bain maximum de 4 litres, et une température négative maximale de -20 °C., modèle SILVER.

#### 3.2 Pompe

Toutes les unités sont équipées d'une pompe refoulante. La sortie de la pompe est dotée d'un tube d'écoulement pivotant. Une sortie supplémentaire dessert la circulation interne au bain. Un commutateur placé sur la tête de contrôle permet de commuter manuellement le débit d'une sortie à l'autre resp. de répartir le débit.

Le niveau de puissance de la pompe de six étages au total peut être sélectionné via le menu. Pour les petits thermostats de bain, un étage de 1 à 3 suffit.

Pour les thermostats à circulation connectés à un consommateur externe, un plus grand niveau de puissance de pompe s'impose pour minimiser la différence de température entre le bain et le consommateur externe, même à haute température.

Le raccord du refoulement à la pompe peut être obturé sans risque d'endommagement pour la pompe.

<u>Courbes caractéristiques de la pompe</u> (⇒ 10)

#### 3.3 Programmateur

Les unités sont équipées d'une fonction programmateur (⇒ D).

#### 3.4 Interfaces

Sur la version de base, les appareils sont dotés d'une interface USB. Celle-ci permet par exemple de se connecter à un ordinateur et de fonctionner avec le logiciel de commande du thermostat Wintherm Plus. De plus, les mises à jour des logiciels via l'interface USB sont possibles. Le câble de liaison n'est pas fourni avec le thermostat. Lors de la connexion, vérifiez que la fiche est adaptée.

#### 3.5 Modules d'interface (accessoires)

Les unités peuvent être complétées par des modules d'interface ; pour cela 2 ports sont prévus au dos de la tête de contrôle (=> 6.7).

Les modules suivants sont actuellement disponibles :

- Module analogique (n° de réf. LAUDA LRZ 912) avec 2 entrées et 2 sorties sur douille DIN 6 pôles. Les entrées et les sorties sont réglables indépendamment les unes des autres comme interface 0 – 20 mA, 4 – 20 mA ou 0 – 10 V. 20 V sur la douille pour l'alimentation d'un capteur externe avec électronique d'évaluation.
- Module d'interface RS 232/485 (n° de réf. LAUDA LRZ 913) avec douille SUB-D 9 pôles. séparé galvaniquement par des coupleurs optoélectroniques. Avec un jeu de commande LAUDA largement compatible avec les séries Proline, Proline Kryomat, Integral XT et Integral T. L'interface RS 232 peut être raccordée directement au PC avec un câble 1:1 (LAUDA réf. n° EKS 037).
- Module de contact (n° de réf. LAUDA LRZ 914) avec des connecteurs à fiche selon NAMUR NE28. Fonctionnalité comme pour LRZ 915, mais uniquement 1 sortie et 1 entrée sur 2 douilles DIN. Connecteur 3 pôles (n° de réf. LAUDA EQD 047) et fiche de couplage 3 pôles, (n° de réf. LAUDA EQS 048).
- 4. Module de contact (n° de réf. LAUDA LRZ 915) avec douille SUB-D 15 pôles. Avec 3 sorties de contact du relais (inverseur, max. 30 V / 0,2 A) et 3 entrées binaires pour une commande par contacts externes exempts de potentiel. Connecteur 15 pôles (n° de réf. LAUDA EQM 030) et boitier de connexion (n° de réf. LAUDA EQG 017).
- Module Profibus (n° de réf. LAUDA LRZ 917).
   Pour plus de détails, consultez le mode d'emploi du module Profibus Q4DA-E\_13-014.
- 6. Module Pt100/LiBus (n° de réf. LAUDA LRZ 918).

Externe Pt100 : Pour connecter une sonde de température externe.

Libus : Pour connecter l'unité de pilotage à distance Command des appareils de la série Proline et d'autres accessoires, comme une électrovanne pour la régulation de l'eau de refroidissement ou un dispositif anti-retour.

#### 3.6 Unité de réfrigération

Le groupe frigorifique se compose pour l'essentiel d'un compresseur encapsulé de manière complètement hermétique. L'émission de chaleur provenant du moteur et de la condensation s'effectue via un condenseur à lamelles ventiléou un échangeur de chaleur refroidi à l'eau. L'air frais est aspiré sur l'avant de l'appareil et lorsqu'il est réchauffé, il est propulsé vers l'arrière et sur le côté. Afin de garantir une circulation parfaite de l'air, les ouïes de ventilation ne doivent pas être obstruées.

Le compresseur est équipé d'un contrôleur de température qui réagit à la température et à l'intensité absorbée. Le groupe frigorifique se déclenche automatiquement, cependant, il fonctionne en mode manuel via le menu (=> A.3).

En cas de perturbations inhérentes à la sécurité, le groupe frigorifique est coupé.

Le cryothermostat RE 1050 S est équipé de la technologie à SmartCool qui régule le compresseur de façon optimale et ne refroidit que lorsque le régulateur le demande. Pour cela, plusieurs capteurs sur le circuit de refroidissement surveillent les états de fonctionnement.

Les temps de refroidissement des différents cryothermostats sont consignés au chapitre <u>courbes de refroidissement</u> (⇒ 10).

### 4 Eléments de commande et de fonction

Sur les pages suivantes vous trouverez la description de la tête de contrôle ECO SILVER, des commandes et les types d'appareils.

Tête de contrôle ECO SILVER (avec vis, utilisable comme thermoplongeur)

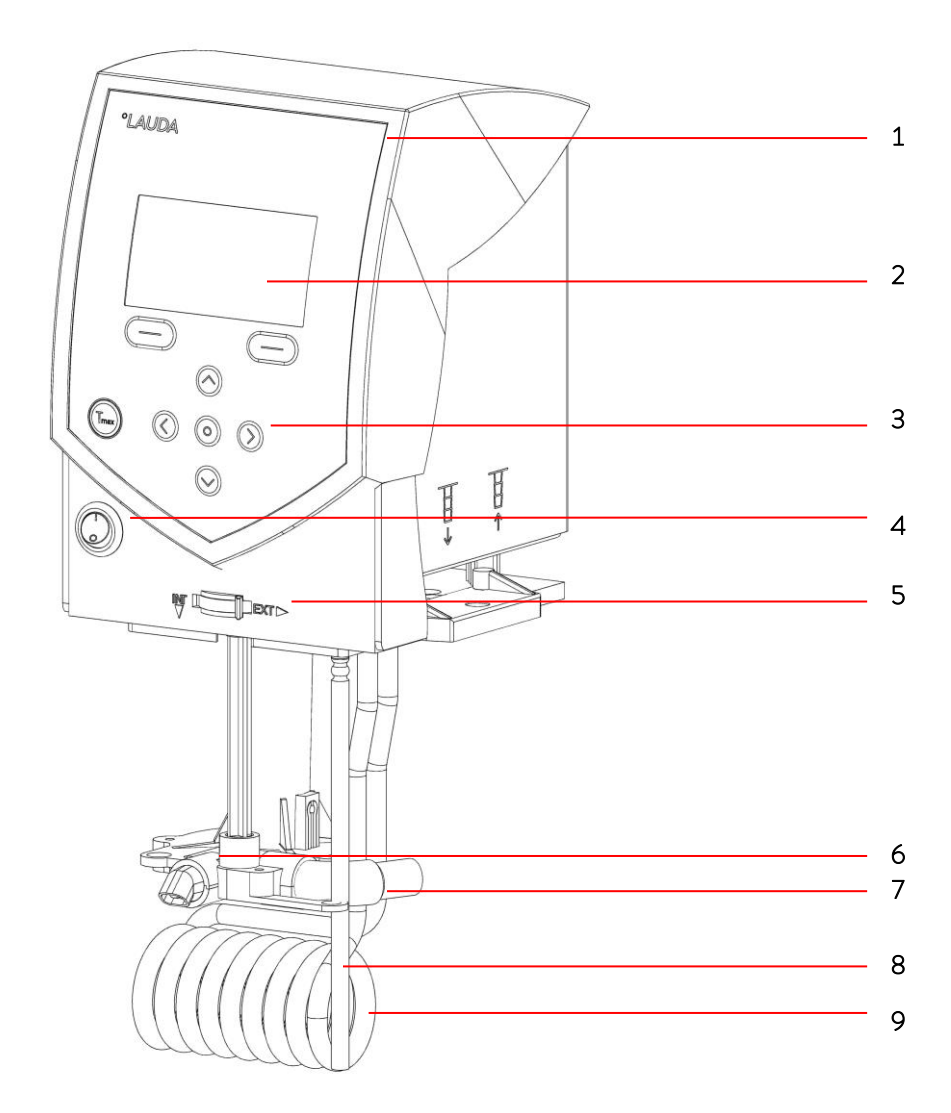

- 1 Capteur de lumière pour un réglage automatique de la luminosité de l'écran
- 2 Visuel LCD monochrome
- 3 Commandes (voir page suivante)
- 4 Interrupteur
- 5 Commutateur pour répartir le débit de la pompe externe et interne
- 6 Sortie de la pompe pour la circulation interne du bain
- 7 Sortie de pompe pour circulation du bain ou raccordement au kit de connexion pompe
- 8 Sonde de température Pt100
- 9 Corps de chauffe

Commande et affichage ECO SILVER

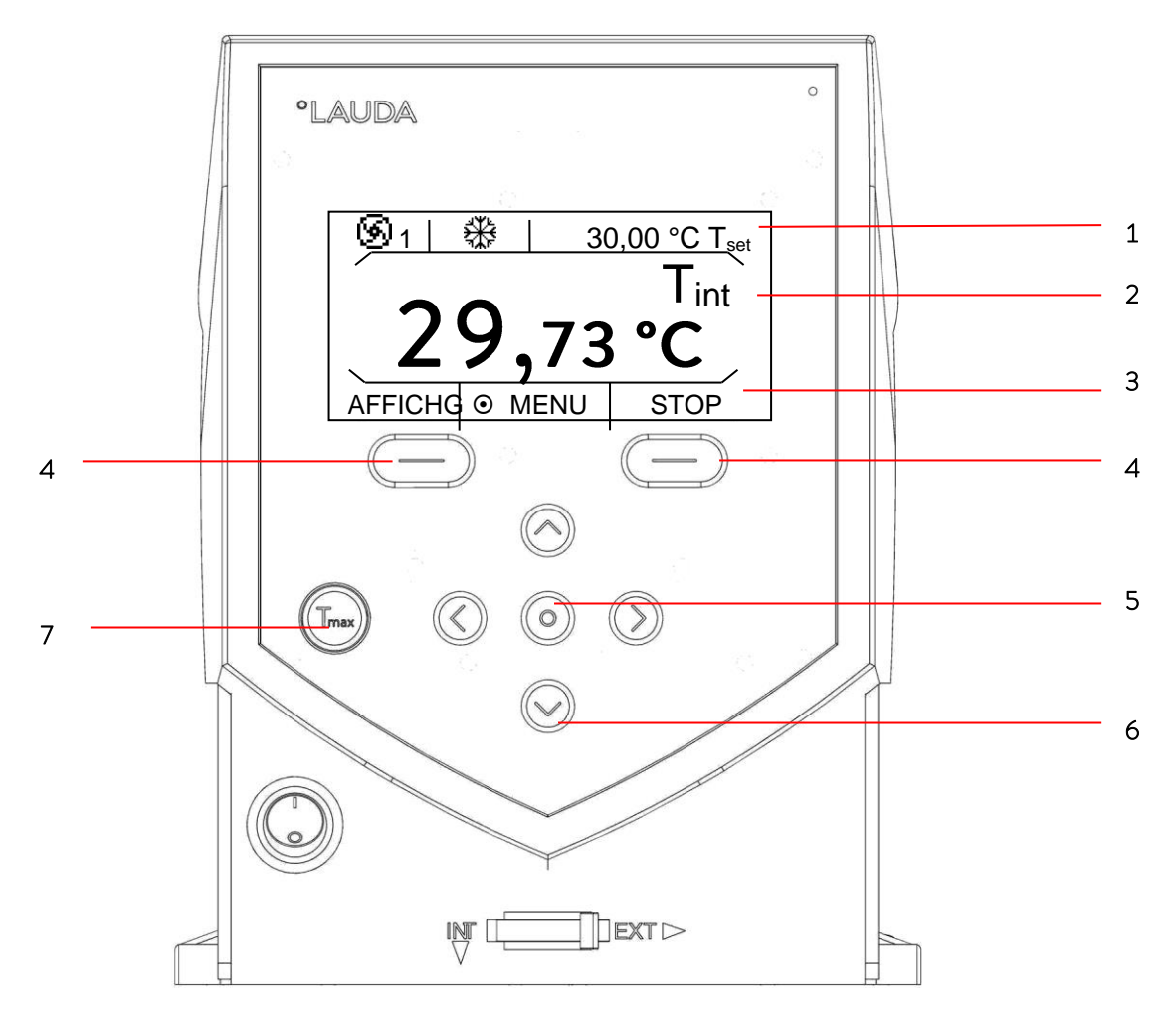

#### Visuel

- 1 Affichage état
- 3 Barre des onglets

#### Commande

- 4 Touches à gauche et à droite
- 5 Touche des saisies
- 6 Touches fléchées (touches de curseur) pour en haut, en bas, à gauche et à droite
- 7 Touche T<sub>max</sub> :
   Affichage et réglage du point de surtempérature

Vue arrière de la tête de contrôle ECO SILVER

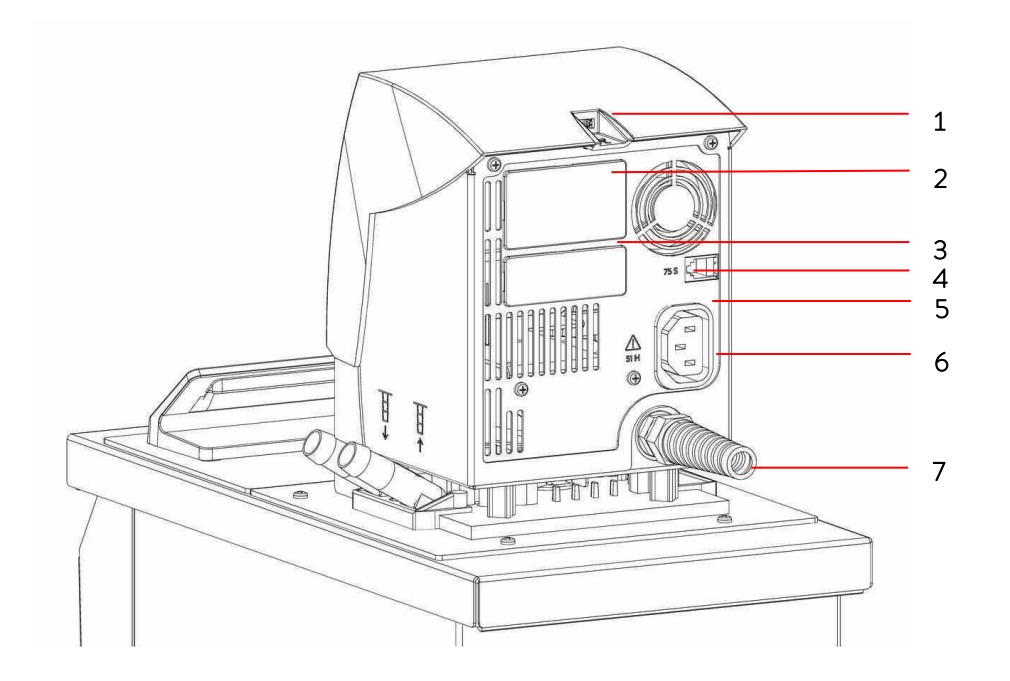

- 1. Interface USB
- 2. Port module supérieur env. 51 mm x 27 mm pour module analogique, module RS 232/485, Profibus et module de contact
- 3. Port module inférieur env. 51 mm x 17 mm pour module Pt100/LiBus
- 4. Connexion 75S pour câble de réglage du sous groupe réfrigérant pour RE 1050 S
- 5. Plaque signalétique
- 6. Connexion 51H pour l'alimentation entre la tête de contrôle et sous-groupe réfrigérant et en bas à froid
- 7. Câble d'alimentation

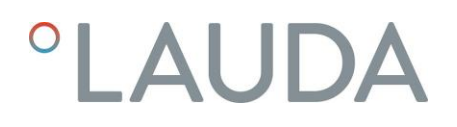

Thermostats chauffant ECO SILVER

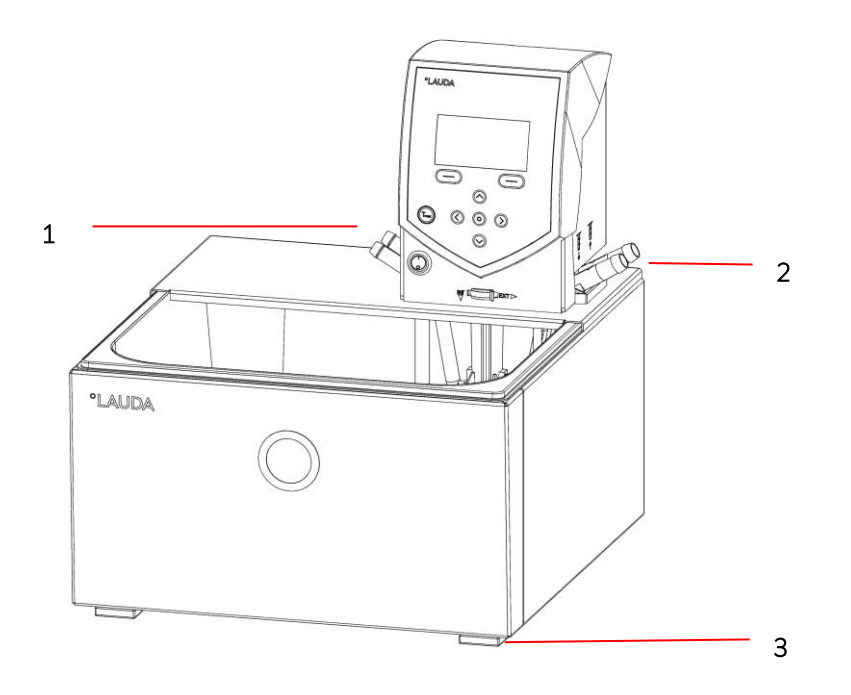

- 1 Connexion serpentin de refroidissement
- 2 Raccordement de la pompe : refoulement et retour (de série uniquement sur E 4 S et ET 15 S)
- 3 Quatre pieds

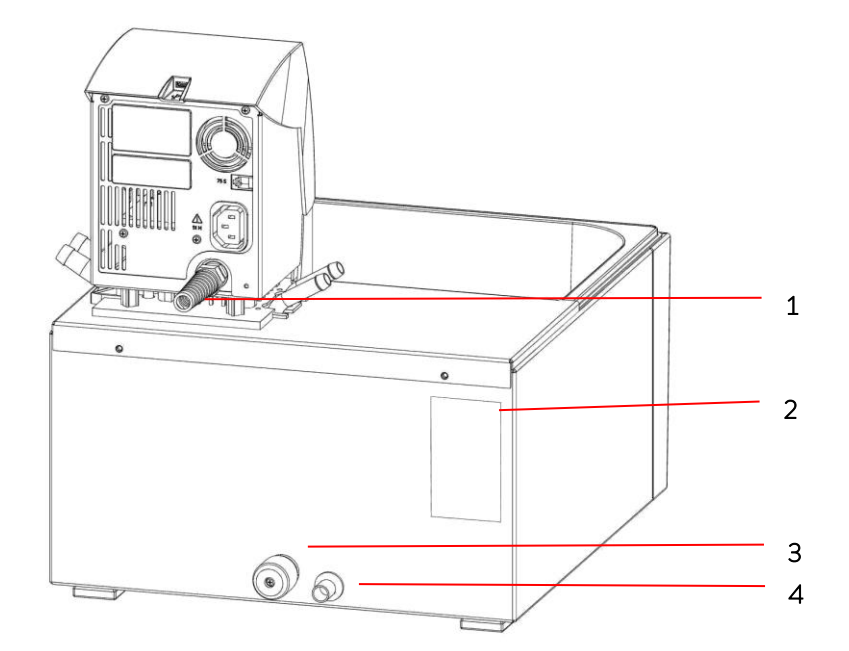

- 1 Câble d'alimentation
- 2 Plaque signalétique
- 3 Vanne de vidange du bain
- 4 Tubulures de vidange du bain

#### Cryothermostats ECO SILVER

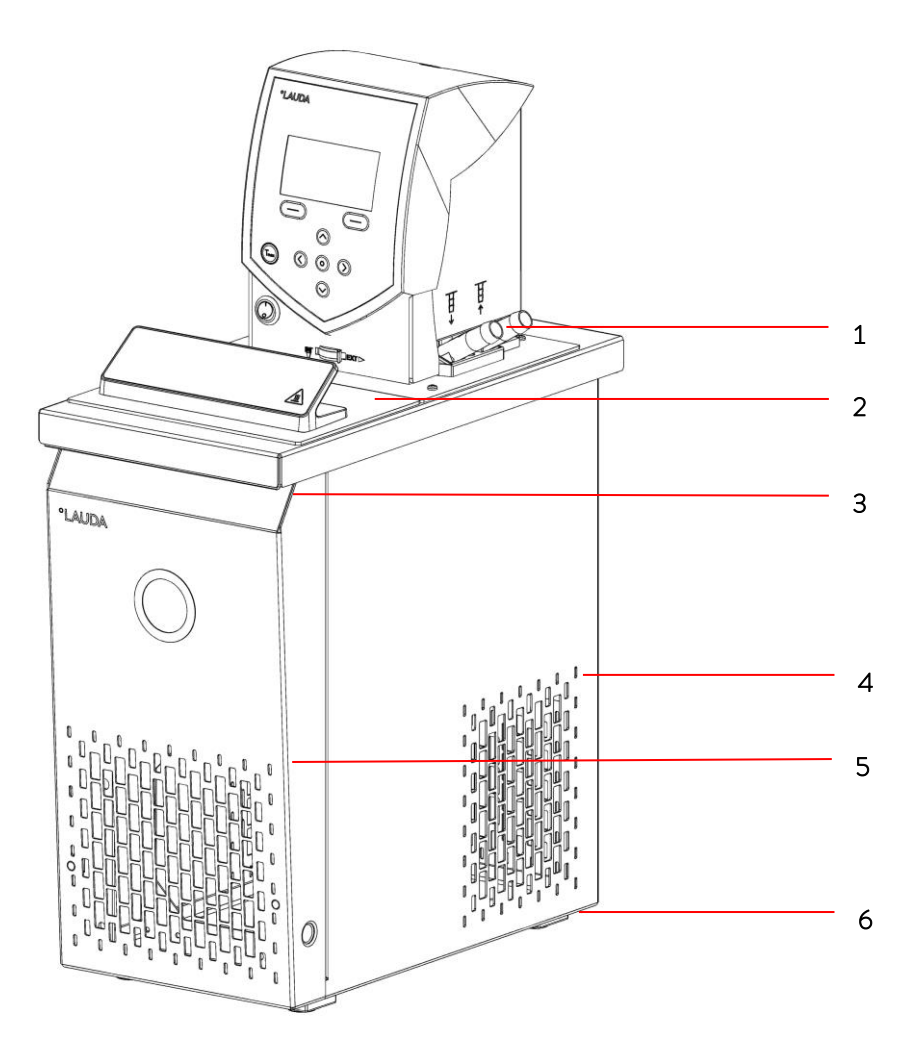

- 1 Raccordement de la pompe : refoulement et retour avec olives, diamètre 13 mm (plastique)
- 2 Couvercle de bain
- 3 Poignée avant
- 4 Grille d'aération (des deux côtés)
- 5 Panneau frontal (amovible sans outils)
- 6 Quatre pieds

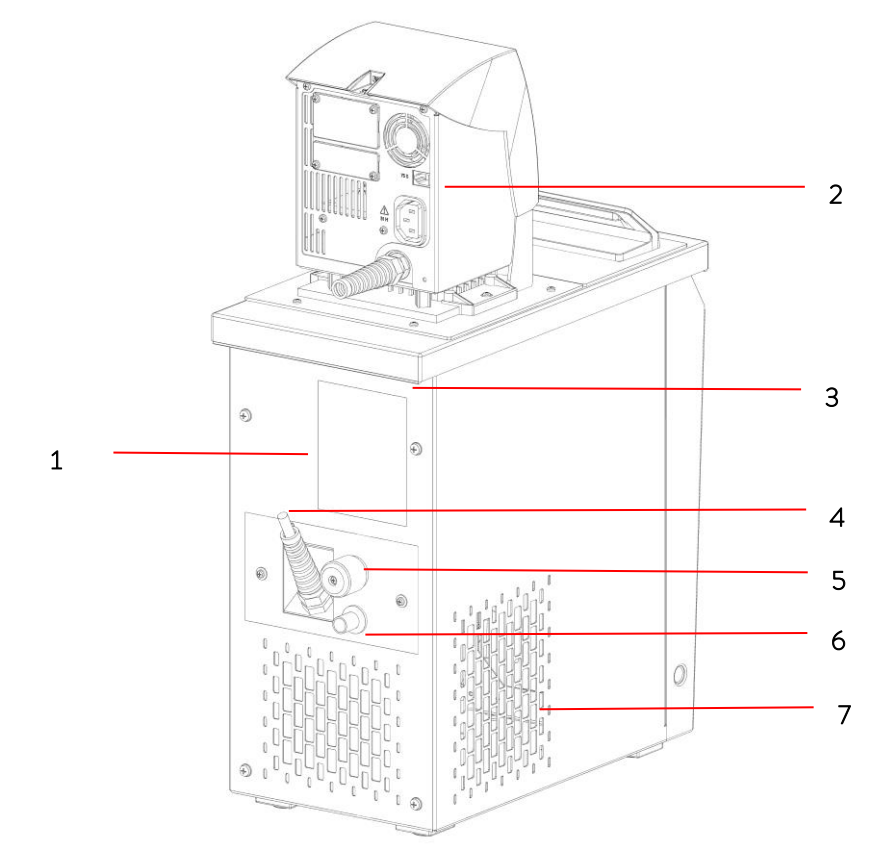

- 1 Plaque signalétique
- 2 Câble de régulation entre la tête de contrôle et le sous-groupe réfrigérant (seulement pour RE 1050 S)
- 3 Poignée arrière
- 4 Câble de raccordement du sous-groupe réfrigérant
- 5 Vanne de vidange du bain
- 6 Tubulures de vidange du bain
- 7 Grille d'aération

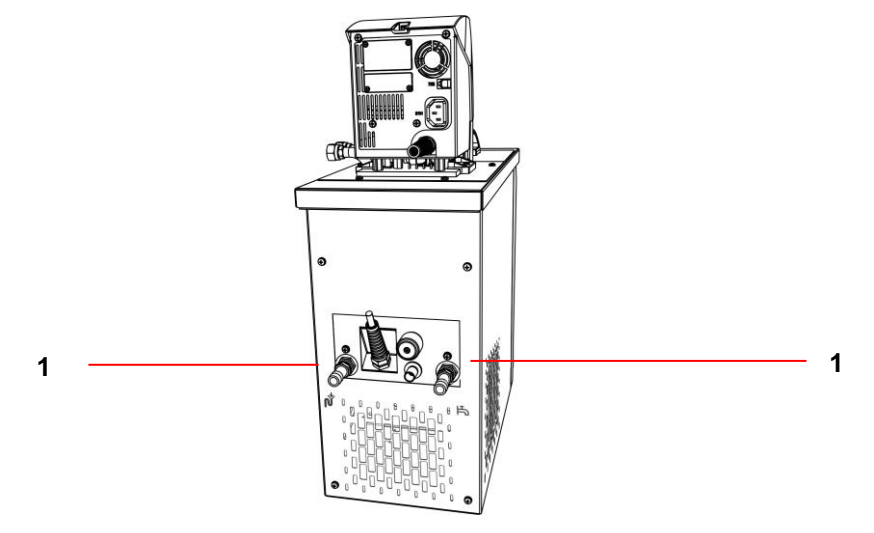

1 Connexion circuit pour l'eau de refroidissement

### 5 Transport et déballage

Conservez l'emballage d'origine de votre thermostat pour un transport ultérieur.

|                 | Les dommages dus au transport                                                                                       |
|-----------------|----------------------------------------------------------------------------------------------------|
|                 | Choc électrique                                                                                                    |
|                 | <ul> <li>Avant la mise en service, vérifiez si l'appareil n'a pas été en-<br/>dommagé par le transport !</li> </ul> |
| Danger !        | Ne mettez jamais l'appareil en service si vous avez constaté                                                        |
|                 | un dommage dû au transport !                                                                                        |
|                 |                                                                                                    |
|                 | Chute/ renversement de l'appareil                                                                                   |
|                 | Blessure des mains et des pieds par écrasement, choc.                                                               |
|                 | Utilisez les poignées ! (Saisissez les thermostats chauffants                                                       |
| A               | par le bas)                                                                                                    |
| Avertissement ! | <ul> <li>Placez l'appareil sur une surface plane uniquement !</li> </ul>                                            |
|                 |                                                                                                    |

|   | Chute / renversement de l'appareil                           |
|---|--------------------------------------------------------------|
|   | Dommages matériels                                           |
| ٠ | Ne pas incliner le thermostat pendant le transport et ne ja- |
|   | mais le poser à l'envers !                                   |

Respectez les dispositions complémentaires pour les unités refroidies avec des réfrigérants naturels :

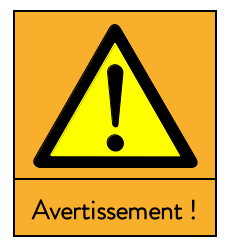

| Risques de surpression pour cause de température<br>ambiante trop élevée à l'arrêt               |  |  |
|--------------------------------------------------------------------------------------------------|--|--|
| Des fuites de fluide frigorigène peuvent occasionner explosion                                   |  |  |
| <ul> <li>Respectez les températures admissibles de stockage et de<br/>fonctionnement.</li> </ul> |  |  |

Vérifiez immédiatement si la livraison est complète et si l'appareil et tous les composants n'ont pas été endommagés par le transport. Si, contre toute attente, l'appareil présentait des dommages apparents, en informer immédiatement le transporteur pour permettre une vérification et établir un constat.

Contactez immédiatement le service LAUDA (⇒ 8.7).

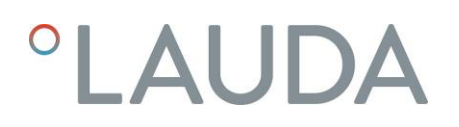

#### Accessoires de série :

| Réf.          | Quantité | Désignation                                  | Fournis avec les appareils                                                                                              |
|---------------|----------|----------------------------------------------|----------------------------------------------------------------------------------------------------|
| HDQ 168       | 1        | Couverture de bain E 4                       | E4S                                                                                                    |
| HDQ 163       | 1        | Couvercle de bain RE 415, RE<br>420          | RE 415 S et RE 420 S                                                                                                    |
| HDQ 164       | 1        | Couvercle de bain RE 620,<br>RE 630          | RE 630 S                                                                                                    |
| HDQ 165       | 1        | Couverture de bain RE 1050                   | RE 1050 S                                                                                                    |
| HDQ 166       | 1        | Couverture de bain RE 1225                   | RE 1225 S                                                                                                    |
| HDQ 167       | 1        | Couverture de bain RE 2025                   | RE 2025 S                                                                                                    |
| LCZ 0716      | 1        | Kit de connexion pompe                       | Cryothermostats, E 4 S, ET 15 S                                                                                         |
| LCZ 0720      | 1        | Serpentin de refroidissement                 | E 4 S, ET 6 S                                                                                                    |
| LCZ 0721      | 1        | Serpentin de refroidissement                 | E 10 S, E 20 S, E 25 S, E 40 S,<br>ET 12 S, ET 20 S                                                                     |
|               | 1 Éti    | Étiquette danger « CHAUD »                   | Tous les thermostats                                                                                                    |
| EZB 260       |          |                                              | <b>Note :</b> Appliquez l'étiquette bien en évidence sur<br>le bain pour toutes les applications au dessus de<br>70 °C. |
| EZB 792       | 1        | Étiquette d'avertissement<br>« INFLAMMABLE » | Cryothermostats avec réfrigérant naturel                                                                                |
| Q4DA-E_13-028 | 1        | Mode d'emploi                                | Tous les thermostats                                                                                                    |

### 6 Avant la mise en service

#### Note :

- L'unité peut être exploitée jusqu'à une température ambiante de 40 °C.
- Une température ambiante plus élevée peut influencer négativement la capacité de refroidissement du thermostat.
- Selon la température ambiante et le type d'appareil, la mise en service de l'unité de réfrigération après une longue période de pause peut durer jusqu'à 30 minutes avant de disposer de sa capacité de refroidissement.

#### 6.1 Montage et installation

Respectez les consignes de sécurité suivantes :

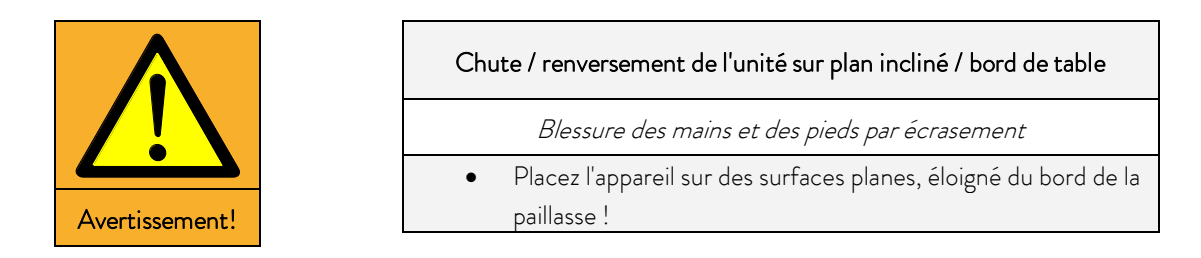

Respectez les dispositions complémentaires pour les unités refroidies avec des réfrigérants naturels :

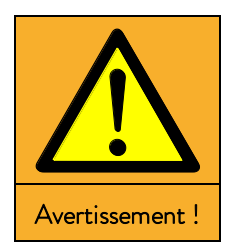

|   | Mélange de gaz explosifs en cas de fuite               |  |  |  |  |
|---|--------------------------------------------------------|--|--|--|--|
|   | Blessures, explosion                                   |  |  |  |  |
| • | Respecter la grandeur requise du site d'installation ! |  |  |  |  |
| • | Volume minimum 1 m³ pour 8 g Propane R-290.            |  |  |  |  |

Appliquer le symbole « surface chaude ».

Le thermostat ECO est utilisé comme :

- Thermoplongeur (avec serpentin de refroidissement et / ou le kit de connexion de la pompe en option),
- Thermostat chauffant (thermostat pour bain et thermostat de circulation),
- Cryothermostat (thermostat pour bain et thermostat de circulation).

#### Assemblage thermostat d'immersion

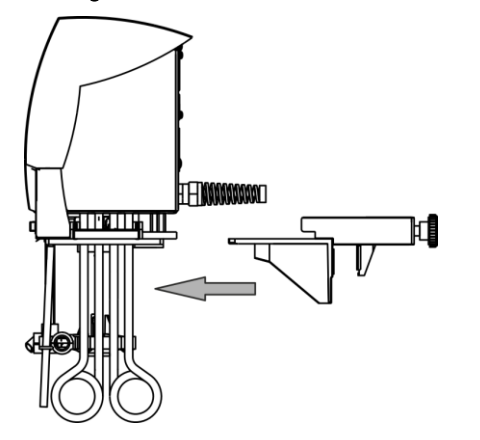

- Introduisez la pince de fixation à vis dans la glissière sous la tête de contrôle.
- Accrochez le thermostat dans la cuve du bain à l'aide de la pince (⇒ 9) et fixez sur le rebord du bain en serrant la vis moletée.
- Pour les cuves en plastique, le corps de chauffe ne doit pas entrer en contact avec la paroi !
- Assurez-vous que les ouïes d'aération sur le côté de la tête de contrôle ne sont pas obstruées.
- Respectez une distance d'au moins 20 cm autour de l'appareil.

|                | La tête de contrôle tombe dans le bain                        |
|----------------|---------------------------------------------------------------|
|                | Choc électrique                                               |
|                | • Assurez-vous que le support de la tête de contrôle est bien |
| Avertissement! | solidarisé avec le bain.                                      |

#### Fonctionnement avec serpentin de refroidissement

Pour une utilisation avec le serpentin de refroidissement en option (LCZ 0720 et LCZ 0721) fixez le serpentin de refroidissement comme suit :

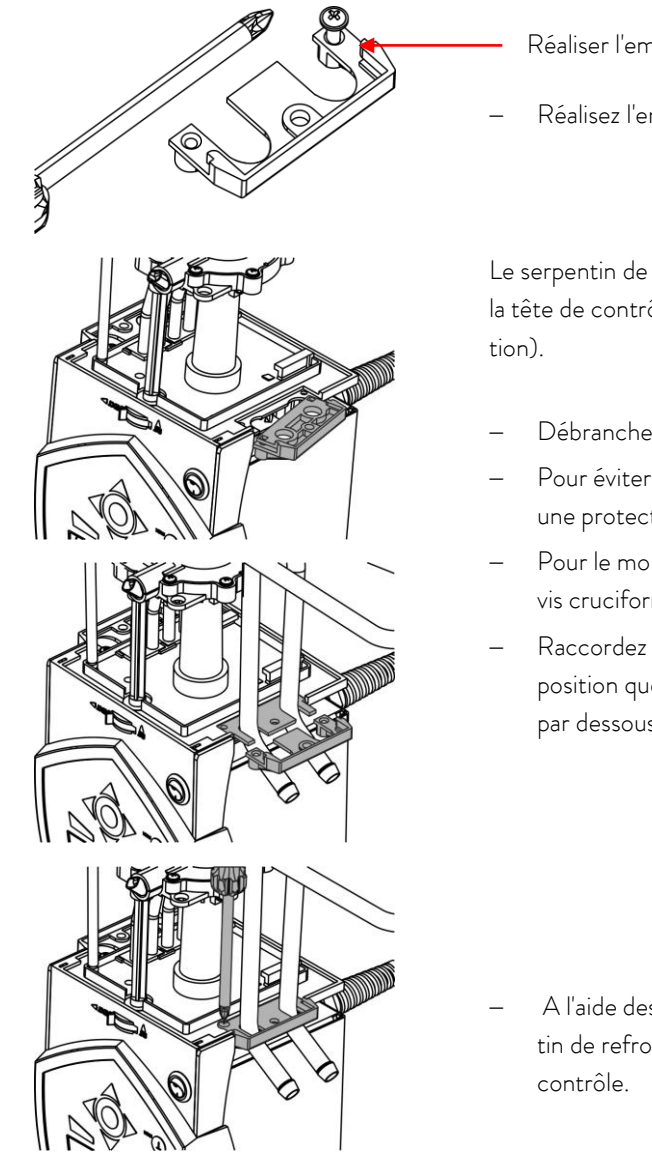

Réaliser l'empreinte du filetage sur la vis

Réalisez l'empreinte du filetage sur la bride avant le montage.

Le serpentin de refroidissement ne peut être fixé que sur un seul côté de la tête de contrôle. C'est du côté de l'interrupteur secteur (voir illustration).

- Débranchez la fiche secteur.
- Pour éviter d'endommager la surface de la tête de contrôle, utilisez une protection.
- Pour le montage du serpentin de refroidissement, desserrez les deux vis cruciformes sur la fausse bride pour la retirer.
- Raccordez la bride du serpentin de refroidissement dans la même position que la fausse bride auparavant et glissez la pièce échancrée par dessous.

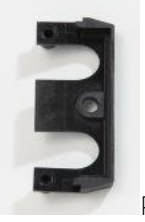

Pièce échancrée

A l'aide des deux vis cruciformes, fixez la plaque support du serpentin de refroidissement et la pièce échancrée sur le côté de la tête de contrôle.

**Note :** Ne pas utiliser le serpentin avec l'eau de refroidissement pour des températures de service <u>excédant</u> 100 °C. Au delà, danger de brûlure par vapeur surchauffée !

Pour une utilisation avec consommateur externe, veuillez respecter les consignes suivantes ( $\Rightarrow$  6.2).

#### Assemblage thermostat chauffant

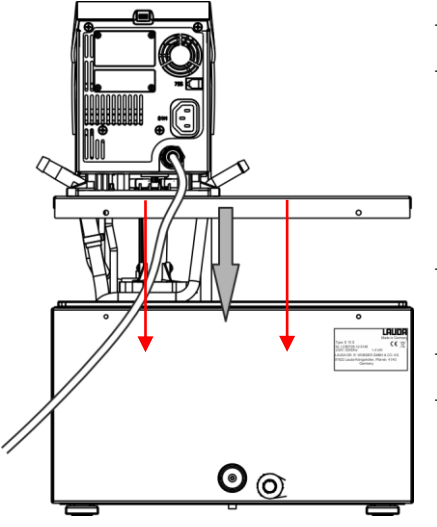

- Placez la cuve de bain sur une surface plane.
- La tête de commande est déjà vissée sur le pont de bain. Sur l'arrière du bain se trouvent deux fentes. En partant de l'arrière du bain, introduisez les crochets du pont dans les fentes à gauche et à droite. Placez le pont de bain sur les bords du bain. Fixez le pont de bain au dos à l'aide des deux vis à tête cruciformes.
- Assurez-vous que les ouïes d'aération sur le côté de la tête de contrôle ne sont pas obstruées.
- Respectez une distance d'au moins 20 cm autour de l'appareil.
- Important : réglez la répartition du débit sur INT pour qu'en mode de thermostat avec bain marie (sans consommateur externe) le flux sorte par l'orifice de circulation de bain interne.

Pour le montage du kit de connexion de la pompe, la tubulure de refoulement du kit de connexion doit être obstruée (utilisez le bouchon) ou reliée à un tuyau avec la tubulure du retour.

 Pour des températures de bain supérieures à 70 °C appliquez l'autocollant fourni avec la livraison dans un endroit bien en vue sur le bain :

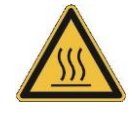

 Pour le montage en option d'un kit de connexion de pompe (⇒ 6.2), il est nécessaire de démonter la tête de contrôle. Pour cela, déserrez les vis à tête cruciforme et retirez avec précaution la tête de contrôle du pont du bain.

Note

#### Assemblage cryothermostats

| Chute/ renversement de l'appareil                                                                               |
|----------------------------------------------------------------------------------------------------|
| Dommages matériels                                                                                              |
| <ul> <li>Ne pas incliner le thermostat pendant le transport et ne ja-<br/>mais le poser à l'envers !</li> </ul> |

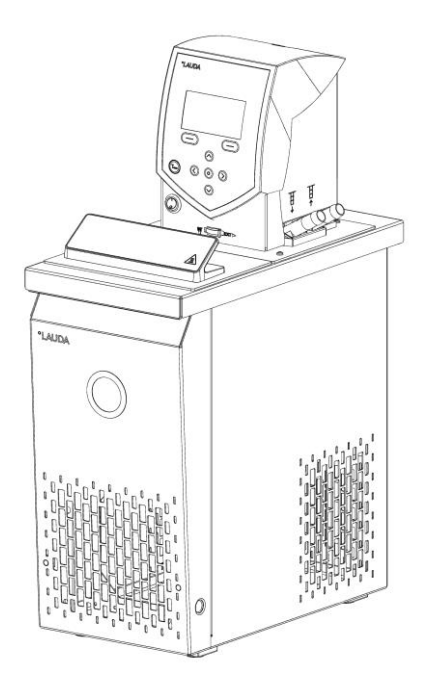

- Après le transport, laissez reposer l'équipement si possible 2 heures avant la mise en marche pour que les huiles à l'intérieur se répartissent et que le compresseur puisse atteindre sa puissance maximale.
- Ne recouvrez pas les ouïes de ventilation.
- Respectez une distance d'au moins 40 cm autour de l'appareil.
- Réglez la répartition du débit sur INT pour qu'en mode de thermostat avec bain marie (sans consommateur externe) le flux sorte par l'orifice de circulation de bain interne.
- Branchez le connecteur du sous-ensemble frigorifique dans la prise correspondante 51H et le câble de régulation dans les connecteurs au dos de la tête de commande.
- En cas d'utilisation comme thermostat avec bain marie sans consommateur externe avec le kit de connexion de la pompe, la tubulure du kit pompe doit être obturée (utiliser l'obturateur) ou court-circuitée avec la tubulure de retour.
- Pour des températures de bain supérieures à 70 °C appliquez l'autocollant fourni avec la livraison dans un endroit bien en vue sur le bain :

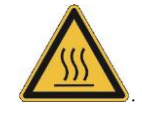

Fonctionnement avec consommateur externe ( $\Rightarrow$  6.2).

Pour les appareils qui fonctionnent avec des réfrigérants naturels, une étiquette se trouve au dos de l'appareil et pour les appareils refroidis à l'air, au dessus du condenseur.

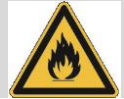

#### Raccordement de l'eau de refroidissement

Pour le raccordement à l'alimentation en eau de refroidissement, il est nécessaire de respecter les conditions suivantes :

| Pression de l'eau de refroidissement (entrée - sortie)              | max. 10 bar de surpression                                                 |
|---------------------------------------------------------------------|----------------------------------------------------------------------------|
| Pression différentielle (entrée - sortie)                           | min. 3,0 bar                                                               |
| Température de l'eau de refroidissement                             | 10 à 15 °C recommandé,<br>10 à 30 °C admissible (avec limites de capacité) |
| La quantité d'eau de refroidissement                                | voir caractéristiques techniques (⇒ 10)                                    |
| Tuyau de refroidissement à eau pour le raccordement à<br>l'appareil | min. 13 mm                                                                 |

#### Possibilités de réglage du débit de la pompe

Un commutateur sur la tête de contrôle permet de répartir la circulation du liquide de thermorégulation (répartition du débit) via la pompe entre interne (INT) et externe (EXT). Ce réglage peut être effectué en continu pendant le fonctionnement et il est également possible à tout moment.

La régulation entre la circulation interne et externe n'est utile que si un consommateur externe est connecté. Pour cela, il faut un kit de connexion de pompe. Le kit de connexion de pompe est inclus en série pour les modèles E 4 S et ET 15 S. Pour les thermostats à immersion et les autres thermostats chauffants, le kit de connexion de pompe est disponible comme accessoire ( $\Rightarrow$  9).

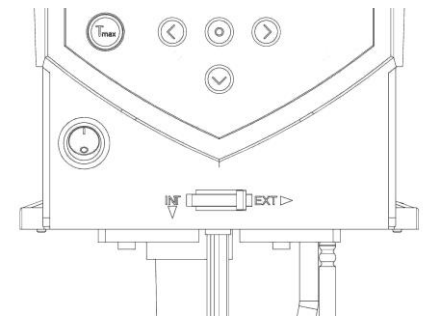

Pour un usage uniquement en bain marie, positionnez le commutateur sur INT.

#### 6.2 Raccordement consommateur externe

Un kit de connexion de pompe nécessaire pour le raccordement du consommateur externe est disponible en accessoire (⇒ 9).

Pour les thermostats de refroidissement et de chauffage E 4 S et ET 15 S le kit de connexion de pompe est inclus en standard.

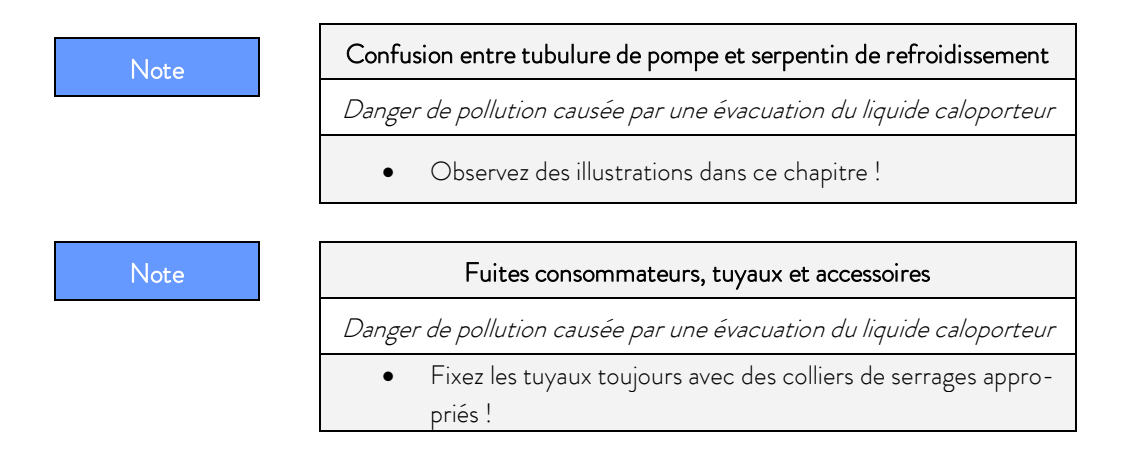

Le thermostat ECO peut être utilisé comme thermostat à immersion ou thermostat à circulation.

#### Thermostat à immersion / Thermostat chauffant

Pour les thermostats chauffants, il est nécessaire de démonter d'abord la tête de contrôle du pont du bain. Pour une utilisation en option avec la pompe de circulation, fixez d'abord le kit de connexion de pompe et procédez ensuite à l'assemblage complet :

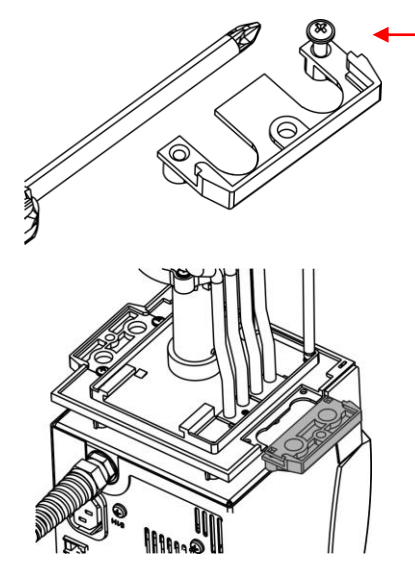

Réaliser l'empreinte du filetage avec la vis

- Réalisez l'empreinte du filetage sur la bride avant le montage.

Le kit de refroidissement ne peut être fixé que sur un seul côté de la tête de contrôle. (voir illustration)

- Débranchez la fiche secteur.
- Pour éviter d'endommager la surface de la tête de contrôle, utilisez une protection.
- Pour les thermostats chauffants : retirez le joint.
- Retirez la flasque non perforée en desserrant les 2 vis à tête cruciforme.

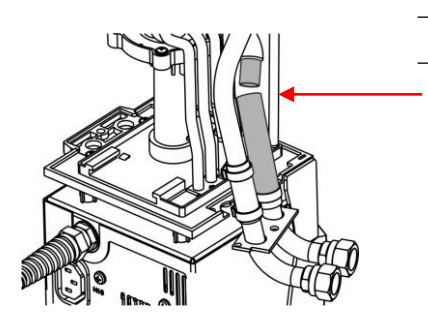

Tournez la sortie de la pompe pour la circulation bain externe vers le bas. Connectez le tuyau de la pompe au kit de connexion sur le tube d'écoulement pivotant et placez les connexions de la pompe à la place de la flasque.

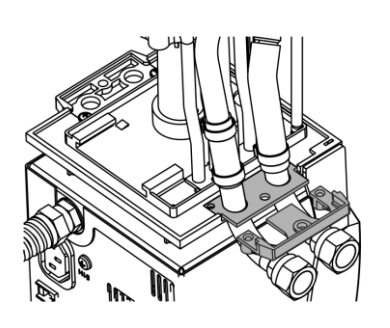

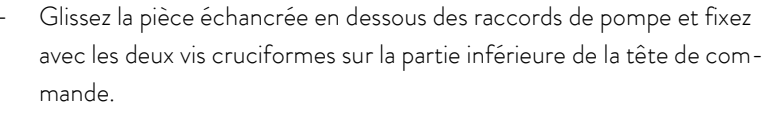

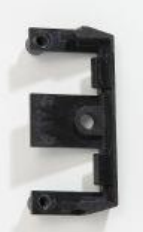

Pièce échancrée

 Placez le joint. Veillez à la bonne position du joint. Sur un côté du joint se trouvent deux <u>talons</u>.

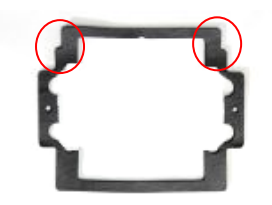

Ceux-ci doivent être placés coté écran.

- Remontez la tête de commande avec les vis deux cruciformes sur le pont du bain.

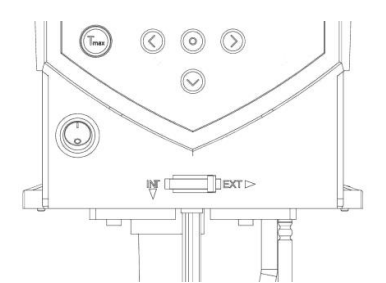

 Utilisez l'interrupteur sur le devant de la tête de commande, pour la répartition du débit de la pompe en fonction de la commande de température.

En position **EXT** le débit est au maximum dans le circuit externe.

En position **INT** le débit externe est maintenu au minimum et la sortie pour la circulation du bain interne est entièrement ouverte.

En position intermédiaire entre INT et EXT, le débit est réparti entre la circulation interne et externe.

#### Mode de thermostat à circulation

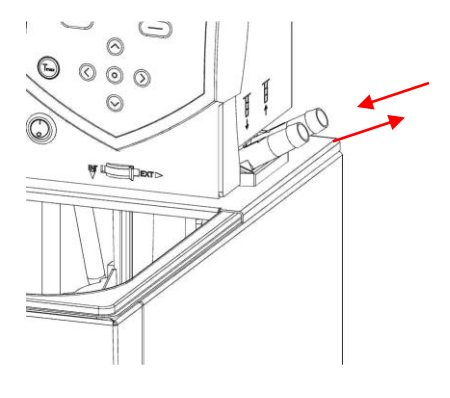

Si on utilise le thermostat en mode de thermostat à circulation, il convient d'utiliser les connexions de flexibles avec la plus grande section interne possible pour assurer le plus grand volume de circulation possible.

Connectez un flexible de 11 − 12 mm de diamètre interne (⇒
 6.4) aux raccordements de la pompe.

Raccordement pompe (⇒ marquage sur le boîtier de la tête de contrôle) :

- Refoulement OUT (devant)
- Retour vers le bain IN (derrière)

#### Notez :

- Dans le circuit externe, veillez à utiliser des flexibles aussi courts que possible et avec la plus grande section possible.
- En cas de section de flexible trop petite, il y a une différence de température entre le bain et le consommateur en raison d'un débit trop faible. Dans ce cas, augmentez la température du bain ou l'étage de la puissance de la pompe.
- Assurez les flexibles à l'aide de colliers contre une déconnexion involontaire !
- En cas de régulation externe, prévoir une sonde de température dans le consommateur externe.
- Lorsque le consommateur est placé plus haut et que la pompe est à l'arrêt, et que de l'air pénètre dans le circuit externe du liquide même lorsque les circuits sont fermés, le volume externe peut tourner à vide. Dans ce cas, il y a danger de débordement du thermostat.
- En cas d'utilisation sans consommateur extérieur, la tubulure du refoulement doit être obturée ou court-circuitée avec la tubulure du retour !

| Note | Connexions de pompe ouvertes                                                                                                    |  |  |  |  |
|------|----------------------------------------------------------------------------------------------------|--|--|--|--|
|      | Danger de pollution causée par une évacuation du liquide caloporteur                                                                                                    |  |  |  |  |
|      | <ul> <li>Fermez les connexions de la pompe avec les bouchons de<br/>fermeture si aucun consommateur externe n'est raccordé et<br/>réglez la répartition du débit sur « INT ».</li> </ul> |  |  |  |  |
| Note | Débordement du thermostat                                                                                                    |  |  |  |  |
|      | Danger de pollution causée par une évacuation du liquide caloporteur                                                                                                    |  |  |  |  |
|      | • Placez le thermostat au-dessus du consommateur !                                                                                                    |  |  |  |  |

#### 6.3 Remplissage et vidange

LAUDA n'assume aucune responsabilité pour les dommages causés par une utilisation non conforme du liquide caloporteur (liquide caloporteur agréés (⇒ 6.4)).

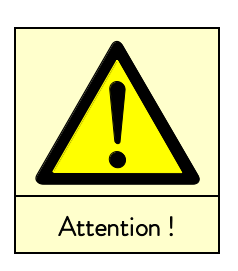

|   | Contact avec le liquide caloporteur<br>pendant le remplissage / vidange                |
|---|----------------------------------------------------------------------------------------|
|   | Danger pour la santé en cas d'inhalation,<br>lésions des yeux et de la peau            |
| • | Tenir compte de la fiche de sécurité du liquide caloporteur.                           |
| • | Au contact avec les liquides caloporteurs, portez                                      |
|   | des gants CE, des vêtements protecteurs et des lunettes !                              |
| • | Evitez les éclaboussures de liquide caloporteur !                                      |
| • | Assurez-vous que la vanne de vidange est fermée avant la<br>procédure de remplissage ! |

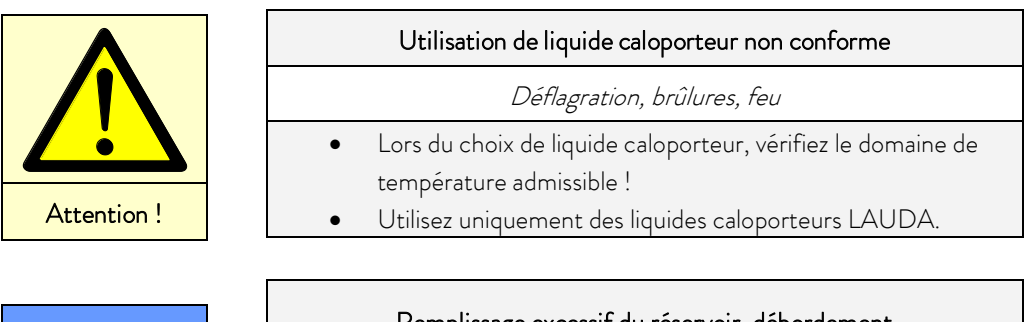

| Note | Remplissage excessif du réservoir, débordement                       |  |  |  |  |
|------|----------------------------------------------------------------------|--|--|--|--|
|      | Danger de pollution causée par une évacuation du liquide caloporteur |  |  |  |  |
|      | Tenir compte de l'expansion thermique du volume de bain !            |  |  |  |  |
|      | Tenir compte du volume de déplacement des corps plongés              |  |  |  |  |
|      | dans le bain !                                                       |  |  |  |  |
|      | • Tenir compte du volume dans le consommateur externe !              |  |  |  |  |

#### Remplissage

- Fermez la vanne de vidange.
- Le fonctionnement est optimal à une hauteur de remplissage de 20 40 mm en dessous du pont du bain.
- − Le fonctionnement est possible jusqu'à un niveau de 60 mm en dessous du pont de bain, à partir d'une hauteur de remplissage d'environ 90 mm en dessous du pont de bain, une alarme de niveau bas se déclenche ! (⇒ 8.1).
- En cas d'utilisation de liquides caloporteurs à base d'huile, tenir compte de leur volume d'expansion au réchauffement (env. 10 % par 100 °C).
- Tenir compte du volume de déplacement des corps éventuels plongés dans le bain.
- En cas de raccordement au consommateur externe, l'expansion a lieu essentiellement dans le bain.

Vidange et remplacement du liquide caloporteur

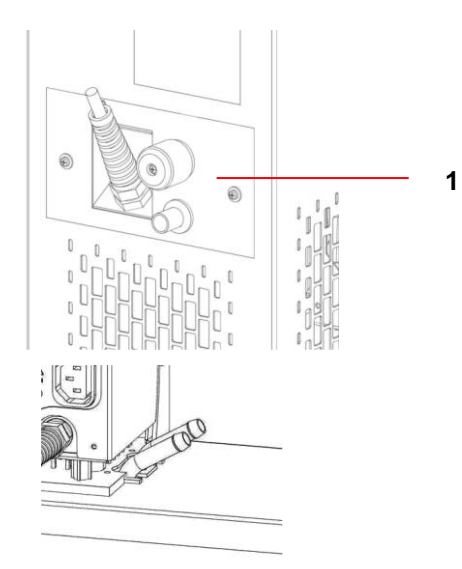

- Mettez le thermostat hors tension et débrancher la fiche secteur !
- Attendez que le liquide caloporteur refroidisse/se réchauffe à température ambiante.
- Raccordez un flexible à la tubulure de vidange.
- Vidangez en ouvrant la vanne de vidange située à l'arrière de l'appareil.

- 1 Vanne de vidange cryothermostats
- 2 Vanne de vidange thermostats chauffants

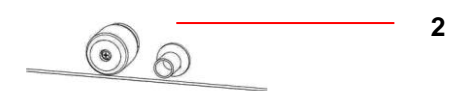

Videz entièrement le bain, le consommateur externe, les accessoires et les connexions de flexibles, et nettoyez/rincez-les (par ex. avec un nouveau liquide caloporteur).

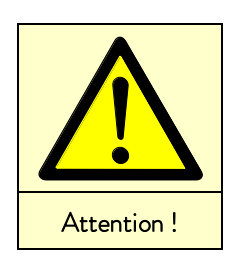

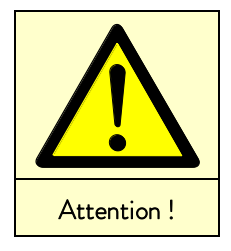

| Le contact avec liquide caloporteur chaud / froid                                                                                                    |  |  |  |
|----------------------------------------------------------------------------------------------------|--|--|--|
| Brûlures, gelures                                                                                                    |  |  |  |
| <ul> <li>Avant la vidange, attendre que le liquide caloporteur soit à température ambiante !</li> <li>Assurez-vous que la vanne de vidange est fermée après la procédure de vidange !</li> </ul> |  |  |  |
|                                                                                                    |  |  |  |
| Surchauffe et décomposition thermique par du liquide résiduel                                                                                                    |  |  |  |
| Brûlures, formation de vapeurs nocives                                                                                                    |  |  |  |
|                                                                                                    |  |  |  |

 Videz entièrement le bain, les consommateurs externes, les accessoires et les tuyaux. Rincez et nettoyez avec un nouveau liquide caloporteur !

#### 6.4 Liquides caloporteurs, eau de refroidissement et tuyaux

#### Notez :

- En raison de sa teneur en carbonate de calcium, l'eau du robinet ne convient pas à l'utilisation. Risque d'entartrage de la cuve !
- L'eau pure (échange d'ions) et l'eau distillée ainsi que l'eau bi-distillée ne conviennent pas non plus en raison de leur propriétés corrosives. L'eau pure et les distillats peuvent cependant être utilisés comme liquides caloporteurs en ajoutant 0,1 g de carbonate de sodium (Na<sub>2</sub>CO<sub>3</sub>) par litre d'eau.
- Ne conviennent pas non plus l'eau ferrugineuse (formation de rouille), l'eau chlorée (piqûres) et l'eau de rivière non traitée (« algues »).
- Les cuves de bain des thermostats LAUDA ECO sont en acier inoxydable 1.4301 et donc résistantes aux contraintes mécaniques et chimiques.
- Les métaux ont différents potentiels électrochimiques. Par conséquent, il est possible que dans le cas d'un contact direct entre la chaudière et un support (par exemple le cuivre), il y ait oxydation. Le bain corrode malgré la grande qualité du matériau du support. Evitez l'utilisation de ce type de supports, respectivement empêchez le contact direct avec de tels supports ou le contact entre les échantillons de métal non ferreux et la paroi interne du bain. Utilisez les supports LAUDA et les supports conventionnels en matière plastique thermorésistants.

| Désignation<br>LAUDA | Domaine<br>température<br>de travail | Caractérisation<br>chimique        | Viscosi-<br>té <sub>(kin)</sub> | Viscosité <sub>(kin)</sub> à<br>température | Point<br>d'éclair | Bidon<br>Référence |         |         |
|----------------------|--------------------------------------|------------------------------------|---------------------------------|---------------------------------------------|-------------------|--------------------|---------|---------|
|                      | °C                                   |                                    | mm²/s à<br>20 ℃                 | mm²/s                                       | °C                | 5 L                | 10 L    | 20 L    |
| Kryo 51 ④            | -50 - 120                            | Huile de silicone                  | 5                               | 34 à -50 °C.                                | 120               | LZB 121            | LZB 221 | LZB 321 |
| Kryo 30 🕲            | -30 - 90                             | Mélange monoéthylène<br>glycol/eau | 4                               | 50 à -25 °C.                                |                   | LZB 109            | LZB 209 | LZB 309 |
| Kryo 20              | -20 - 170                            | Huile de silicone                  | 11                              | 28 à -20 °C.                                | 170               | LZB 116            | LZB 216 | LZB 316 |
| Therm 160 ③          | 60 - 160                             | Polyalkylène                       | 141                             | 5 à 140 °C                                  | 260               | LZB 106            | LZB 206 | LZB 306 |
| Therm 180            | 0 - 180                              | Huile de silicone                  | 23                              | 36 à 0 °C.                                  | 250               | LZB 114            | LZB 214 | LZB 314 |
| Therm 250            | 50 - 250                             | Huile de silicone                  | 125                             | 45 à 50 °C.                                 | 300               | LZB 122            | LZB 222 | LZB 322 |
| Aqua 90 ①            | 5 - 90                               | Eau adoucie ①                      | 1                               |                                             |                   | LZB 120            | LZB 220 | LZB 320 |

#### a) Liquides caloporteurs agréés

- ① A haute température, perte de liquide par évaporation. Utilisez dans ce cas un couvercle de bain (⇒ 9). Utilisez de l'eau distillée ou de l'eau pure déminéralisée uniquement après l'addition de 0,1 g de carbonate de sodium (Na<sub>2</sub>CO<sub>3</sub>) par litre d'eau. Sinon il y a danger de corrosion !
- ② La proportion d'eau diminue après un fonctionnement prolongé à des températures élevées et le mélange devient inflammable (point d'éclair 119 °C). Vérifiez les proportions du mélange au moyen d'une broche densimètre.
- ③ Ne convient pas aux cuves de bains en polycarbonate.

Les tuyaux en silicone ne conviennent pas aux huiles de silicone !

Les tuyaux en EPDM <u>ne</u> conviennent <u>ni</u> pour les huiles minérales !

- Lors du choix du liquide caloporteur, tenir compte d'une éventuelle altération des propriétés du liquide due à une viscosité croissante lorsque l'appareil travaille à la limite inférieure du domaine de température de travail. C'est pourquoi, n'utilisez les limites des domaines de températures de travail que si nécessaire.
- Les informations concernant les domaines d'applications des liquides caloporteurs et des flexibles sont d'ordre général et peuvent être restreintes en fonction du domaine de température de service des appareils.
- Ne jamais utiliser de liquides caloporteurs pollués. Un encrassement de la chambre de la pompe peut bloquer la pompe entrainant une coupure de l'appareil.
- Tenir compte de la fiche de sécurité du liquide caloporteur. Respectez les règles pour l'élimination du liquide caloporteur.

#### Les fiches de sécurité sont disponibles sur demande ! ( $\Rightarrow$ 8.7).

#### b) Eau de refroidissement

L'eau de refroidissement est soumise à des exigences de pureté particulières. Le procédé de traitement / d'entretien ou d'assainissement de l'eau de refroidissement doit être choisi en fonction du degré d'impureté. Le condenseur et le circuit le refroidissement risquent d'être entartrés, ou endommagés, ou oxydés par une eau de refroidissement inappropriée, et entraîner d'importants dégâts sur la totalité du circuit de réfrigération. La qualité de l'eau de refroidissement dépend de la situation locale. Nous déclinons toute responsabilité en cas de pannes dues à une mauvaise qualité de l'eau de refroidissement.

#### Attention : Risque de corrosion du circuit d'eau de refroidissement à cause de la qualité non conforme de l'eau de refroidissement.

- Chlore libre (par ex. issus de désinfectants) et eau chlorurée entrainent une corrosion perforante.
- L'eau distillée, déionisée ou déminéralisée ne convient pas en raison de ses propriétés corrosives et entraine une corrosion du circuit d'eau de refroidissement.
- L'eau de mer ne convient pas en raison de ses propriétés corrosives et entraine la corrosion du circuit d'eau de refroidissement.
- L'eau ferrugineuse ou contenant des particules de fer entraine la formation de dépôts de rouille dans le circuit d'eau de refroidissement.
- L'eau dure, très calcaire ne convient pas dans un circuit de refroidissement; les dépôts de calcaire risquent de boucher le circuit de refroidissement.
- L'eau contenant des matières en suspension ne convient pas.
- L'eau non traitée provenant de fleuves ou de tours de refroidissement ne convient pas en raison de sa teneur microbiologique (bactéries) qui peuvent se déposer dans le circuit d'eau de refroidissement.
- L'eau « putréfiée » ne convient pas.

#### Qualité d'eau de refroidissement conforme

| Indication                                                                         | Valeur et Unité |
|------------------------------------------------------------------------------------|-----------------|
| Valeur pH                                                                          | 7,5 - 9,0       |
| Hydrogènecarbonate [HCO <sub>3</sub> -]                                            | 70 – 300 mg/L   |
| Chlorures (Cl <sup>-</sup> )                                                       | < 50 mg/L       |
| Sulfate [SO4 <sup>2-</sup> ]                                                       | < 70 mg/L       |
| Hydrogènecarbonate [HCO <sub>3</sub> -] / Sulfate [SO <sub>4</sub> <sup>2-</sup> ] | > 1,0           |
| Dureté totale                                                                      | 4,0 – 8,5 °dH   |
| Conductivité                                                                       | 30 – 500 µS/cm  |
| Sulfate [SO <sub>3</sub> <sup>2-</sup> ]                                           | < 1 mg/L        |
| Gaz de chlorure libre ( $Cl_2$ )                                                   | < 0,5 mg/L      |
| Nitrate (NO <sub>3</sub> -)                                                        | < 100 mg/L      |
| Ammoniac (NH <sub>3</sub> )                                                        | non admissible  |
| Fer (Fe), dissout                                                                  | < 0,2 mg/L      |
| Manganèse (Mn), dissout                                                            | < 0,05 mg/L     |
| Aluminium (Al), dissout                                                            | < 0,2 mg/L      |
| Acide carbonique agressif ( $CO_2$ )                                               | non admissible  |
| Sulfure d'hydrogène (H <sub>2</sub> S)                                             | non admissible  |
| Algues                                                                             | non admissible  |
| Particules en suspension                                                           | non admissible  |

#### Dégâts causés par des eaux provenant de fuites

Pour prévenir les dégâts conséquents à une fuite d'eau du système de refroidissement, nous recommandons d'installer un détecteur de fuite d'eau avec coupure automatique.

#### c) Tuyaux en élastomère agréés

| Type de tuyaux                 | Section<br>Ø mm               | Plage de tempéra-<br>ture ° C | Application                                                            | Réf.    |
|--------------------------------|-------------------------------|-------------------------------|------------------------------------------------------------------------|---------|
| Tuyaux en EPDM non<br>isolés   | 9                             | 10 - 90                       | Pour tous les liquides caloporteurs<br>LAUDA sauf les huiles minérales | RKJ 111 |
| Tuyaux en EPDM non<br>isolés   | 12                            | 10 - 90                       | Pour tous les liquides caloporteurs<br>LAUDA sauf les huiles minérales | RKJ 112 |
| Tuyaux en EPDM<br>isolés       | 12<br>Ø externe<br>env. 35 mm | -35 - 90                      | Pour tous les liquides caloporteurs<br>LAUDA sauf les huiles minérales | LZS 021 |
| Tuyau de silicone non<br>isolé | 11                            | 10 - 100                      | Eau ou<br>Mélange eau/glycol                                           | RKJ 059 |
| Tuyau de silicone isolé        | 11<br>Ø externe<br>env. 35 mm | -60 - 100                     | Eau ou<br>Mélange eau/glycol                                           | LZS 007 |

#### Notez :

- Les tuyaux en EPDM ne conviennent pas aux huiles minérales !
- Les tuyaux en silicone ne conviennent pas aux huiles de silicone !
- Assurez les flexibles à l'aide de colliers contre une déconnexion involontaire.

#### d) Tuyaux métalliques agréés, en acier inoxydable avec écrou M16 x 1, section 10 mm

| Туре                | Longueur (cm) | Plage de température ° C | Application                                        | Réf.    |
|---------------------|---------------|--------------------------|----------------------------------------------------|---------|
| MC 50               | 50            | 10 - 400                 |                                                    | LZM 040 |
| MC 100              | 100           | 10 - 400                 | Isolation simple, convient pour                    | LZM 041 |
| MC 150              | 150           | 10 - 400                 | tous les liquides caloporteurs<br>LAUDA            | LZM 042 |
| MC 200              | 200           | 10 - 400                 |                                                    | LZM 043 |
| Court-circuit pompe | 18            | 10 - 400                 |                                                    | LZM 044 |
| MK 50               | 50            | -90 - 150                | avec isolation en mousse pour<br>la plage de froid | LZM 052 |
| MK 100              | 100           | -90 - 150                |                                                    | LZM 053 |
| MK 150              | 150           | -90 - 150                |                                                    | LZM 054 |
| MK 200              | 200           | -90 - 150                | teurs LAUDA                                        | LZM 055 |
| Court-circuit pompe | 18            | -90 - 150                |                                                    | LZM 045 |

#### 6.5 Refroidissement des thermostats chauffants

Pour des températures de bain à peine supérieures à la température ambiante (env. 2-5 K) et un étage de pompe bas (1 ou 2), un refroidissement n'est pas nécessaire. Pour des températures inférieures à la température ambiante, un refroidissement est nécessaire.

Pour un thermostat à immersion, montez un serpentin de refroidissement ( $\Rightarrow$  6.1).

Les thermostats de bain ou à circulation sont équipés en série du serpentin de refroidissement.

Connectez le fluide de refroidissement externe au serpentin de refroidissement. À des températures supérieures à 20 °C, de l'eau douce peut être utilisée. Dans ce cas, veillez à une consommation modérée !

#### 6.6 Première mise sous tension

Assurez-vous que votre tension de secteur correspond aux données indiquées sur la plaque signalétique de l'appareil.

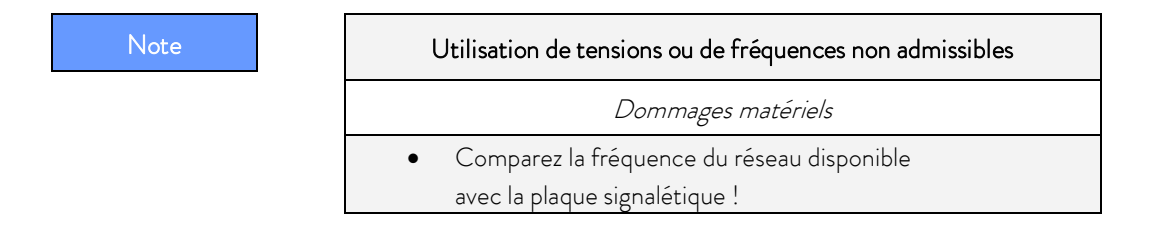

#### Remarque sur l'installation électrique venant du bâtiment :

Les appareils doivent être protégés côté installation par un disjoncteur de 16 ampères maximum.

Exception : Appareils avec connecteur UK de 13 ampères.

#### Notez :

- La fiche d'alimentation de l'appareil sert d'élément de coupure.
   La fiche d'alimentation doit être facilement identifiable et aisément accessible.
- Connectez l'équipement à une prise secteur avec protection (PE). Nous déclinons toute responsabilité pour des dommages causés par une connexion au réseau non conforme.
- Assurez-vous qu'en cas d'utilisation sans consommateur externe, la tubulure de pression est obturée ou courtcircuitée avec la tubulure de retour.
- Assurez-vous que l'appareil est rempli conformément à la description au chapitre (⇒ 6.3) !
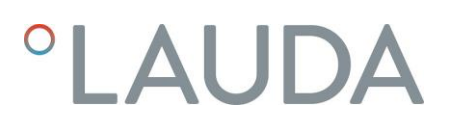

#### Langue du menu

Lorsque vous allumez l'appareil pour la première fois, vous pouvez utiliser les touches fléchées 🌢 pour 🛇 sélectionner votre langue de dialogue. Validez les sélections avec la touche des saisies 🔍.

| English<br>Deutsch<br>Français<br>Español<br>Italiano | √    |
|-------------------------------------------------------|------|
| \                                                     | /    |
| ECHAPPĘ ⊙ OK                                          | STOP |

La langue de dialogue des menus est modifiable à tout moment (⇒ 7.4.6).

#### 6.7 Montage des modules

Au moment d'installer les modules, tenir compte des conseils de sécurité :

| $\mathbf{\Lambda}$ |  |
|--------------------|--|
|                    |  |
| Avertissement!     |  |

|   | Pièces sous tension dans l'installation de modules        |
|---|-----------------------------------------------------------|
|   | Choc électrique                                           |
| ٠ | Débranchez l'appareil avant l'installation du module !    |
| • | Le montage doit être effectué uniquement par du personnel |
|   | qualifié !                                                |

Les thermostats chauffant et les cryothermostats ECO peuvent être complétés par des modules d'interface insérés dans 2 ports individuels prévus au dos de la tête de contrôle.

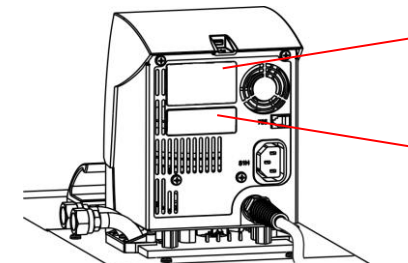

Port module supérieur (env. 51 mm x 27 mm) pour module RS 232/485 / module analogique / module de contact / module Profibus

Port module inférieur (env. 51 mm x 17 mm) pour module Pt100/LiBus

- Effleurez avec un tournevis le dos en acier inoxydable du thermostat ECO relié à la terre afin de dévier d'éventuelles charges électrostatiques.
- Retirez le module de son emballage.
- Mettez le thermostat hors tension et débrancher la fiche secteur !

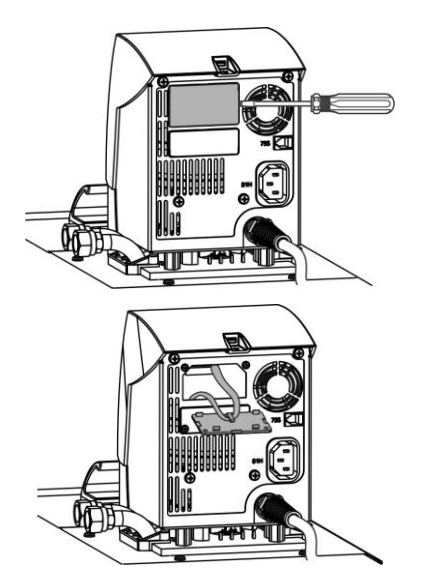

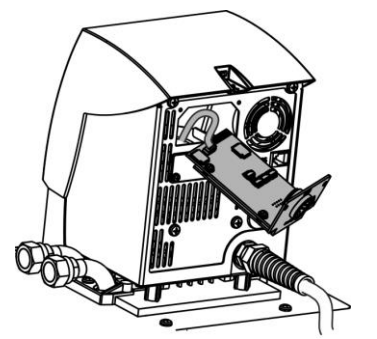

- Le cache en plastique est doté de deux encoches latérales.
   Insérez un tournevis dans l'encoche du port module, d'abord à droite puis à gauche et soulevez le cache avec précaution.
- Détachez le connecteur du câble de liaison du bus du cache en plastique.
- Branchez le câble de liaison du bus (connecteur rouge sur la douille rouge).
- Insérez le module dans le port correspondant et fixez avec les deux vis cruciformes.
- Rebranchez l'appareil et mettez le thermostat sous tension.

Les connecteurs sont fabriqués de manière à rendre impossible l'inversion de leur polarité. Le connecteur a un talon qui s'insère dans une entaille de la douille.

### 7 Fonctionnement

Respectez les consignes de sécurité suivantes :

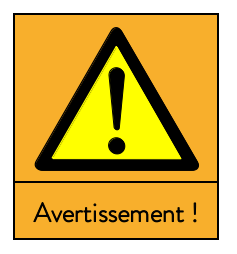

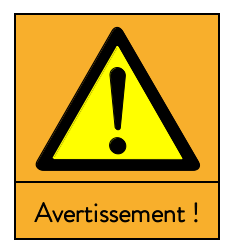

| La tête de contrôl | e tombe dans le bain  |
|--------------------|-----------------------|
|                    | c combe duns le built |

#### Choc électrique

• Assurez-vous que le support de la tête de contrôle est bien solidarisé avec le bain.

Ajout d'un liquide à basse température d'ébullition (par ex. eau dans de l'huile chaude), modifications des propriétés du liquide (réduction du point éclair)

Déflagration, brûlures, feu

- Placez l'appareil dans un endroit approprié !
- Évitez les gouttes d'eau ou l'eau de condensation !
- Ne placez aucun élément ni aucun liquide au dessus de l'appareil !
- Gardez le couvercle fermé (le cas échéant) sur le thermostat !
- Empêchez la pénétration de liquides secondaires (par exemple à partir des échangeurs de chaleur installés par le client) !
- Ne manipulez pas de liquide dans l'environnement immédiat du thermostat.
- Vérifiez le liquide caloporteur au moins deux fois par an (par exemple le rapport de mélange avec une broche densimètre) !

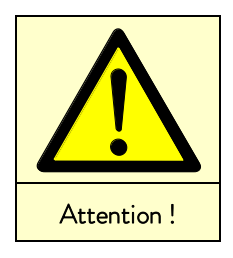

| Contact avec | liquide calc | oporteur o | u surface | chaudes / | froides |
|--------------|--------------|------------|-----------|-----------|---------|
| Contact avec | inquiue care | porteur o  | u surrace | chauaes / | noides  |

Brûlures, engelures, choc, coupure, saisie

- Utilisez toujours l'appareil avec un boîtier !
- Évitez les éclaboussures et le contact des mains avec le liquide de bain chaud ou froid !
- Utilisez des gants de CE, des vêtements protecteurs et des lunettes de protection !
- Appliquez le symbole « surface chaude ».
- Ne touchez pas la vanne de remplissage et de vidange pendant le service.

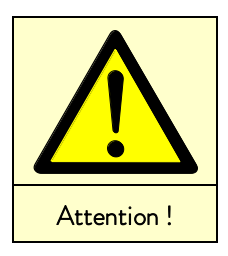

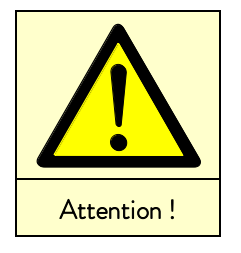

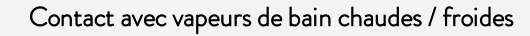

Nocif pour la santé en cas d'inhalation

- Utilisez une hotte aspirante !
- Si possible, utilisez un couvercle de bain !

|   | Débordement du bain par dilatation thermique              |
|---|-----------------------------------------------------------|
|   | ou immersion d'objet                                      |
|   | Brûlures, gelures                                         |
| ٠ | Tenir compte du volume des consommateurs                  |
|   | externes !                                                |
| ٠ | Tenir compte de l'expansion du volume lorsque la tempéra- |
|   | ture augmente !                                           |

#### Formation de vapeur surchauffée / débordement d'eau bouillante sur le serpentin de refroidissement

Brûlures

 Remplissage du serpentin de refroidissement uniquement jusqu'à T<sub>max</sub> 100 °C !

| Températures de service non admissibles ;               |
|---------------------------------------------------------|
| Différence de température trop grande entre refoulement |
| et produit                                              |

Dommages matériels (consommateurs,

composants externes)

- Notez qu'une régulation externe de la température de bain en particulier pendant la période de température transitoire peut diverger considérablement par rapport à la température de consigne !
- Notez les différentes options de délimitation (Tih, Til, T<sub>max</sub>, délimitation grandeur de correction).
- Réglez la surchauffe T<sub>max</sub> correspondant au liquide caloporteur. T<sub>max</sub> doit être inférieure au point éclair.

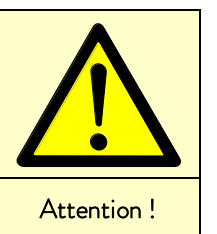

Note

Respectez les dispositions complémentaires pour les unités refroidies avec des réfrigérants naturels :

| Avertissement ! | Risques de surpression pour cause de température<br>ambiante trop élevée à l'arrêt         Explosion         • Respectez les températures admissibles de stockage et de<br>fonctionnement.                                                                                                    |
|-----------------|----------------------------------------------------------------------------------------------------|
|                 | Les fuites dans le circuit frigorifique                                                                                                    |
|                 | Explosion, feu, nocif pour la santé en cas d'inhalation                                                                                                    |
| Avertissement ! | <ul> <li>Ne commutez aucun interrupteur sur l'appareil ni ailleurs<br/>dans la pièce.</li> <li>Ne créez pas de flammes ni d'étincelles.</li> <li>Aérez la pièce soigneusement et contactez immédiatement<br/>le Service LAUDA.</li> <li>Observez la taille requise du site d'installation (volume mini-<br/>mal de 1 m<sup>3</sup> par 8 g de Propane R-290.</li> </ul> |
|                 | Risques de surpression pour cause de température ambiante trop<br>élevée à l'arrêt                                                                                                    |
|                 | Des fuites de fluide frigorigène peuvent occasionner une explosion                                                                                                    |
| Avertissement ! | <ul> <li>Respectez les températures admissibles de stockage et de<br/>fonctionnement.</li> </ul>                                                                                                    |

#### 7.1 Mise sous tension

AFFICHG ⊙ MENU

I max

⊙ T MAX

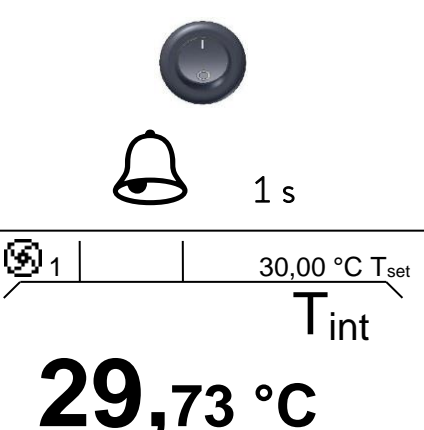

STOP

Allumez l'appareil via l'interrupteur principal sur le devant de l'appareil.
 Un signal sonore retentit.

L'écran affiche la température actuelle du bain  $T_{int}$ , l'étage de la pompe à côté du symbole pompe, la température de consigne  $T_{set}$  et la barre des onglets en bas de l'écran.

Pour optimiser l'affichage, la barre des fonctions disparait au bout de 10 secondes si aucune touche n'a été activée. La barre des fonctions réapparait en activant une des touches.

| <u>Ø</u> 1 | 30,00 | o °C T <sub>set</sub> |
|------------|-------|-----------------------|
| 29         | ,73   | °C                    |
|            |       |                       |

85

T<sub>int</sub>

- - -

La pompe démarre (sauf si l'appareil est en mode « Standby »). Si le mode veille est activé (⇒ 7.4.4), l'appareil affiche les dernières valeurs actives.

Avec la touche vérifiez ou modifiez le point de coupure de surtempérature :

 $\begin{array}{ll} - & \mbox{En activant la touche $T_{max}$ la valeur s'affiche dans la première ligne ;} \\ (Réglage du point de surtempérature $T_{max}$ (\Rightarrow 7.4.1)). \end{array}$ 

### 7.2 Structure du menu

Avec les touches de la tête de contrôle SILVER vous pouvez sélectionner les options suivantes :

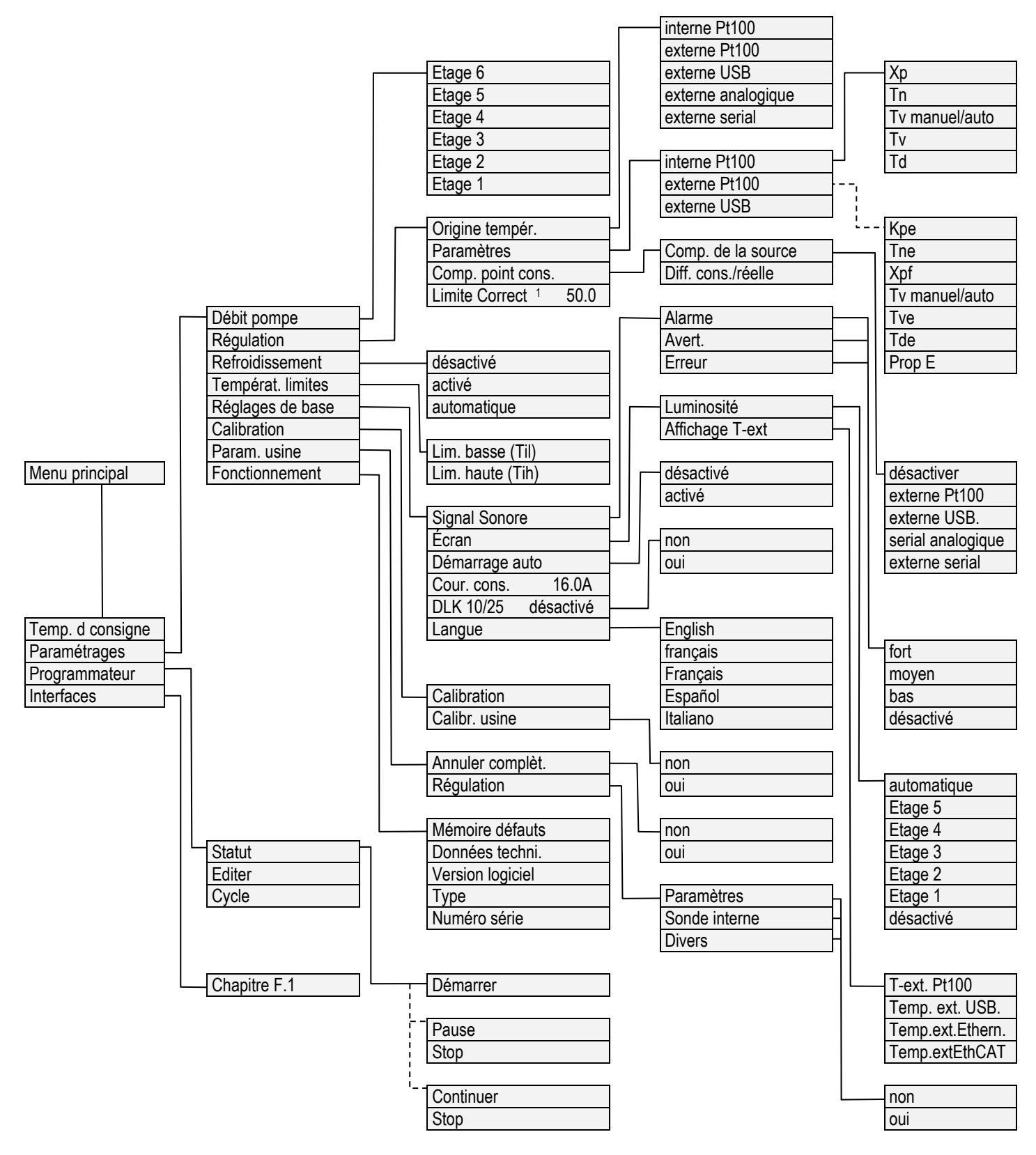

<sup>1</sup> Réglage de la délimitation des grandeurs de correction

### 7.3 Structure de l'affichage

Les thermostats ECO proposent un menu de navigation intuitif. Vous trouverez ci-après des exemples d'affichage possibles et l'explication des symboles.

#### 7.3.1 Fenêtre de base

Fenêtre de base dans une **représentation normale** 

En fonction du mode de service, les informations suivantes apparaissent :

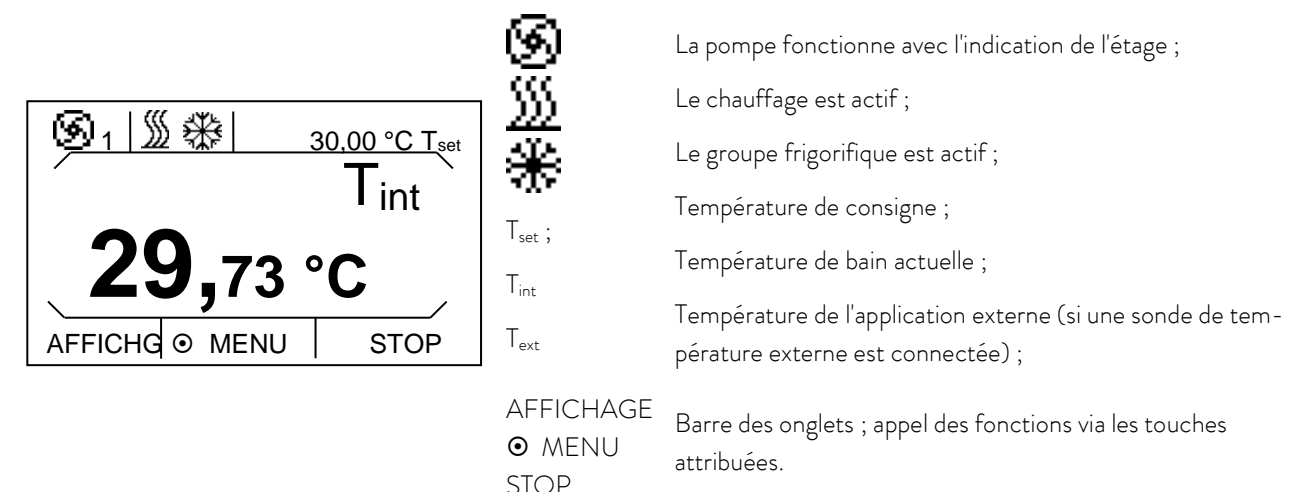

Il existe une autre représentation possible de la fenêtre de base en dehors de la représentation normale. Celle-ci contient un affichage élargi de l'état de fonctionnement. En appuyant sur la touche de gauche lorsque la barre des onglets est activée, on peut passer d'une représentation visuelle à l'autre. Dans les deux cas, la barre des fonctions disparait au bout de 10 secondes si aucune touche n'a été activée. La barre des fonctions réapparait en activant une des touches.

Fenêtre de base dans une représentation élargie

En fonction du mode de service, les informations suivantes apparaissent :

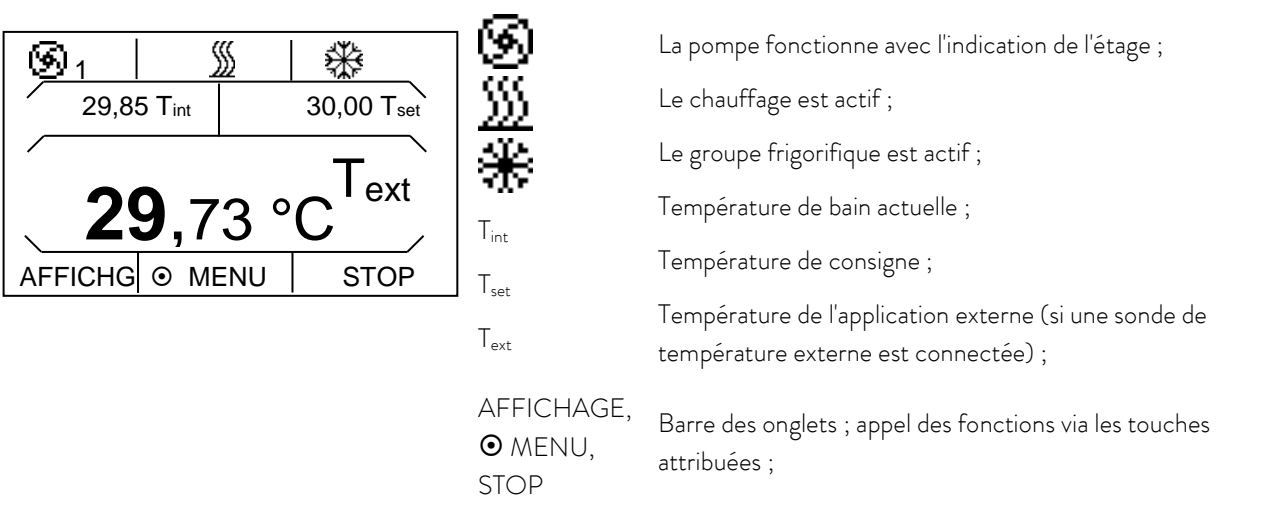

Si une sonde externe est connectée et sélectionnée comme origine de température, la fenêtre de base est toujours activée avec représentation élargie.

### 7.3.2 Fenêtre du menu

Le menu des thermostats ECO SILVER est structuré sur plusieurs niveaux. Utilisez les touches fléchées 🍳, 🔍, 🌒 pour accéder aux options du menu et validez avec la touche **O**.

| $\odot$      | Symbolise la touche des entrées resp. de la fonction attribuée.                                                                                         |
|--------------|----------------------------------------------------------------------------------------------------|
| $\checkmark$ | Indique la fonction actuelle.                                                                                                    |
|              | Indique que des sous-menus sont disponibles.                                                                                                    |
|              | Le symbole « cadenas » symbolise une fonction verrouillée.<br>(Causes possibles : accès non autorisé ou la fonction est désactivée par<br>paramétrage). |

Exemples de visualisation :

Menu Principal

| Température de co           | ons.   |
|-----------------------------|--------|
| Programmateur<br>Interfaces | )<br>O |
| ECHAPPE O OK                | STOP   |

Dans le menu principal, les options sélectionnées sont affichées en surbrillance.

En bas de l'écran apparait la barre des onglets. Les onglets permettent d'accéder aux fonctions suivantes :

ECHAPPE 👄 Retour à la fenêtre de base du menu principal.

OK **O** Vous accédez aux option (également possible via **)**.

STOP - Stand-by est activé.

Sous-menu «refroidissement»

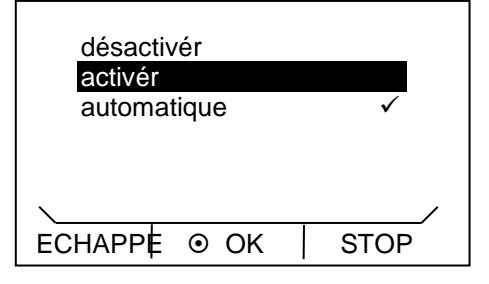

La fenêtre illustrée en exemple affiche les informations suivantes :

 Le réglage activé est affiché en surbrillance et peut également être sélectionné via O.

La croche ✓ derrière l'option symbolise que ce paramètre est actif. Dans l'exemple, le refroidissement est réglé sur « automatique ».

#### 7.3.3 Fenêtre des saisies

La saisie de valeurs s'effectue via la fenêtre des saisies.

 Temp.Cons.

 Temp. de cons.

 Min : -30,00
 Max: 152,00

 85

 ECHAPPE ⊙ OK
 +/ 

La fenêtre des saisie affiche les informations suivantes : Dans la première ligne apparait le paramètre d'entrée en abrégé (cf. exemple Tcons.) Les valeurs limites min. et max. indique la valeur à saisir. La valeur à saisir est représentée en gros caractères. Le curseur sous l'indication de l'heure clignote. Utilisez les touches fléchées o ou o pour modifier la valeur. Appuyez longuement sur une touche fléchée pour accélérer le défilement des valeurs.

En appuyant sur € ou € vous pouvez également sélectionner un seul chiffre et le modifier avec ou .

Pour changer de signe, appuyez sur 🕳 (+/-).

Validez la saisie via **O**.

Via Échappe 👄 vous retournez au menu sans modification de la valeur.

#### 7.4 Réglages de base

Ce chapitre résume les paramètres requis et nécessaires pour un usage conforme. Pour tout réglage supplémentaire, consultez l'annexe (⇒ Autres réglages).

#### 7.4.1 Réglage du point de surtempérature T<sub>max</sub>

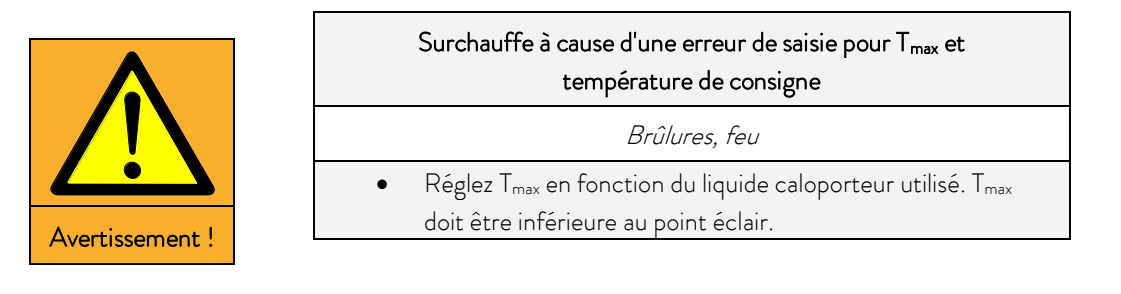

Maintenez la touche 🖤 pendant toute la programmation :

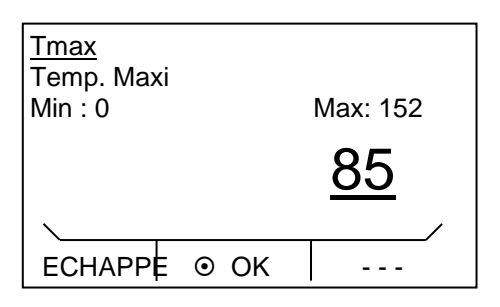

Validez la saisie via 🔍

La fenêtre de saisie apparaît. Le curseur sous la valeur  $T_{max}$  clignote. Les valeurs de température maximales et minimales réglables sont affichées.

- 🛛 Modifiez la valeur avec 🛇 ou 🛇.

Note : Appuyez longuement pour accélérer le défilement des valeurs.

- Via 🛇 ou 🔊 vous pouvez sélectionner et modifier chaque chiffre.

| T <sub>max</sub> 85 °C |
|------------------------|
| (29,76 °C Tint)        |
| © T MAX                |

Relâcher la touche 🔤 pour retourner au menu sans modification.

Pour T<sub>max</sub> s'applique : 5 Kelvin au-dessus de la température maximale du bain souhaitée, mais en dessous du point éclair du liquide caloporteur utilisé.

#### 7.4.2 Réglage de la température de consigne

- Activez la barre des onglets appuyant sur une des touches.

| Temp. de cons.<br>Paramétrages<br>Programmateur<br>Interfaces | ><br>> |
|---------------------------------------------------------------|--------|
| ECHAPPE O OK                                                  | STOP   |

- Appuyez sur la touche des saisies 🕥 pour accéder au menu principal.
- Sélectionnez l'option Temp. de cons. via la touche des saisies 🕥.

| <u>Tcons.</u><br>Temp. de cons.<br>Min : -30,0 | Max: 152,0  |
|------------------------------------------------|-------------|
|                                                | <u>35,0</u> |
| ECHAPPE O OK                                   | +/-         |

- La fenêtre de saisie apparaît. Le curseur sous la valeur de température clignote ; la valeur peut être modifiée dans la limite des valeurs limites.
- · Via ♥ ou ♥ vous pouvez sélectionner et modifier chaque chiffre.
- Appuyez sur 🗢 (+/-) pour changer le signe en fonction de l'équipement.
- Via Echappe 👄 vous retournez au menu sans modification de la valeur.

### 7.4.3 Réglage de l'étage de la pompe

Les appareils ECO sont dotés d'une pompe Vario à six étages permettant d'optimiser la circulation du bain, le débit et la pression et la chaleur mécanique. Pour les thermostats de petite taille (par exemple E 4 S, RE 415 S, RE 420 S) sans consommateur externe, le niveau de pompe de 1 à 3 est suffisant.

Activez la barre des onglets appuyant sur une des touches.

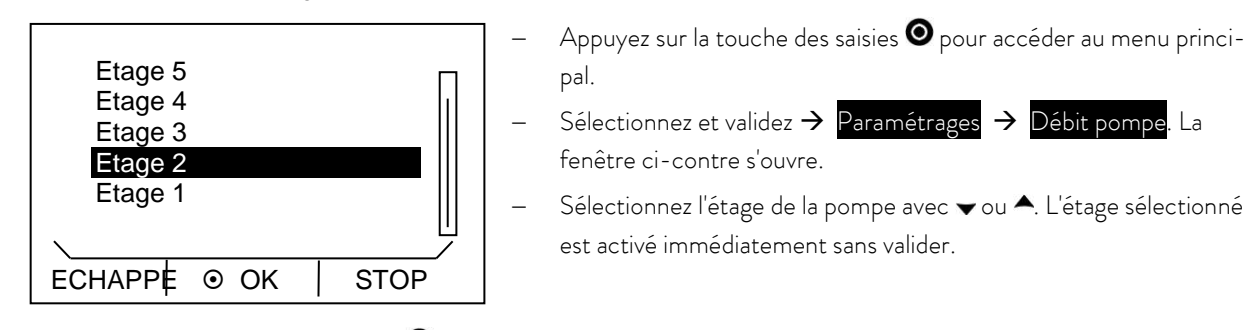

#### 7.4.4 Activez le mode «stand-by»

Dans le mode "stand-by", la pompe, le chauffage et l'unité de refroidissement sont à l'arrêt. L'écran reste activé.

- Activez la barre des onglets appuyant sur une des touches.

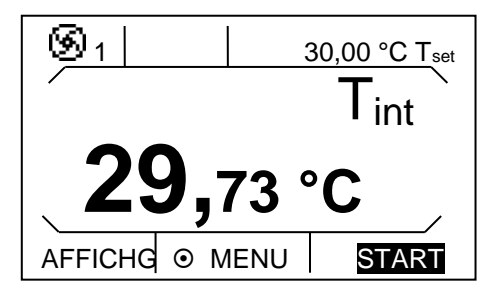

« Standby » en activant 🕳 (touche de droite).

Lorsque stand-by est activé, il apparait en bas de la fenêtre en surbrillance : **START**.

### 7.4.5 Définir les températures limites

Cette fonction permet de définir les valeurs de température limites Til et Tih. Si vous utilisez l'eau par exemple comme liquide caloporteur, la température minimale est de +5 °C et la température maximale est de +95 °C.

- Activez la barre des onglets appuyant sur une des touches.

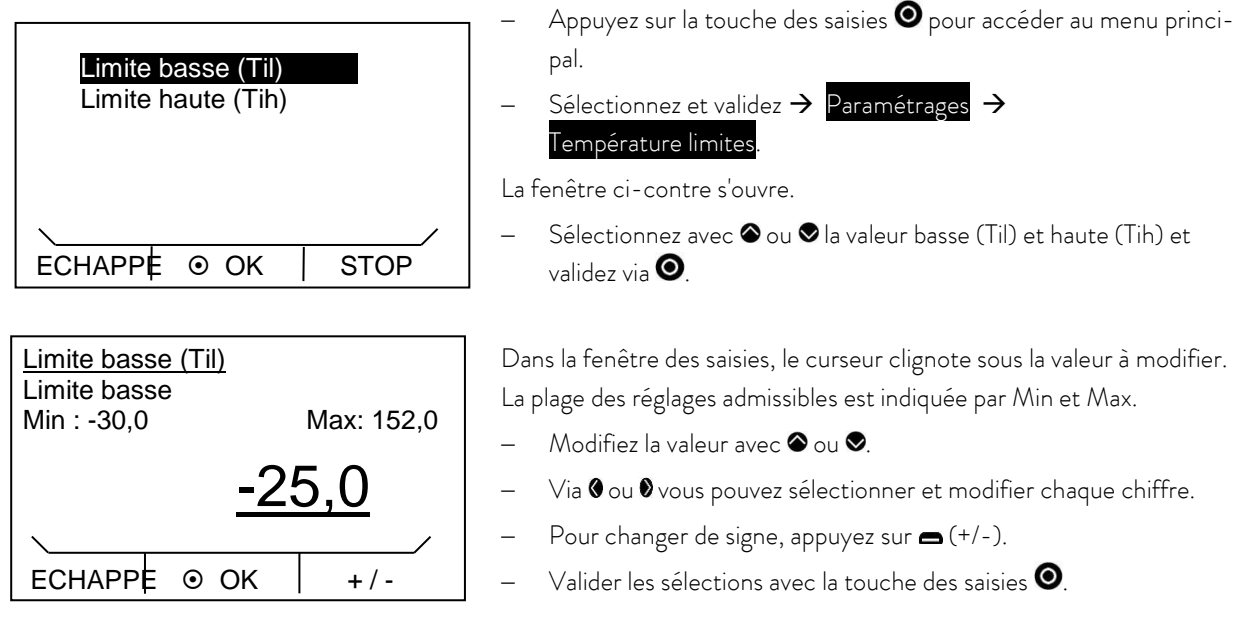

- Via Echappe 👄 vous retournez au menu sans modification de la valeur.

#### 7.4.6 Sélectionner la langue de dialogue du menu

Les thermostats ECO SILVER vous offrent la possibilité de choisir la langue du dialogue parmi les langues suivantes : Anglais, Allemand, Français, espagnol et italien.

Activez la barre des onglets appuyant sur une des touches.

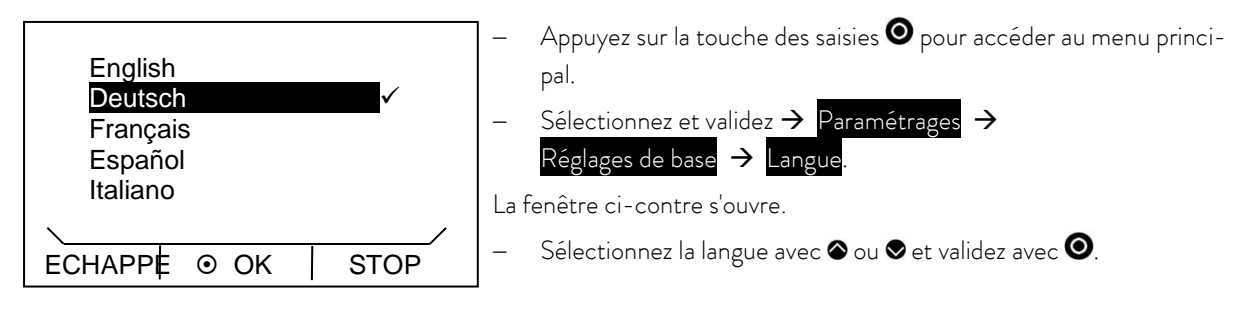

– En appuyant sur 🖲 ou 👄 (Echappe) vous retournez au menu sans modification.

### 8 Maintenance

#### 8.1 Alarmes, avertissements et messages d'erreur

| Alarmes :            | Les alarmes sont liées à la sécurité. Pompe, chauffage et groupe réfrigérant sont coupés.                 |
|----------------------|----------------------------------------------------------------------------------------------------|
| Avertissements : Les | avertissements ne relèvent habituellement pas de la sécurité. L'unité continue à fonctionner.             |
| Erreur :             | En cas d'erreur, éteignez l'appareil via l'interrupteur principal. Si la panne persiste après avoir remis |
|                      | l'appareil sous tension, contactez le service LAUDA ( $\Rightarrow$ 8.6) ou de votre service local !      |

Toutes les alarmes, avertissements ou messages d'erreur sur les thermostats ECO sont affichés sur le visuel en texte clair. Vous trouverez la liste des alarmes et des avertissements dans l'annexe ( $\Rightarrow$  A.9).

Après avoir éliminé la cause, vous pouvez annuler les alarmes et les avertissements **O**.

Vous pouvez ignorer les avertissements via 🔘 sans que le message réapparaisse périodiquement.

#### 8.1.1 Protection surtempérature Alarmes et contrôle

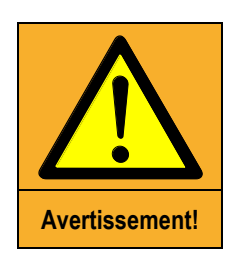

|   | Surchauffe à cause d'une erreur de saisie pour T <sub>max</sub> et     |
|---|------------------------------------------------------------------------|
|   | temperature de consigne                                                |
|   | Brûlures, feu                                                          |
| ٠ | Réglez $T_{max}$ en fonction du liquide caloporteur utilisé. $T_{max}$ |
|   | doit être inférieure au point éclair.                                  |

**Notez :** Les dispositifs sont conçus pour une utilisation avec des liquides ininflammables et non combustibles conformément à DIN EN 61010-1 et EN 61010-2-010.

Réglez le point de coupure de surtempérature comme décrit au chapitre ( $\Rightarrow$  7.4.1). Recommandation de réglage : ajoutez 5 K à la température maximale de bain souhaitée. (Annotation : Le point de coupure de surtempérature T<sub>max</sub> est contrôlé par un système qui fonctionne indépendamment de la régulation du bain).

Réglez le point de surtempérature T<sub>max</sub> à une température <u>inférieure</u> au point éclair du liquide caloporteur utilisé.

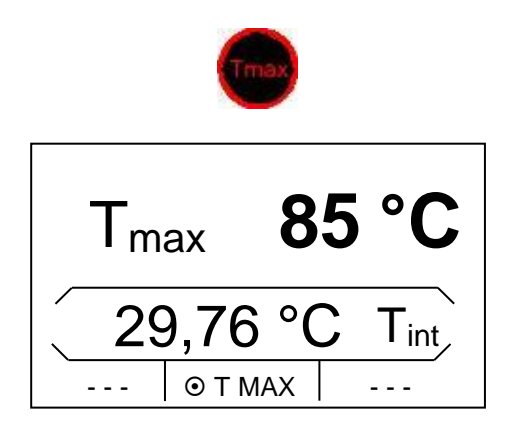

Le point de coupure de surtempérature est affiché sur le visuel en activant 
vant 
.

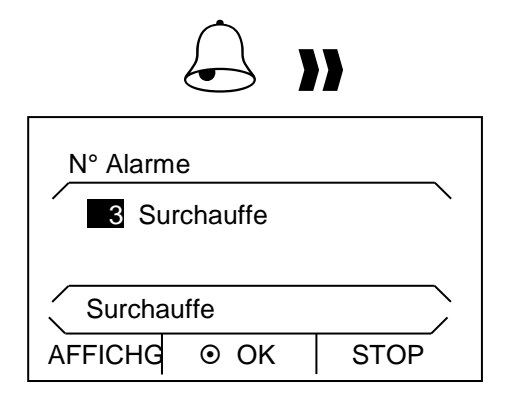

Lorsque la température du bain est supérieure au point de coupure de surtempérature, un double signal sonore retentit et l'écran affiche « Surchauffe », le chauffage s'éteint sur tous les pôles, la pompe et le groupe frigorifique sont coupés via l'électronique.

- Éliminez la cause de la panne.
- Attendez que la température du bain refroidisse en dessous du point de coupure ou réglez le point de coupure au dessus de la température du bain.

Lorsque « Surchauffe » apparait à l'écran :

Déverrouillez l'affichage « Surchauffe » via 🕥.

Avant un fonctionnement sans surveillance pendant un certain temps, il convient de vérifiez la protection de surtempérature :

 Baissez lentement T<sub>max</sub> (⇒ 7.4.5) conformément à la description. La coupure du thermostat est nécessaire si la température réelle est supérieure à T<sub>max</sub>.

Un message d'alarme doit suivre (voir ci-dessus 1-2).

- Réglez à nouveau le point de coupure au dessus de la valeur de température du bain.
- Déverrouillez l'affichage « Surchauffe » via O.

#### 8.1.2 Sous-niveau : alarmes et contrôle

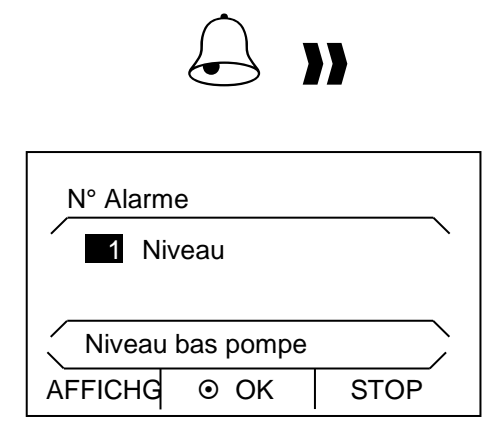

Une alarme double se déclenche lorsque le niveau de liquide caloporteur baisse et que le corps de chauffe n'est plus totalement immergé. L'écran affiche « Niveau bas pompe », le chauffage coupe tous les pôles, pompe et groupe réfrigérant sont coupés par l'électronique.

- Éliminez la cause de la panne.
- Rajoutez le liquide manquant (⇒ 6.3 et 6.4).
- Déverrouillez l'affichage « Niveau bas pompe » avec 🕥.

Vérifiez le système de sécurité à intervalles réguliers (⇒ 8.3.2) en baissant le niveau du bain. N'effectuez pas de contrôle lorsque la température du bain est inférieure à 0 °C ou excède 50 °C afin de prévenir tout danger pour cause de températures trop froides ou trop chaudes.

Un message d'alarme doit suivre (voir ci-dessus 1-2).

- Rajouter du liquide caloporteur manquant.
- Déverrouillez l'affichage « Niveau bas pompe » avec O.

Si vous constatez des irrégularités pendant la vérification des dispositifs de sécurité, éteignez immédiatement l'appareil et retirez la fiche secteur.

Contactez le service LAUDA Service (⇒ 8.7) ou votre service local !

#### 8.2 Fonctionnement

lci, vous pouvez consulter les messages d'erreur accumulés ainsi que des données relatives à l'équipement et au logiciel.

Activez la barre des onglets appuyant sur une des touches.

| Mémoire déf.<br>Données techn. ►<br>Version logiciel ►<br>Type RE 420 ►<br>Numéro série ► |                                     | <ul> <li>Appuyez sur la touche des saisies          pour accéder au menu principal.     </li> <li>Sélectionnez et validez → Paramétrages →         Fonctionnement.     </li> <li>La fenêtre ci-contre s'ouvre.</li> </ul> |                                   |  |
|-------------------------------------------------------------------------------------------|-------------------------------------|----------------------------------------------------------------------------------------------------|-----------------------------------|--|
|                                                                                           | Vous pouvez maintenant sélectionner |                                                                                                    |                                   |  |
|                                                                                           | ]                                   | Mémoire défauts                                                                                                    | Visualiser les erreurs            |  |
|                                                                                           | _                                   | Données techniques                                                                                                    | Visualiser les données            |  |
|                                                                                           | _                                   | Version logiciel                                                                                                    | Visualiser la version du logiciel |  |
|                                                                                           | -                                   | Туре                                                                                                    | Visualiser le type d'appareil     |  |
|                                                                                           | _                                   | Numéro de série                                                                                                    | Visualiser le numéro de série.    |  |

#### 8.2.1 Mémoire pour erreurs, alarmes et avertissements

Pour l'analyse des erreurs, les thermostats ECO disposent d'une mémoire pouvant enregistrer jusqu'à 140 messages d'avertissement, d'erreur et d'alarme.

\_ Origine Code Type

STOP

Alarme

1 10 Protection 53 Erreur

9 Régulation 53 Erreur

OK

Sous-niveau pompe

- Mémoire défauts
- Validez via 🔘.

Le dernier message apparait en première ligne.

Chaque ligne peut être mise en surbrillance avec 🛇 ou 🛇. Le message apparait en toute lettres dans la ligne du bas de page.

La colonne «origine» indique le module qui a provoqué le message.

« Code » indique le numéro d'alarme, d'avertissement ou d'erreur attribué au message affiché en toutes lettres.

« Type » spécifie le message : alarme, avertissement ou erreur. Vous trouverez la liste des alarmes et des avertissements dans l'annexe (⇒ A.9).

#### 8.2.2 Données techniques

N°.

ECHAPPE

11 Régul.

| T_int        | 29.73 °C |
|--------------|----------|
| T_lp         | 30.31 °C |
| T_b_s        | 22.64 °C |
| T_a          | 20.31 °C |
| T max_s      | 60 °C  ' |
|              |          |
| ECHAPPE O OK | STOP     |

#### Données techniques

Validez via 🔍

L'option données techniques affiche les principaux paramètres de l'appareil.

### 8.2.3 Version du logiciel

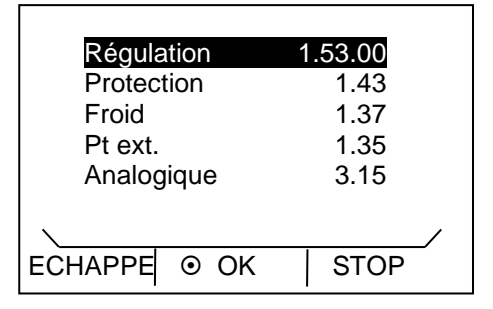

#### Version logiciel – Validez via **O**.

L'option version logiciel affiche les versions du logiciel en fonction du type d'appareil et des modules raccordés.

#### 8.2.4 Affichage et modification du type d'appareil

#### Туре

#### – Validez via 💽

Le menu affiche le type d'appareil sans la lettre « S » (SILVER).

#### Notez :

Lors d'une modification, tous les paramètres sont réinitialisés, les paramètres de régulation précédemment modifiés sont supprimés ! C'est pourquoi la modification du type s'effectue avec une temporisation de 3 secondes.

Le point de coupure de surtempérature  $T_{max}$  s'adapte automatiquement au type d'appareil sélectionné, c.à.d. pour le thermostat ECO SILVER avec bain en acier inoxydable Tmax = 152 °C, pour le thermostat ECO SILVER avec bain transparent Tmax = 102 °C.

Finalement T<sub>max</sub> doit être saisie manuellement (⇒ 7.4.1), sinon l'appareil passe en état d'erreur (message d'erreur dans ECO SILVER): «Tmax diff. C to S »).

#### 8.2.5 Afficher les numéros de série

| Régulat         | tion<br>LCK1913- | 09-0002 |
|-----------------|------------------|---------|
| Froid<br>Ext Pt | KTExy-           | 08-9876 |
| ECHAPPE         | ⊙ OK             | STOP    |

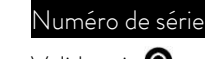

– Validez via 💁.

L'option numéro de série affiche les numéros de série de régulation et de protection. Et si disponibles, les numéros de série des modules connectés.

#### 8.3 Maintenance

Suivez toutes les précautions de sécurité lors du nettoyage ou d'entretien.

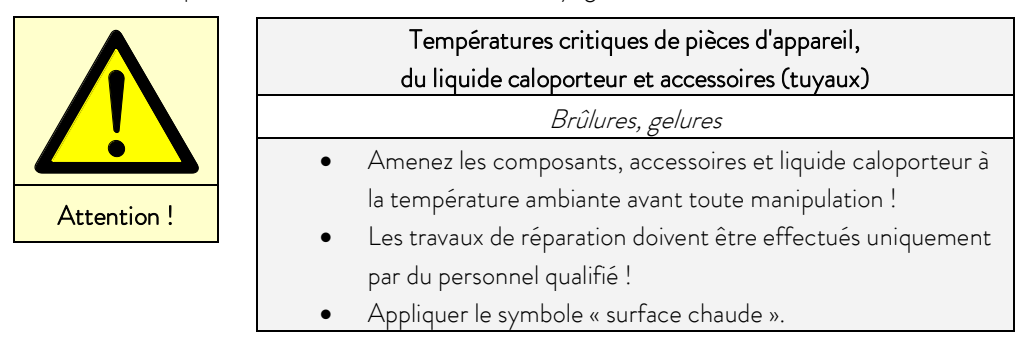

Respectez les dispositions complémentaires pour les unités refroidies avec des réfrigérants naturels :

|                 | Dommages mécaniques sur le circuit réfrigérant                                                  |  |  |  |
|-----------------|-------------------------------------------------------------------------------------------------|--|--|--|
|                 | Explosion, feu                                                                                  |  |  |  |
|                 | <ul> <li>Ne commutez aucun interrupteur sur l'appareil ni ailleurs<br/>dans la pièce</li> </ul> |  |  |  |
| Avertissement ! | <ul> <li>Ne créez pas de flammes ni d'étincelles.</li> </ul>                                    |  |  |  |
|                 | <ul> <li>Seul un personnel qualifié est autorisé au service.</li> </ul>                         |  |  |  |
|                 | <ul> <li>Aérez la pièce soigneusement et contactez immédiatement</li> </ul>                     |  |  |  |

le Service LAUDA.

#### 8.3.1 Nettoyage

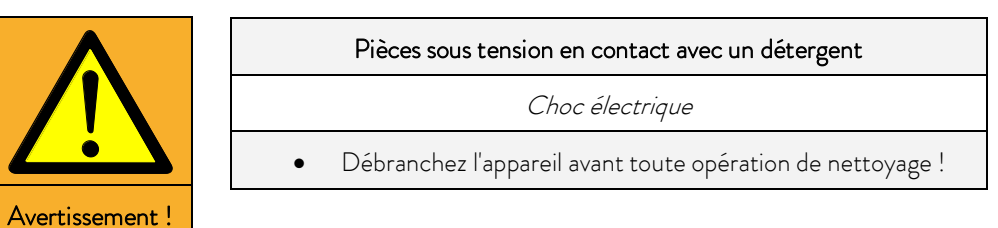

Nettoyez avec de l'eau (en ajoutant quelques gouttes d'un agent tensioactif (savon)) et en utilisant un chiffon humide.

| Note | Pièces sous tension en contact avec un détergent                |  |  |  |
|------|-----------------------------------------------------------------|--|--|--|
|      | Dommages matériels                                              |  |  |  |
|      | • Débranchez l'appareil avant toute opération de nettoyage !    |  |  |  |
|      | • L'eau et autres liquides ne doivent pas pénétrer dans la tête |  |  |  |
|      | de contrôle !                                                   |  |  |  |

Nettoyez la tête de contrôle uniquement avec les détergents recommandés (eau savonneuse), essence de lavage ou alcool à brûler.

Ne pas utiliser de l'acétone ni d'hydrocarbures aromatiques (diluant) qui risquent d'endommager définitivement les surfaces en plastique de l'appareil.

Avant tous travaux de maintenance et de nettoyage, vous devez vous assurer que l'appareil a été préalablement décontaminé dans le cas où celui-ci aurait été utilisé avec des matières dangereuses.

#### 8.3.2 Intervalles de maintenance

| Eléments de l'équipement                                         | Obligatoire lors de la mise en<br>service avant une longue durée de<br>fonctionnement puis intervalles<br>recommandés | Chapitre  | Remarque              |
|------------------------------------------------------------------|----------------------------------------------------------------------------------------------------|-----------|-----------------------|
| Équipement complet                                               |                                                                                                    |           |                       |
| Etat extérieur de l'appareil                                     | 1 fois par mois                                                                                                    |           |                       |
| Liquide caloporteur                                              |                                                                                                    |           |                       |
| Contrôle liquide caloporteur                                     | tous les six mois                                                                                                    | (⇒ 8.3.3) |                       |
| Cuve de bain avec vanne de vi-<br>dange                          |                                                                                                    |           |                       |
| Étanchéité                                                       | 1 fois parjour                                                                                                    |           | Inspection extérieure |
| Tuyaux externes                                                  |                                                                                                    |           |                       |
| Usure des matériaux                                              | 1 fois par mois                                                                                                    |           | Inspection extérieure |
| Unité de réfrigération                                           |                                                                                                    |           |                       |
| Nettoyage de l'échangeur ther-<br>mique de refroidissement à air | 1 fois par mois                                                                                                    | (⇒ 8.3.4) | Cryothermostats       |
| Électronique                                                     |                                                                                                    |           |                       |
| Protection surtempérature                                        | 1 fois tous les 3 mois                                                                                                | (⇒ 8.1.1) |                       |
| Alarme niveau trop bas                                           | 1 fois tous les 3 mois                                                                                                | (⇒ 8.1.2) |                       |

Laissez refroidir/réchauffer les pièces et accessoires à température ambiante avant toute manipulation !

#### 8.3.3 Contrôle liquide caloporteur

Le liquide caloporteur doit être renouvelé s'il présente des impuretés ou est dans un état de dégénération avancé.

Si nécessaire, et au moins tous les six mois, vérifiez le bon état du liquide caloporteur. L'utilisation du liquide caloporteur n'est admissible que si l'état a été jugé satisfaisant lors du contrôle.

Le contrôle du liquide de bain doit s'aligner sur la norme DIN 51529 (« Contrôle et évaluation des fluides caloporteurs usagés »). Source : VDI 3033; DIN 51529.

|             | Température critique du liquide caloporteur                   |  |  |
|-------------|---------------------------------------------------------------|--|--|
|             | Brûlures, gelures                                             |  |  |
|             | • Pour l'analyse, amenez le liquide caloporteur à température |  |  |
| Attention ! | ambiante.                                                     |  |  |

#### 8.3.4 Nettoyage du condenseur

#### Condenseur refroidi par air

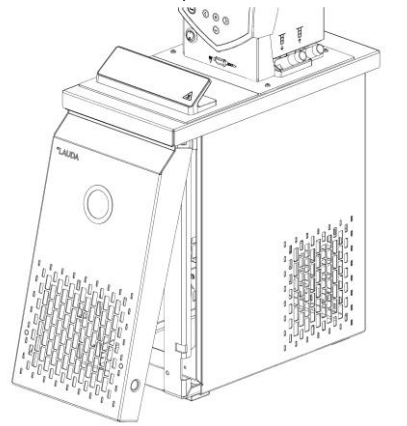

Notez pour cela :

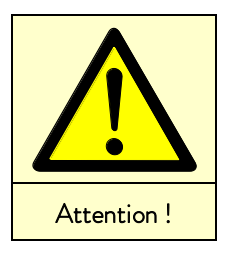

Contact avec des lamelles tranchantes du condenseur lors du nettoyage Danger de coupure • Nettoyez le condenseur avec un outil approprié (par exemple, balayette, air comprimé ...).

tion).

tion.

ment à l'air comprimé.

Le circuit de réfrigération est pratiquement sans entretien. Enlevez régulièrement la poussière et la saleté du condenseur (en fonction de la durée de fonctionnement et des conditions d'exposi-

Pour procéder au nettoyage, retirez la grille par le bas en la soulevant légèrement et en le tirant vers l'avant. Pour éviter les endommagements, enlevez la grille lentement et avec précau-

Nettoyez le condenseur à l'aide d'une balayette, éventuelle-

Respectez les dispositions complémentaires pour les unités refroidies avec des réfrigérants naturels :

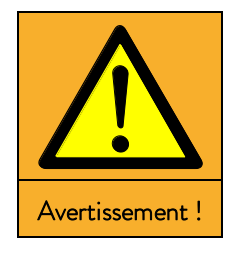

|                        | Dommages mécaniques sur le circuit réfrigérant                                                                                                    |
|------------------------|----------------------------------------------------------------------------------------------------|
|                        | Explosion, feu                                                                                                    |
| • N<br>c<br>• N<br>• N | Ne commutez aucun interrupteur sur l'appareil ni ailleurs<br>Jans la pièce.<br>Ne créez pas de flammes ni d'étincelles.<br>Ne pas utiliser d'objets pointus pour le pettovage des lamelles. |
| c                      | du condenseur.                                                                                                    |

• Aérez la pièce soigneusement et contactez immédiatement le Service LAUDA.

## 8.4 Diagnostic d'erreur

Avant de contacter le service LAUDA (⇒ 8.7), vérifiez si vous pouvez éliminer par vous même les pannes décrites cidessous.

Tenez compte de toutes les précautions suivantes :

|                | Pièces sous tension lors de la recherche de panne                                                                                                    |
|----------------|----------------------------------------------------------------------------------------------------|
|                | Choc électrique                                                                                                    |
| Avertissement! | <ul> <li>Débranchez l'appareil avant toute opération de réparation<br/>(par exemple pour le remplacement de composants) !</li> <li>Les travaux de réparation doivent être effectués uniquement<br/>par du personnel qualifié !</li> </ul>                                                  |
|                | Pièces pivotantes / pièces sous tension lors du démontage<br>du ventilateur                                                                                                    |
|                | Coupures, écrasement, choc électrique                                                                                                    |
| Avertissement! | <ul> <li>Débranchez l'appareil avant toute opération de réparation !</li> <li>Les travaux de réparation doivent être effectués uniquement<br/>par du personnel qualifié !</li> </ul>                                                                                                    |
| Λ              | Démarrage involontaire de la pompe lors du déblocage de celle-ci.                                                                                                    |
|                | Ecrasement, choc électrique                                                                                                    |
| Avertissement! | <ul> <li>Débranchez l'appareil avant toute opération de réparation !</li> <li>Les travaux de réparation doivent être effectués uniquement<br/>par du personnel qualifié !</li> </ul>                                                                                                    |
|                | Températures critiques de pièces d'appareil, du liquide caloporteur et<br>accessoires (tuyaux)                                                                                                    |
|                | Brûlures, gelures                                                                                                    |
| Attention !    | <ul> <li>Amenez les composants, accessoires et liquide caloporteur à<br/>la température ambiante avant toute manipulation !</li> <li>Les travaux de réparation doivent être effectués uniquement<br/>par du personnel qualifié.</li> <li>Appliquez le symbole «surface chaude».</li> </ul> |

| Panne                                                                                     | Causes possibles                                                                                                    |  |
|-------------------------------------------------------------------------------------------|----------------------------------------------------------------------------------------------------|--|
| L'appareil ne refroidit                                                                   | Condenseur encrassé $\rightarrow$ Nettoyer le condenseur ( $\Rightarrow$ 8.3.4).                                                      |  |
| pas Température limite Til trop élevée → Abaissez la limite de température Til (⇒ 7.4.5). |                                                                                                    |  |
| L'appareil ne chauffe pas                                                                 | Température limite Til trop basse → Augmentez la limite de température Til (⇔ 7.4.5).                                                 |  |
| L'appareil ne pompe pas                                                                   | Contrôlez le commutateur pour la répartition du débit de la pompe externe et interne (⇒<br>6.1); Pompe bloquée par un corps étranger. |  |

### 8.5 Instructions pour l'élimination

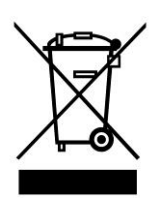

Pour les pays membres de l'UE : L'appareil doit être mis au rebut conformément à la directive européenne 2012/19/UE. '

#### 8.5.1 Elimination du fluide réfrigérant

Le circuit frigorifique est rempli de propane sans halogène hydrocarbures. Type et capacité sont indiqués sur la plaque signalétique. Réparation et élimination uniquement par un spécialiste.

#### Potentiel effet de serre (Global Warming Potentiel GWP)

[cf. CO<sub>2</sub> = 1,0]

| Fluide réfrigérant | GWP <sub>(100a)</sub> * |
|--------------------|-------------------------|
| R-290              | 3                       |

\* selon l'IPCC IV – horizon temporel 100 ans

#### 8.5.2 Elimination de l'emballage

Pour les pays membres de l'UE :

L'élimination de l'emballage est réglementée par la directive européenne 94/62/CE.

### 8.6 Mettre l'appareil hors service

La mise hors service de l'unité doit être effectuée par un spécialiste. Respectez les consignes de sécurité suivantes :

|             | Le contact avec liquide de bain chaud / froid                                                                    |
|-------------|----------------------------------------------------------------------------------------------------|
|             | Brûlures, gelures                                                                                                |
|             | • Amenez le liquide caloporteur à la température ambiante avant de le vider !                                    |
| Attention . | <ul> <li>Vidangez l'appareil et les accessoires éventuels (par ex. les<br/>tuyaux) avant l'emballage.</li> </ul> |
|             | Contact avec des surfaces chaudes / froides                                                                      |
|             | Brûlures, gelures                                                                                                |
| Attention ! | • Amenez les surfaces à la température ambiante avant tout contact !                                             |
|             |                                                                                                    |

| Attention ! | Fuites incontrôlées de réfrigérant / Explosion                                                                                                    |  |  |  |
|-------------|----------------------------------------------------------------------------------------------------|--|--|--|
|             | Blessures par écrasement, choc, coupure                                                                                                    |  |  |  |
|             | <ul> <li>N'engagez pas la procédure d'élimination si le circuit de réfri-<br/>gération est sous pression !</li> <li>La mise hors service de l'unité doit être effectuée unique-<br/>ment par un spécialiste.</li> </ul> |  |  |  |
| Λ           | Chute renversement de l'appareil                                                                                                    |  |  |  |
|             | Blessure des mains et des pieds par écrasement, choc.                                                                                                    |  |  |  |
| Attention ! | <ul> <li>Utilisez les poignées (pour les thermostats chauffant, saisir<br/>l'appareil par le bas) !</li> </ul>                                                                                                    |  |  |  |

Respectez les dispositions complémentaires pour les unités refroidies avec des réfrigérants naturels

|                 | Vidange du circuit frigorifique<br>Fuites incontrôlées de fluide frigorigène / Danger d'explosion |  |  |
|-----------------|---------------------------------------------------------------------------------------------------|--|--|
|                 |                                                                                                   |  |  |
|                 | <ul> <li>Ne créez pas de flammes ni d'étincelles.</li> </ul>                                      |  |  |
|                 | • N'engagez pas la procédure d'élimination si le circuit de réfri-                                |  |  |
| Avertissement ! | gération est sous pression !                                                                      |  |  |
|                 | • La mise hors service de l'unité doit être effectuée unique-                                     |  |  |
|                 | ment par un spécialiste.                                                                          |  |  |
|                 | Respectez les consignes d'évacuation des réfrigérants in-                                         |  |  |
|                 | flammables !                                                                                      |  |  |

### 8.7 Commande des pièces de rechange/ Service LAUDA

Précisez lors de la commande de pièces détachées le numéro de série (plaque signalétique) afin d'éviter les questions en retour ou des livraisons incorrectes.

Votre partenaire pour l'entretien professionnel et service compétent

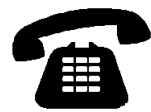

#### Service LAUDA

Téléphone : +49 (0)9343 503-350 (anglais et allemand) Fax : +49 (0)9343 503-283 E-mail <u>service@lauda.de</u>

Nous sommes à votre disposition pour tout renseignement ou suggestion !

LAUDA DR. R. WOBSER GMBH & CO. KG Laudaplatz 1 97922 Lauda-Königshofen Allemagne Téléphone : +49 (0)9343 503-0 Fax : +49 (0)9343 503-222 E-mail info@lauda.de Internet http://www.lauda.de/

## 9 Accessoires

Consultez les tableaux suivants pour les numéros de commande des accessoires

<u>Thermoplongeurs</u>

| Accessoires                                                                                                  | pour appareil                                      | Référence |
|----------------------------------------------------------------------------------------------------|----------------------------------------------------|-----------|
| Kit serpentin de refroidissement (petit)                                                                     | ECO SILVER, volume de bain jusqu'à<br>6 litres     | LCZ 0720  |
| Kit serpentin de refroidissement (grand)                                                                     | ECO SILVER, volume de bain à partir<br>de 6 litres | LCZ 0721  |
| Kit de connexion pompe (tubulures refoulement et retour) avec olive<br>13 mm (plastique)                     | ECO SILVER                                         | LCZ 0716  |
| Kit de connexion pompe (tubulures refoulement et retour) avec<br>filetage M16 x 1 (inox), 2 olives, 2 écrous | ECO SILVER                                         | LCZ 0717  |

| Cuve de bain | Matériau         | Température<br>maximale °C | Volume L max. | Dimensions intérieures<br>mm x mm x mm<br>(L x P x H) | Référence |
|--------------|------------------|----------------------------|---------------|-------------------------------------------------------|-----------|
| 6 T          | Polycarbonate    | 100                        | 6             | 130×420×160                                           | LCZ 0703  |
| 12 T         | Polycarbonate    | 100                        | 12            | 300 × 315 × 160                                       | LCZ 0704  |
| 15 T         | Polycarbonate    | 100                        | 15            | 416 x 130 x 310                                       | LCZ 0705  |
| 20 T         | Polycarbonate    | 100                        | 20            | 300 x 490 x 160                                       | LCZ 0706  |
| B 4          | Acier inoxydable | 200                        | 4             | 135 x 240 x 150                                       | LCZ 0707  |
| B 10         | Acier inoxydable | 200                        | 11            | 300 x 329 x 150                                       | LCZ 0708  |
| B 15         | Acier inoxydable | 200                        | 16            | 300 x 329 x 200                                       | LCZ 0709  |
| B 20         | Acier inoxydable | 200                        | 19            | 300 x 505 x 150                                       | LCZ 0710  |
| B 25         | Acier inoxydable | 200                        | 25            | 300 x 505 x 200                                       | LCZ 0711  |
| B 40         | Acier inoxydable | 200                        | 40            | 300 x 750 x 200                                       | LCZ 0712  |

Thermostats chauffants

| Accessoires                                                                              | pour appareil                   | Référence |
|------------------------------------------------------------------------------------------|---------------------------------|-----------|
| Kit de connexion pompe (tubulures refoulement et retour)<br>avec olive 13 mm (plastique) | Tous les thermostats chauffants | LCZ 0716  |
| Kit de connexion pompe (tubulures refoulement et retour)<br>avec filetage M16 x 1 (inox) | Tous les thermostats chauffants | LCZ 0717  |
| Couvercles en acier inoxydable                                                           | E 10 S                          | HDQ 169   |
| Couvercles en acier inoxydable                                                           | E 20 S, E 25 S                  | HDQ 170   |
| Couvercles en acier inoxydable                                                           | E 40 S                          | LCZ 0718  |
| Kit de serpentin de refroidissement pour ET 15                                           | ET 15 S                         | LCZ 0719  |

<u>Cryothermostats</u>

| Accessoires                                                                              | pour appareil            | Référence |
|------------------------------------------------------------------------------------------|--------------------------|-----------|
| Kit de connexion pompe (tubulures refoulement et retour)<br>avec filetage M16 x 1 (inox) | Tous les cryothermostats | LCZ 0717  |

Pour tous les thermostats

| Accessoires                                     | Référence |
|-------------------------------------------------|-----------|
| Câble USB 2.0 (connecteur : USB-A à Mini-B)     | EKS 089   |
| Port module supérieur env. 57 mm x 27 mm        |           |
| Module analogique                               | LRZ 912   |
| Module d'interface RS 232/485                   | LRZ 913   |
| Module de contact avec une entrée et une sortie | LRZ 914   |
| Module de contact avec 3 entrées et 3 sorties   | LRZ 915   |
| Module Profibus                                 | LRZ 917   |
| Module Ethernet-USB                             | LRZ 921   |
| Modules box avec LiBus                          | LCZ 9727  |
| Port module inférieur env. 57 mm x 17 mm        |           |
| Commande à distance COMMAND*                    | LRT 927   |
| Sonde externe Pt100/Module LiBus                | LRZ 918   |
| Module LiBus                                    | LRZ 920   |

\* Ne fonctionne qu'avec LRZ 918

## 10 Caractéristiques techniques et diagrammes

Les valeurs ont été déterminées selon la norme DIN 12876

| Données pour tous les types de thermostats ECO SILVER                                              |       |                                                                                                    |
|----------------------------------------------------------------------------------------------------|-------|----------------------------------------------------------------------------------------------------|
| Domaine de température ambiante                                                                    | °C    | 5 – 40                                                                                                    |
| Humidité                                                                                           |       | Humidité atmosphérique relative max. 80 % pour 31 °C jusqu'à<br>40 °C avec décroissance linéaire jusqu'à 50% |
| Degré d'encrassement                                                                               |       | 2                                                                                                    |
| Résolution réglage                                                                                 | К     | ±0,01                                                                                                    |
| Résolution affichage                                                                               | К     | ±0,01                                                                                                    |
| Précision d'affichage                                                                              |       | ±0,3 K et ±0,5 % de la valeur relative mesurée                                                               |
| Type de pompe / nombre d'étages                                                                    |       | Pompe refoulante / 6                                                                                         |
| Pression max.                                                                                      | bar   | 0,55                                                                                                    |
| Débit max.                                                                                         | L/min | 22                                                                                                    |
| Viscosité du liquide caloporteur                                                                   | mm²/s | En mode de réchauffement : viscosité max. 150 ;<br>en mode normal ≤ 30                                       |
| Affichage                                                                                          |       | Ecran LCD 3,0"; 128 x 64 Pixel                                                                               |
| Programmateur                                                                                      |       | un programme de 20 segments de température-intervalles<br>(⇔ D)                                              |
| Interface standard                                                                                 |       | USB                                                                                                    |
| Classe de protection                                                                               |       | IP 21                                                                                                    |
| Classification                                                                                     |       |                                                                                                    |
| Identification                                                                                     |       | FL (approprié pour les liquides inflammables et non inflam-<br>mables)                                       |
| Surtensions                                                                                        |       | Surtension catégorie II et les surtensions transitoires selon<br>catégorie II                                |
| Classe de protection électrique pour appa-<br>reils électriques selon DIN EN 61140<br>(VDE 0140-1) |       | Classe I                                                                                                    |

### Thermoplongeurs

| ECO SILVER                                                       |       | 230 V           | 220 V    | 115 V | 100 V |  |
|------------------------------------------------------------------|-------|-----------------|----------|-------|-------|--|
| Domaine de température de travail ①                              | °C    | 20 - 200        |          |       |       |  |
| Domaine température de travail avec re-<br>froidissement par eau | °C    |                 | 20 - 200 |       |       |  |
| Domaine température de travail @                                 | °C    |                 | -20 -    | - 200 |       |  |
| Constance de température                                         | К     |                 | ±O       | ,01   |       |  |
| Puissance de chauffe                                             | kW    | 2,0             | 1,9      | 1,3   | 1,0   |  |
| Chauffe contrainte surface                                       | W/cm² | 6,8             | 6,2      | 6,8   | 5,1   |  |
| Consommation                                                     | kW    | 2,1             | 2,0      | 1,4   | 1,1   |  |
| Profondeur du bain mm                                            |       | au moins 150    |          |       |       |  |
| Dimensions totales (L x P x H) mm                                |       | 130 × 135 × 325 |          |       |       |  |
| Poids kg                                                         |       | 3,0             | 3,0      | 3,0   | 3,0   |  |
| Raccordement au réseau                                           |       |                 |          |       |       |  |
| 230∨±10%; 50/60 Hz                                               |       | х               |          |       |       |  |
| 220∨±10%; 60 Hz                                                  |       |                 | х        |       |       |  |
| 115∨±10%; 60 Hz                                                  |       |                 | x        |       |       |  |
| 100∨±10%; 50/60 Hz                                               |       |                 |          | x     |       |  |

① pour pompe étage 1

② avec refroidissement externe

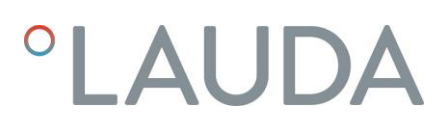

### Thermostats chauffants avec bain en acier inoxydable

|                                                                |        | E4S                                                                           | E 10 S    | E 20 S    | E 25 S    | E 40 S    |
|----------------------------------------------------------------|--------|-------------------------------------------------------------------------------|-----------|-----------|-----------|-----------|
| Domaine de température de travail ①                            | °C     | 20 - 200                                                                      |           |           |           |           |
| Domaine température de travail avec<br>refroidissement par eau | °C     |                                                                               |           | 20 - 200  |           |           |
| Domaine température de travail ②                               | °C     |                                                                               |           | -20 - 200 |           |           |
| Constance de température                                       | К      |                                                                               |           | ±0,01     |           |           |
| Volume de bain                                                 | Litres | 3 - 3,5                                                                       | 7,5 - 10  | 13 - 19   | 16 - 25   | 32 - 40   |
| Cuve de bain                                                   |        | Cuve intérieure en acier inoxydable 1.4301 correspond à<br>SAE 30304 AISI 304 |           |           |           |           |
| Gaine extérieure                                               |        | Tôle d'acier finition époxy                                                   |           |           |           |           |
| Ouverture du bain utilisable (L x P)<br>avec tête de commande  | mm     | 135 x 105                                                                     | 300 x 190 | 300 x 365 | 300 x 365 | 300×613   |
| Profondeur du bain                                             | mm     | 150                                                                           | 150       | 150       | 200       | 200       |
| Profondeur du bain utilisable                                  | mm     | 130                                                                           | 130       | 130       | 180       | 180       |
| Hauteur bord du bain sans couvercle                            | mm     | 196                                                                           | 196       | 196       | 246       | 248       |
| Dimensions totales (L x P)                                     | mm     | 168×272                                                                       | 331×361   | 331×537   | 331 x 537 | 350 x 803 |
| Hauteur totale (H)                                             | mm     | 376                                                                           | 376       | 376       | 426       | 428       |
| Poids                                                          | kg     | 6,6                                                                           | 8,6       | 11,8      | 13,1      | 17,2      |
| Kit connexion pompe<br>Olives en plastique Ø 13 mm             |        | Standard ③ accessoires en option                                              |           |           |           |           |
| Raccordement au réseau                                         |        | Puissance de chauffe / Consommation                                           |           |           |           |           |
| 230∨±10%; 50/60 Hz                                             | kW     | 2,0 / 2,1                                                                     |           |           |           |           |
| 220∨±10%; 60 Hz                                                | kW     | 1,9 / 2,0                                                                     |           |           |           |           |
| 115∨±10%; 60 Hz                                                | kW     | 1,3 / 1,4                                                                     |           |           |           |           |
| 100∨±10%; 50/60 Hz                                             | kW     | 1,0 / 1,1                                                                     |           |           |           |           |

① pour pompe étage 1

② refroidissement externe

3 accessoire en option

### Thermostats chauffants avec bain transparent

|                                                                  |        | ET 6 S                              | ET 12 S   | ET 15 S   | ET 20 S                    |  |
|------------------------------------------------------------------|--------|-------------------------------------|-----------|-----------|----------------------------|--|
| Domaine de température de travail ${ m (I)}$                     | °C     |                                     | 20 - 100  |           |                            |  |
| Domaine température de travail avec refroidis-<br>sement par eau | °C     |                                     | 20 -      | 100       |                            |  |
| Domaine température de travail ②                                 | °C     |                                     | -20 -     | - 100     |                            |  |
| Constance de température                                         | К      |                                     | ±O        | ,01       |                            |  |
| Volume de bain                                                   | Litres | 5 - 6                               | 9,5 - 12  | 13,5 - 15 | 15 - 20                    |  |
| Cuve de bain                                                     |        |                                     | Polyca    | rbonate   |                            |  |
| Ouverture du bain utilisable (L x P) avec tête<br>de commande    |        | 130 x 285                           | 300 x 175 | 275 x 130 | 300 x 350                  |  |
| Profondeur du bain                                               |        | 160                                 | 160       | 310       | 160                        |  |
| Profondeur du bain utilisable                                    |        | 140                                 | 140       | 290       | 140                        |  |
| Hauteur bord du bain sans couvercle                              |        | 169                                 | 208       | 356       | 208                        |  |
| Dimensions totales (L x P)                                       |        | 143 x 433                           | 322 x 331 | 428×148   | 322 x 506                  |  |
| Hauteur totale (H)                                               |        | 349                                 | 389       | 532       | 389                        |  |
| Poids                                                            |        | 4,1                                 | 6,4       | 6,4       | 7,6                        |  |
| Kit connexion pompe<br>Olives en plastique Ø 13 mm               |        | ③ accessoires en option             |           | Standard  | ③ accessoires<br>en option |  |
| Raccordement au réseau                                           |        | Puissance de chauffe / Consommation |           |           |                            |  |
| 230∨±10%; 50/60 Hz                                               | kW     | 2,0 / 2,1                           |           |           |                            |  |
| 220∨±10%; 60 Hz                                                  | kW     | 1,9 / 2,0                           |           |           |                            |  |
| 115 V ±10 %; 60 Hz                                               | kW     | 1,3 / 1,4                           |           |           |                            |  |
| 100∨±10%; 50/60 Hz                                               | kW     | 1,0 / 1,1                           |           |           |                            |  |

① pour pompe étage 1

@ refroidissement externe

3 accessoire en option

#### Cryothermostats (1) avec réfrigérant naturel

|                               |        |        | RE 415 S                            | RE 420 S  | RE 630 S  |  |  |
|-------------------------------|--------|--------|-------------------------------------|-----------|-----------|--|--|
| Température de travail ACC *  |        | °C     | -15 - 200                           | -20 - 200 | -30 - 200 |  |  |
| Domaine de température ambi   | ante   | °C     | 5 - 40                              |           |           |  |  |
| Constance de température      |        | К      | ±0,02                               |           |           |  |  |
| La température maximale de st | ockage | °C     | 43                                  |           |           |  |  |
| Refroidissement               |        |        | Air                                 |           |           |  |  |
| Réfrigérant                   |        |        | R-290                               |           |           |  |  |
|                               | 20 °C  | W      | 180                                 | 200       | 300       |  |  |
| Puissance froid à 20 °C tem-  | 10 °C  | W      | 160                                 | 180       | 270       |  |  |
| pérature ambiante, tempéra-   | 0 °C   | W      | 120                                 | 150       | 240       |  |  |
| ture eau de refroidissement   | -10°C  | W      | 80                                  | 100       | 190       |  |  |
| dissement 3 bar et pompe      | -15 °C | W      | 30                                  |           |           |  |  |
| étage 2                       | -20°C  | W      |                                     | 30        | 100       |  |  |
|                               | -30 °C | W      |                                     |           | 20        |  |  |
| Volume de bain                |        | Litres | 3,3 - 4                             | 3,3 - 4   | 4,6 - 5,7 |  |  |
| Ouverture du bain (L x P)     |        | mm     | 130 x 105                           | 130 × 105 | 150 × 130 |  |  |
| Profondeur du bain            |        | mm     | 160                                 | 160       | 160       |  |  |
| Profondeur utilisable         |        | mm     | 140                                 | 140       | 140       |  |  |
| Hauteur rebord du bain        |        | mm     | 365                                 | 374       | 400       |  |  |
| Dimensions totales (L x P)    |        | mm     | 180 x 350                           | 180 x 396 | 200 x 430 |  |  |
| Hauteur totale (H)            |        | mm     | 546                                 | 555       | 581       |  |  |
| Poids                         |        | kg     | 19,6                                | 21,6      | 27,2      |  |  |
| Niveau sonore (1 m) dB (A)    |        | 50     |                                     |           |           |  |  |
| Kit de connexion pompe        |        |        | Olives en plastique Ø 13 mm         |           |           |  |  |
| Raccordement au réseau        |        |        | Puissance de chauffe / Consommation |           |           |  |  |
| 230∨±10%; 50 Hz               |        | kW     | 2,0 / 2,2                           | 2,0 / 2,2 | 2,0 / 2,3 |  |  |

\*Domaine ACC (Active Cooling Control) selon DIN 12876 est le domaine de température de travail pour un service avec un groupe froid actif.

### Cryothermostats (2) avec réfrigérant naturel

|                               |        |        | RE 1225 S                           | RE 2025 S | RE 1050 S |  |  |
|-------------------------------|--------|--------|-------------------------------------|-----------|-----------|--|--|
| Température de travail ACC *  |        | °C     | -25 - 200 -25 - 200 -50             |           | -50 - 200 |  |  |
| Domaine de température ambi   | ante   | °C     | 5 - 40                              |           |           |  |  |
| Constance de température      |        | К      | ±0,02                               |           |           |  |  |
| La température maximale de st | ockage | °C     | 43                                  |           |           |  |  |
| Refroidissement               |        |        | Air                                 |           |           |  |  |
| Fluide réfrigérant            |        |        | R-290                               |           |           |  |  |
|                               | 20 °C  | W      | 300                                 | 300       | 700       |  |  |
|                               | 10 °C  | W      | 270                                 | 260       | 660       |  |  |
| Puissance froid à 20 °C tem-  | 0 °C   | W      | 240                                 | 230       | 600       |  |  |
| pérature ambiante, tempéra-   | -10 °C | W      | 180                                 | 150       | 520       |  |  |
| ture eau de refroidissement   | -20 °C | W      | 90                                  | 60        | 350       |  |  |
| dissement 3 bar et pompe      | -25 °C | W      | 40                                  | 30        |           |  |  |
| étage 2                       | -30 °C | W      |                                     |           | 190       |  |  |
|                               | -40 °C | W      |                                     |           | 100       |  |  |
|                               | -50 °C | W      |                                     |           | 20        |  |  |
| Volume de bain                |        | Litres | 9,3 - 12                            | 14 - 20   | 8 - 10    |  |  |
| Ouverture du bain (L x P)     |        | mm     | 200 x 200                           | 300 x 350 | 200 x 200 |  |  |
| Profondeur du bain            |        | mm     | 200                                 | 160       | 160       |  |  |
| Profondeur utilisable         |        | mm     | 180                                 | 140       | 140       |  |  |
| Hauteur rebord du bain        |        | mm     | 443                                 | 443       | 443       |  |  |
| Dimensions totales (L x P)    |        | mm     | 250 x 435 350 x 570                 |           | 280 x 440 |  |  |
| Hauteur totale (H)            |        | mm     | 624 624                             |           | 624       |  |  |
| Poids                         |        | kg     | 30,0 37,0                           |           | 34,6      |  |  |
| Niveau sonore (1 m)           |        | dB (A) | 50                                  | 50        | 52        |  |  |
| Kit de connexion pompe        |        |        | Olives en plastique Ø 13 mm         |           |           |  |  |
| Raccordement au réseau        |        |        | Puissance de chauffe / Consommation |           |           |  |  |
| 230∨±10%; 50 Hz               |        | kW     | 2,0 / 2,3                           | 2,0 / 2,3 | 2,0 / 2,7 |  |  |

\*Domaine ACC (Active Cooling Control) selon DIN 12876 est le domaine de température de travail pour un service avec un groupe froid actif.

Droit de modifications techniques réservé !

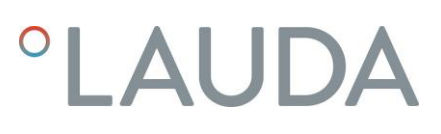

Courbes caractéristiques de la pompe ECO

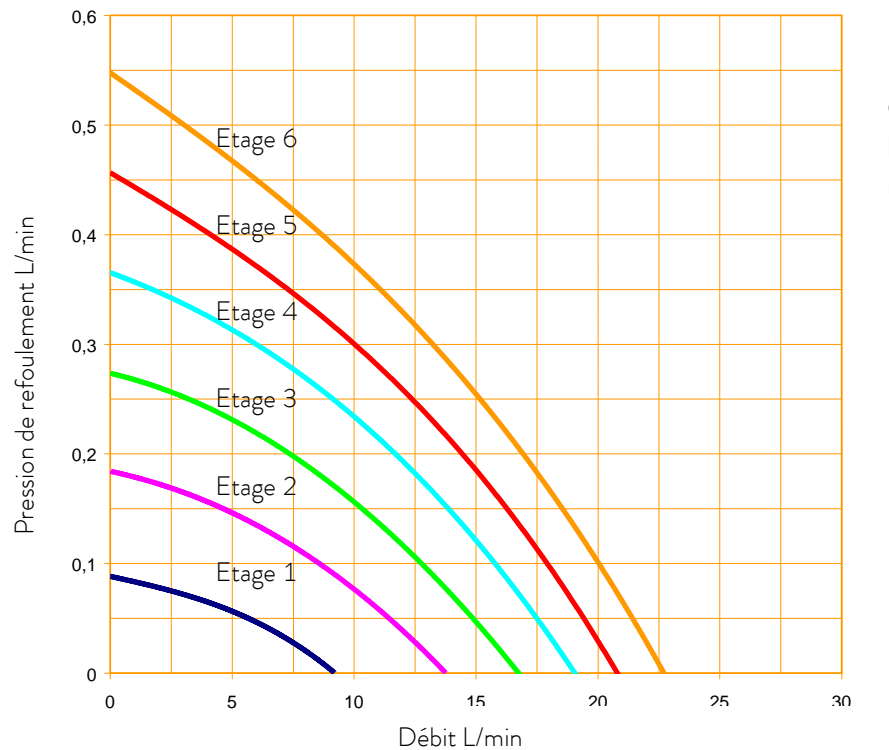

Courbes caractéristiques de la pompe, mesurées avec de l'eau

Courbes de chauffage thermostats ECO SILVER (230 V; 50/60 Hz) avec bain transparent

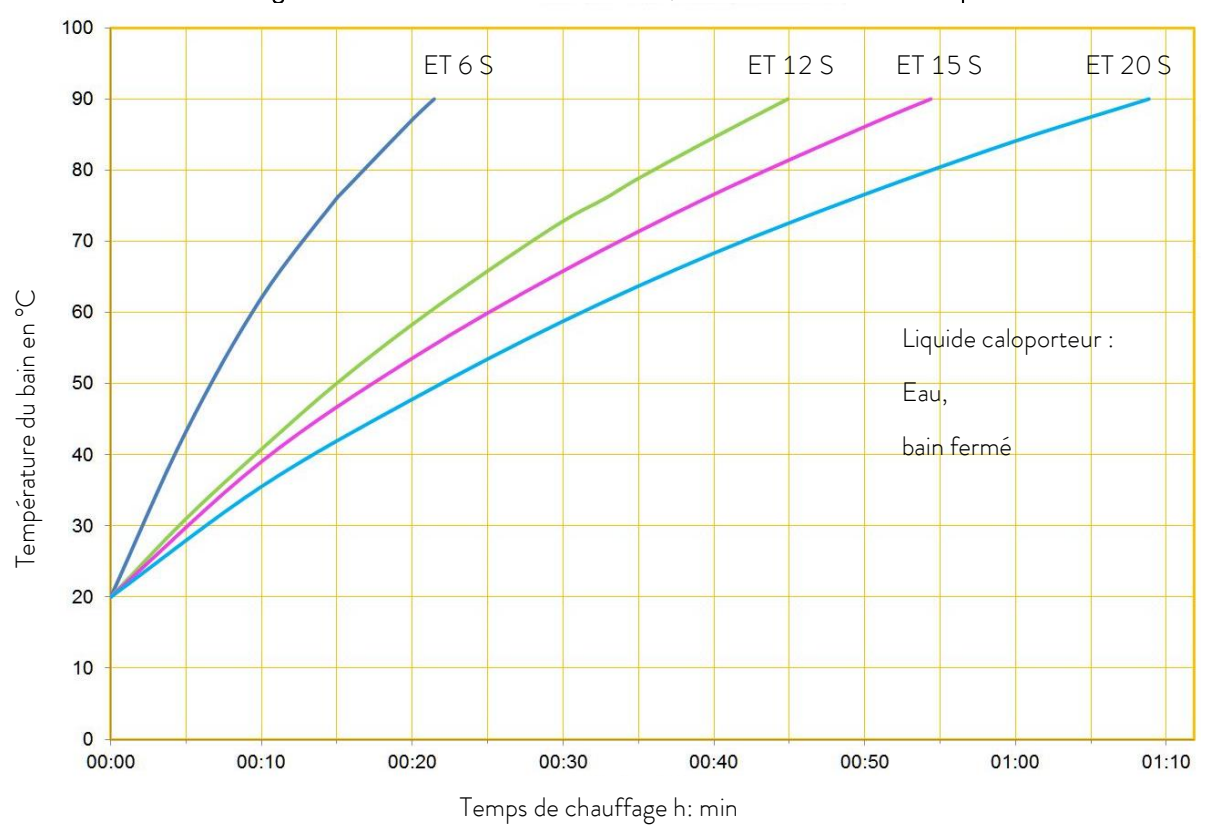

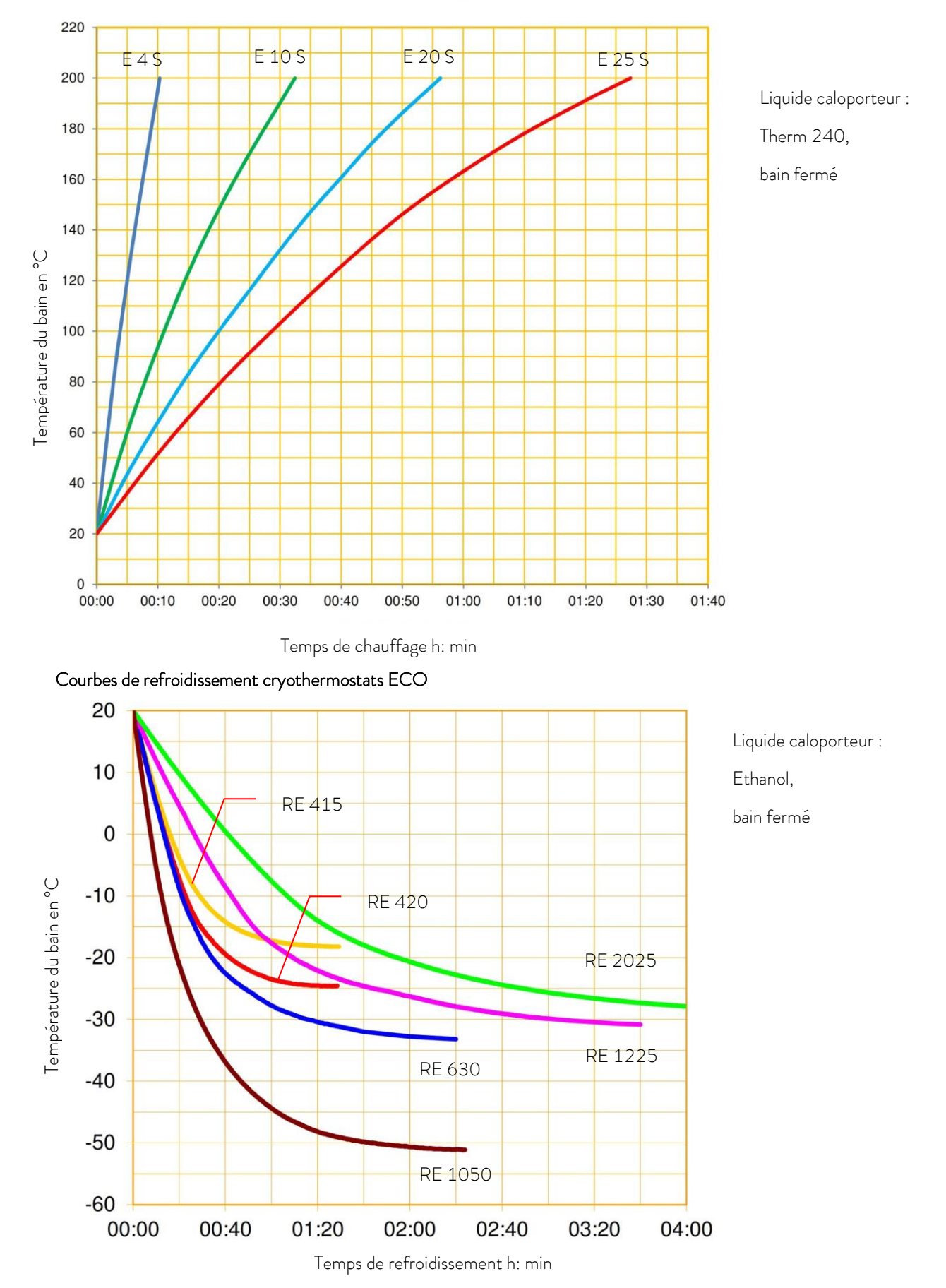

#### Courbes de chauffage thermostats ECO SILVER (230 V; 50/60 Hz) avec bain acier inoxydable

| 11 | Déclaration de conformité                                                                                                    |  |  |  |  |  |  |
|----|----------------------------------------------------------------------------------------------------|--|--|--|--|--|--|
|    | °LAUDA                                                                                                    |  |  |  |  |  |  |
|    |                                                                                                    |  |  |  |  |  |  |
|    | DÉCLARATION DE CONFORMITÉ EG                                                                                                    |  |  |  |  |  |  |
|    | Fabricant :LAUDA DR. R. WOBSER GMBH & CO. KGLaudaplatz 1, 97922 Lauda-Königshofen, Allemagne                                                                                                    |  |  |  |  |  |  |
|    | Nous déclarons sous notre seule responsabilité que les machines décrites ci-dessous                                                                                                    |  |  |  |  |  |  |
|    | Gamme de produits : ECO Numéro de série : de S210000001                                                                                                    |  |  |  |  |  |  |
|    | Modèles :         E 4 S, E 4 G, E 10 S, E 10 G, E 20 S, E 20 G, E 25 S, E 25 G, E 40 S, E 40 G           ET 6 S, ET 6 G, ET 12 S, ET 12 G, ET 15 S, ET 15 G, ET 20 S, ET 20 G                                                      |  |  |  |  |  |  |
|    | respectent toutes les dispositions pertinentes des Directives CE énumérées ci-dessous en raison de leur conception<br>et de leur type de construction dans la version que nous avons mise sur le marché :                          |  |  |  |  |  |  |
|    | Directive relative aux machines2006/42/CEDirective CEM2014/30/UEDirective RoHS2011/65/UE en relation avec (UE) 2015/863                                                                                                    |  |  |  |  |  |  |
|    | Les équipements ne relèvent pas de la Directive relative aux Équipements sous pression 2014/68/EU, car la<br>classification maximale de ces équipements est la catégorie 1 et ils relèvent de la Directive relatives aux Machines. |  |  |  |  |  |  |
|    | Les objectifs de protection de la Directive relatives aux machines en matière de sécurité électrique sont atteints<br>conformément à l'annexe I, paragraphe 1.5.1, en conformité avec la directive « basse tension » 2014/35/UE.   |  |  |  |  |  |  |
|    | Normes appliquées :                                                                                                    |  |  |  |  |  |  |
|    | • EN ISO 12100:2010                                                                                                    |  |  |  |  |  |  |
|    | <ul> <li>EN 61326-1:2013</li> <li>EN 61010-1:2010/A1:2019/AC:2019-04</li> <li>EN 61010-2-010:2014</li> </ul>                                                                                                    |  |  |  |  |  |  |
|    | Représentant autorisé pour l'élaboration de la documentation technique :                                                                                                    |  |  |  |  |  |  |
|    | Jürgen Dirscherl, directeur de la Recherche et du Développement                                                                                                    |  |  |  |  |  |  |
|    | Lauda-Königshofen, 28.10.2021<br>Alexander Dinger, chef de la gestion de la qualité                                                                                                    |  |  |  |  |  |  |
|    | Numéro du document : Q5WA-QA13-023-FR Version 07                                                                                                    |  |  |  |  |  |  |

| °LAUI                                                                                                    | LAUDA                                                                                                    |                                                  |  |  |  |  |  |
|----------------------------------------------------------------------------------------------------|----------------------------------------------------------------------------------------------------|--------------------------------------------------|--|--|--|--|--|
|                                                                                                    |                                                                                                    |                                                  |  |  |  |  |  |
| DÉC                                                                                                    | CLARATIO                                                                                                    | ON DE CONFORMITÉ EG                              |  |  |  |  |  |
| Fabricant : LAUE<br>Lauda                                                                                        | Fabricant : LAUDA DR. R. WOBSER GMBH & CO. KG<br>Laudaplatz 1, 97922 Lauda-Königshofen Allemagne                                                                                                    |                                                  |  |  |  |  |  |
| Nous déclarons sous not                                                                                          | re seule responsabil                                                                                                    | ité que les machines décrites ci-dessous         |  |  |  |  |  |
| Gamme de produits :                                                                                              | ECO                                                                                                    | Numéro de série : de S2100000001                 |  |  |  |  |  |
| Modèles :                                                                                                    | Modèles :         RE 415 S, RE 415 G, RE 415 SW, RE 415 GW, RE 420 S, RE 420 G,           RE J 1225 G, RE 630 S, RE 630 G, RE 1050 S, RE 1050 G,         RE 1225 S, RE 1225 G, RE 2025 S, RE 2025 G                                |                                                  |  |  |  |  |  |
| respectent toutes les dis<br>et de leur type de constr                                                           | respectent toutes les dispositions pertinentes des Directives CE énumérées ci-dessous en raison de leur conception<br>et de leur type de construction dans la version que nous avons mise sur le marché :                          |                                                  |  |  |  |  |  |
| Directive relative aux ma<br>Directive CEM<br>Directive RoHS                                                     | Directive relative aux machines2006/42/CEDirective CEM2014/30/UEDirective RoHS2011/65/UE en relation avec (UE) 2015/863                                                                                                    |                                                  |  |  |  |  |  |
| Les équipements ne relè<br>classification maximale c                                                             | Les équipements ne relèvent pas de la Directive relative aux Équipements sous pression 2014/68/EU, car la<br>classification maximale de ces équipements est la catégorie 1 et ils relèvent de la Directive relatives aux Machines. |                                                  |  |  |  |  |  |
| Les objectifs de protecti<br>conformément à l'annex                                                              | Les objectifs de protection de la Directive relatives aux machines en matière de sécurité électrique sont atteints<br>conformément à l'annexe l, paragraphe 1.5.1, en conformité avec la directive « basse tension » 2014/35/UE.   |                                                  |  |  |  |  |  |
| Normes appliquées :                                                                                              | Normes appliquées :                                                                                                    |                                                  |  |  |  |  |  |
| <ul> <li>EN ISO 1210</li> <li>EN 61326-1</li> <li>EN 378-2:20</li> <li>EN 61010-1</li> <li>EN 61010-2</li> </ul> | <ul> <li>EN ISO 12100:2010</li> <li>EN 61326-1:2013</li> <li>EN 378-2:2018</li> <li>EN 61010-1:2010/A1:2019/AC:2019-04</li> <li>EN 61010-2-010:2014</li> </ul>                                                                     |                                                  |  |  |  |  |  |
| Représentant autorisé p                                                                                          | Représentant autorisé pour l'élaboration de la documentation technique :                                                                                                    |                                                  |  |  |  |  |  |
| Jürgen Dirscherl, directe                                                                                        | Jürgen Dirscherl, directeur de la Recherche et du Développement                                                                                                    |                                                  |  |  |  |  |  |
| Lauda-Königshofen, 28                                                                                            | Lauda-Königshofen, 28.10.2021<br>Alexander Dinger, chef de la gestion de la qualité                                                                                                    |                                                  |  |  |  |  |  |
| "FAHRENHEIT, "CELSIUS, °L                                                                                        | AUDA.                                                                                                    | Numéro du document : Q5WA-QA13-023-FR Version 07 |  |  |  |  |  |
## 12 Index

### Α

| Accessoires    | 61         |
|----------------|------------|
| Alarmes        | 50, 51, 83 |
| Amortissement  |            |
| Avertissements | 50, 83     |
|                |            |

### С

| Calibrage                            | 80     |
|--------------------------------------|--------|
| Calibrage usine                      | 81     |
| Caractéristiques techniques          | 63     |
| Commande                             | 15     |
| Commande pièces de rechange          | 60     |
| Compensation du point de cons        |        |
| Compensation, capteur température    | 80     |
| Condenseur                           | 56     |
| Connecteur UK                        |        |
| Consigne de sécurité                 | 6      |
| Consommateur externe                 | 23     |
| Courant consommé                     | 80     |
| Courbes caractéristiques de la pompe | 69     |
| Courbes chauffage                    | 69, 70 |
| Courbes de refroidissement           | 70     |
| Cryothermostats                      | 25     |
| Cycles                               | 94     |

## D

| Déballage                                | 20     |
|------------------------------------------|--------|
| Délimitation des grandeurs de correction | 96     |
| Démarrage auto                           | 79     |
| Disjoncteur                              |        |
| Données techniques                       | 52     |
| Durée d'amortissement                    | 96     |
| Durée de dérivation                      | 95, 96 |
| Durée de réglage                         | 95, 96 |

### Ε

| Eau de refroidissement |        |
|------------------------|--------|
| Eléments de commande   | 14     |
| Elimination            | 33, 58 |
| Erreur                 | 50     |
| Etage la pompe         | 48     |
| EXT                    | 26     |
|                        |        |

### F

| Facteur de multiplication | 96 |
|---------------------------|----|
| Fenêtre de base           | 44 |

| Fenêtre des saisies | 46 |
|---------------------|----|
| Fenêtre du menu     | 45 |
| Fonctionnement      | 52 |

## G

| Groupe frigo | rifique | 13, | 78 |
|--------------|---------|-----|----|
|--------------|---------|-----|----|

### 7

| INT                        |    |
|----------------------------|----|
| Interface USB              |    |
| Interfaces                 |    |
| Intervalles de maintenance | 55 |

### Κ

| Kit de connexion pompe | 27 |
|------------------------|----|
| Кре                    | 96 |

### L

| Langue               |    |
|----------------------|----|
| LiBus                |    |
| Liquide caloporteur  |    |
| Remplacement         | 31 |
| Vidange              | 31 |
| Liquide caloporteurs |    |
| Luminosité écran     | 79 |

### М

| Maintenance                   | 50, 54  |
|-------------------------------|---------|
| Mémoire défauts               | 52      |
| Messages d'erreur             | 50      |
| Module analogique             | 13, 101 |
| Module de contact             | 13, 116 |
| Module d'interface RS 232/485 | 13, 102 |
| Module Profibus               | 13      |
| Module Pt100/LiBus            |         |
| Montage                       | 22      |
|                               |         |

### Ν

| Nettoyage                                    |
|----------------------------------------------|
| Norme concernant l'exigence de compatibilité |
| électromagnétique DIN EN 61326-17            |
| Numéro de série                              |
|                                              |

### Ρ

| Paramètres de régulation | 95 |
|--------------------------|----|
| Pince à vis              | 22 |
| Point de surtempérature  | 46 |

| Point de surtempétarure   | 15 |
|---------------------------|----|
| Pompe                     | 12 |
| Programmateur             | 90 |
| Prop_E                    | 96 |
| Protection surtempérature | 50 |

### R

| Raccordement au réseau                  | . 36 |
|-----------------------------------------|------|
| Refroidissement, thermostats chauffants | . 36 |
| Région proportionnelle95, 96            | ,97  |
| Réglages usine                          | . 77 |
| Régulation externe                      | . 88 |
| Remplissage                             | . 30 |
| Réparation                              | . 54 |
| Répartition débit (pompe)               | . 26 |

### S

| Sécurité                     | 6  |
|------------------------------|----|
| Serpentin de refroidissement | 23 |
| Service                      | 39 |
| Signal sonore                | 78 |
| Sonde de température externe | 13 |
| Sous-niveau                  | 51 |
| Stand-by                     | 48 |
| Structure de l'affichage     | 44 |
| Structure du menu            | 43 |
|                              |    |

## Τ

| Td95 |    |
|------|----|
| Tde  | 96 |

| Température             |    |
|-------------------------|----|
| valeur de consigne      | 47 |
| Température ambiante    | 63 |
| Thermostat chauffant    | 24 |
| Thermostats à immersion | 22 |
| Tn95                    |    |
| Tne                     | 96 |
| Touches                 | 15 |
| Touches fléchées        | 15 |
| Tuyaux                  | 32 |
| Tv95                    |    |
| Tve                     | 96 |
| Туре                    | 53 |
| Type d'appareil         | 53 |
| Type de démarrage       | 79 |

### V

| Valeur de consigne              |    |
|---------------------------------|----|
| Température de bain             | 47 |
| Valeurs de températures limites | 49 |
| Vanne de vidange                | 31 |
| Verrouillage des touches        | 82 |
| Version du logiciel             | 53 |
| Vidange                         | 30 |
| Viscosité                       | 63 |

### Χ

| Хр  | 95 |
|-----|----|
| Xpf | 96 |

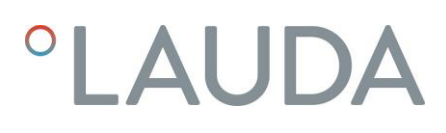

## Annexe avec paramètres

Les paramètres décrits dans cette annexe s'adressent uniquement à un personnel instruit et spécialement qualifié.

## A Autres réglages

### A.1 Réinitialisation aux réglages usine

- Activez la barre des onglets appuyant sur une des touches.

|                                 | – Appuyez sur la touche des saisies 🛛 pour accéder au menu principal.                                                                                                    |
|---------------------------------|----------------------------------------------------------------------------------------------------|
| Annuler complèt.                | – Sélectionnez et validez $ ightarrow$ Paramétrages $ ightarrow$ Paramètres usine.                                                                                                    |
|                                 | La fenêtre ci-contre s'ouvre.                                                                                                    |
|                                 | <ul> <li>Sélectionner l'option de menu Annuler complèt.</li> </ul>                                                                                                    |
|                                 | Opter pour une des possibilités suivantes :                                                                                                    |
| ECHAPPE O OK STOP               | <ul> <li>Avec non, retour dans l'affichage précédent sans aucune modifica-<br/>tion.</li> </ul>                                                                                                    |
|                                 | <ul> <li>Avec oui, les réglages d'usine sont rétablis après confirmation avec la<br/>touche de saisie.</li> </ul>                                                                                           |
| Paramétres Sonde interne Divers | <ul> <li>En cliquant Régulation vous pouvez sélectionner les paramètres<br/>afficher avec ♥ ou ♥.</li> </ul>                                                                                                |
|                                 | Sélectionner l'option de menu correspondante dans la liste des para-                                                                                                    |
|                                 | mètres.                                                                                                    |
| ECHAPPE O OK   STOP             | <ul> <li>Les paramètres de régulation interne et externe sont remis à zéro<br/>avec Paramètres.</li> </ul>                                                                                                  |
|                                 | <ul> <li>Les paramètres de la sonde interne peuvent être remis à zéro avec<br/>Sonde interne.</li> </ul>                                                                                                    |
|                                 | <ul> <li>Les Divers, sont remis à zéro : la valeur de consigne, l'étage de la<br/>pompe, la consommation maximum de courant, la régulation sur « in-<br/>terne » et démarrage auto sur « auto ».</li> </ul> |
|                                 | Opter pour une des possibilités suivantes :                                                                                                    |
| non<br>oui                      | <ul> <li>Avec non, retour dans l'affichage précédent sans aucune modifica-<br/>tion.</li> </ul>                                                                                                    |
|                                 | <ul> <li>Avec oui, le paramètre sélectionné est remis à zéro après confirma-<br/>tion avec la touche de saisie.</li> </ul>                                                                                  |
| ECHAPPE O OK   STOP             |                                                                                                    |

- En appuyant sur I ou - vous retournez au menu sans modification.

### A.2 Réglage du volume sonore

Les thermostats ECO SILVER signalent une alarme et une erreur par un signal sonore à deux tonalités. Les avertissements sont signalés par une tonalité continue.

- Activez la barre des onglets appuyant sur une des touches.

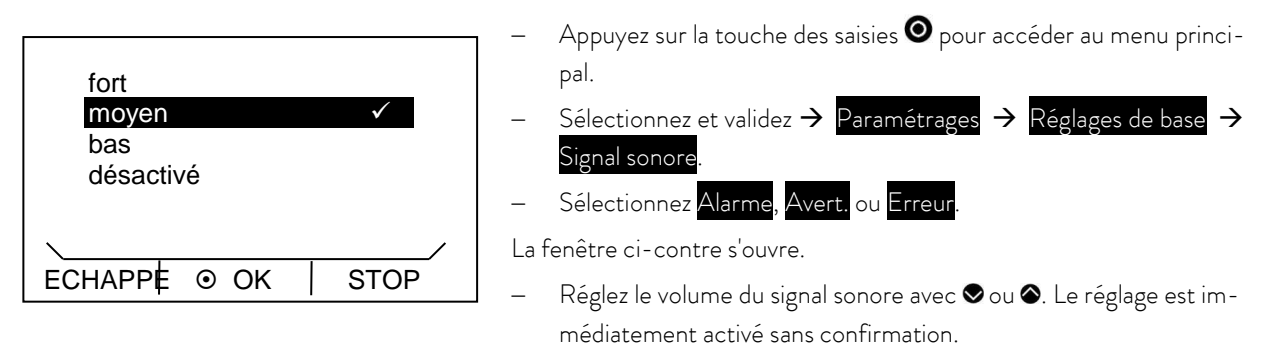

– Via Echappe 🖨 ou 🍳 ou 🝳 vous retournez au menu sans modification de la valeur.

### A.3 Réglage du groupe frigorifique

Le groupe frigorifique des cryothermostats fonctionne en standard en mode «automatique». Le groupe frigorifique est activé ou désactivé automatiquement en fonction de la température et du mode de sevice. Le groupe frigorifique peut également être activé ou désactivé manuellement.

Activez la barre des onglets en appuyant sur une des touches.

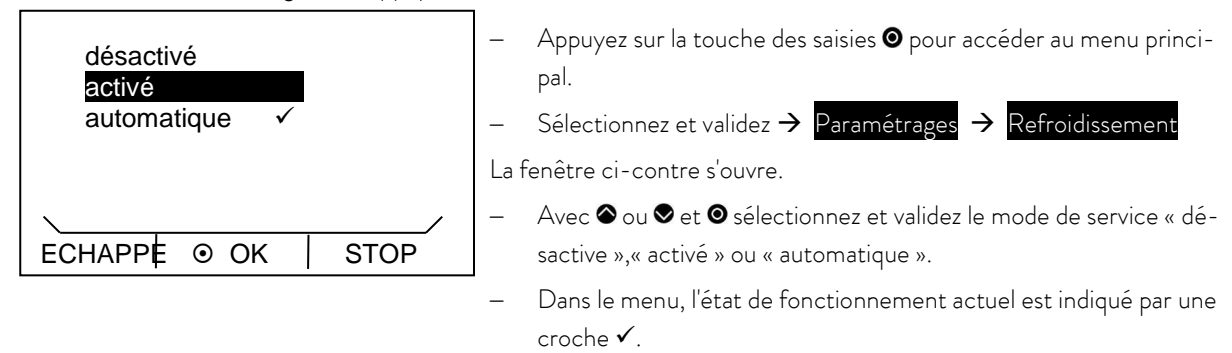

- En appuyant sur 🛇 ou 🗢 (ESC) vous retournez au menu sans modification.

Note : La réactivation du groupe frigorifique désactivé peut durée jusqu'à 2 minutes.

### A.4 Réglage de la luminosité de l'écran

Les thermostats de la ligne ECO sont dotés d'un capteur de lumière permettant de régler automatiquement la luminosité du visuel en fonction de la luminosité ambiante. Vous pouvez choisir le réglage manuel et désactiver la fonction de réglage automatique de la luminosité.

- Activez la barre des onglets appuyant sur une des touches.

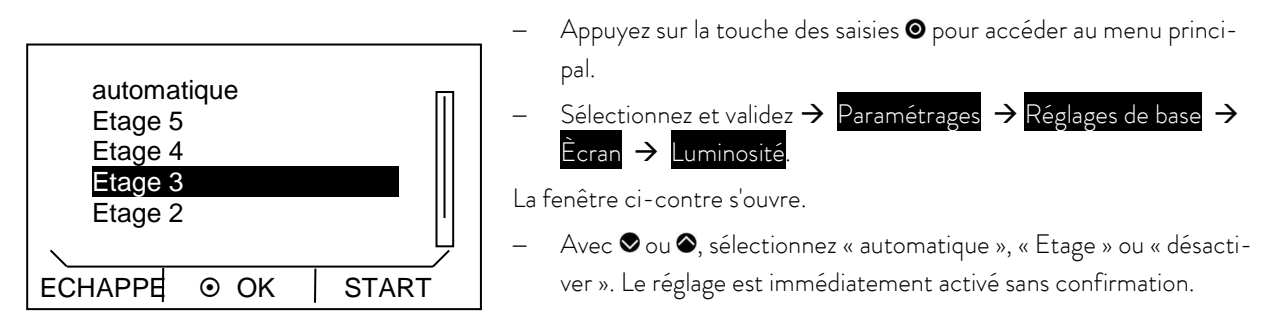

- Via Echappe 🖨 ou 🛇 ou 🛇 vous retournez au menu sans modification de la valeur.

### A.5 Programmation du mode de service (Démarrage auto)

Dans la plupart des cas, il est souhaitable qu'après une coupure de courant, le thermostat reprenne son service. Si, pour des raisons de sécurité, vous ne le souhaitez pas, il est possible de programmer manuellement un redémarrage en plusieurs étapes.

Activez la barre des onglets en appuyant sur une des touches.

désactiver activer

OK

autom.

ECHAPPE

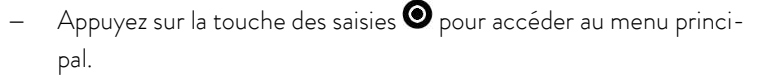

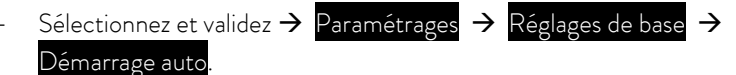

La fenêtre ci-contre s'ouvre.

Après une interruption de courant en mode « désactiver », l'appareil repasse en mode stand-by.

Après une interruption de courant en mode « activer », l'appareil continue sans modification.

– En appuyant sur 🛿 ou 🕳 (Echappe) vous retournez au menu sans modification.

STOP

#### A.6 Limiter la consommation de courant secteur

Si votre disjoncteur est inférieur à 16 A, la consommation peut être progressivement réduite de 16 A à 8 A. La puissance maximale de chauffe est alors réduite en proportion. Tenir compte du fait que d'autres consommateurs sont éventuellement raccordés sur le circuit de sécurité et si votre thermostat ECO est le seul consommateur.

- Activez la barre des onglets en appuyant sur une des touches.

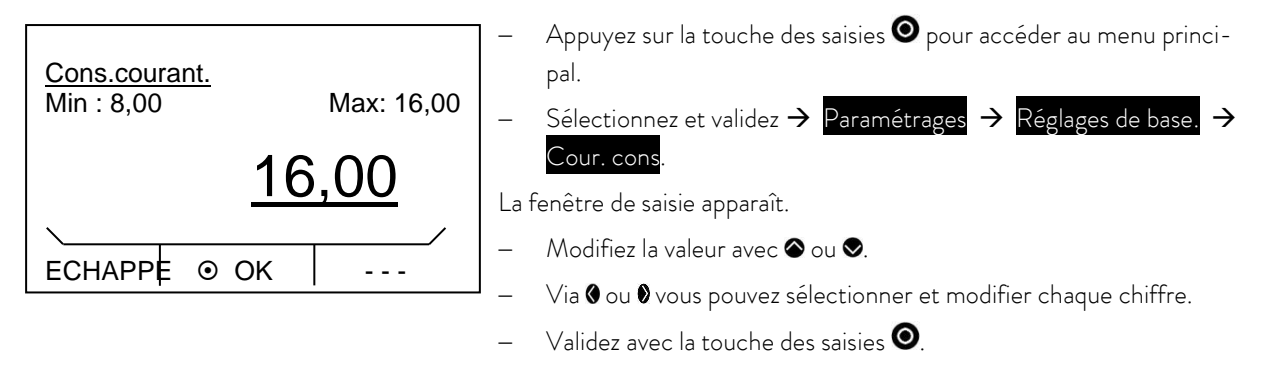

– Via Échappe 🗢 vous retournez au menu sans modification de la valeur.

### A.7 Programmation de la compensation de la température affichée (calibrage)

Si lors de la vérification avec un thermomètre de référence calibrée, (par ex. de la série LAUDA DigiCal) vous constatez un écart, vous pouvez le corriger avec la fonction de compensation.

Activez la barre des onglets en appuyant sur une des touches.

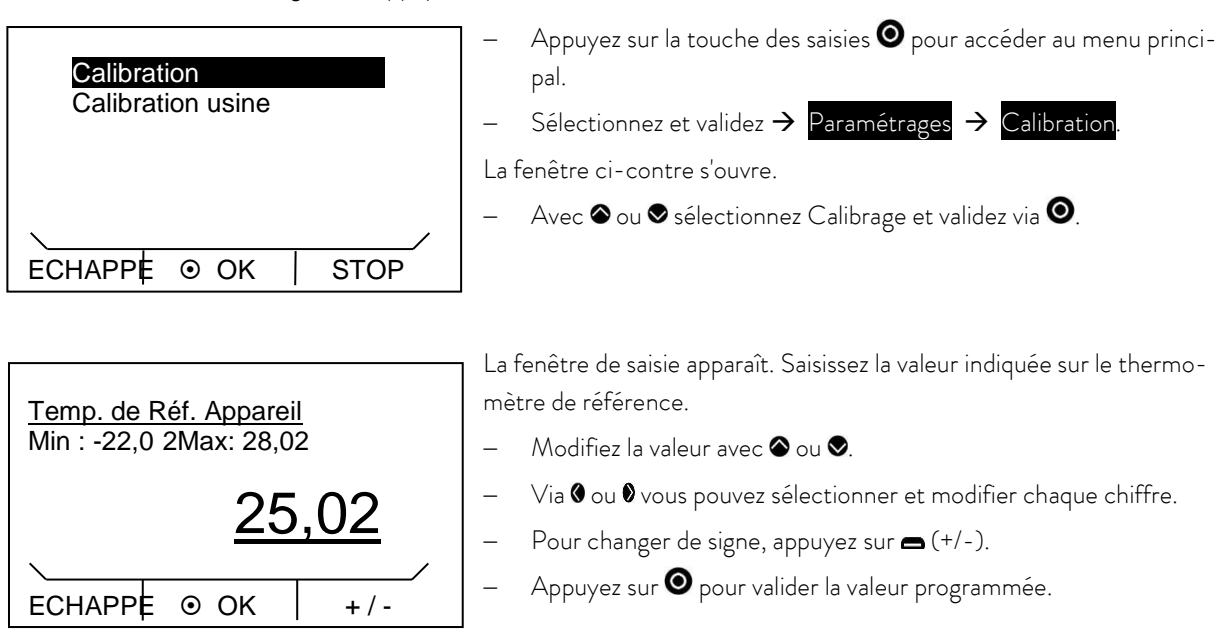

– 🛛 Via Échappe 🖨 vous retournez au menu sans modification de la valeur.

### A.8 Réinitialisation du capteur interne de température

Lorsque la compensation est déréglée, un retour aux paramétrages usine est possible.

- Activez la barre des onglets en appuyant sur une des touches.

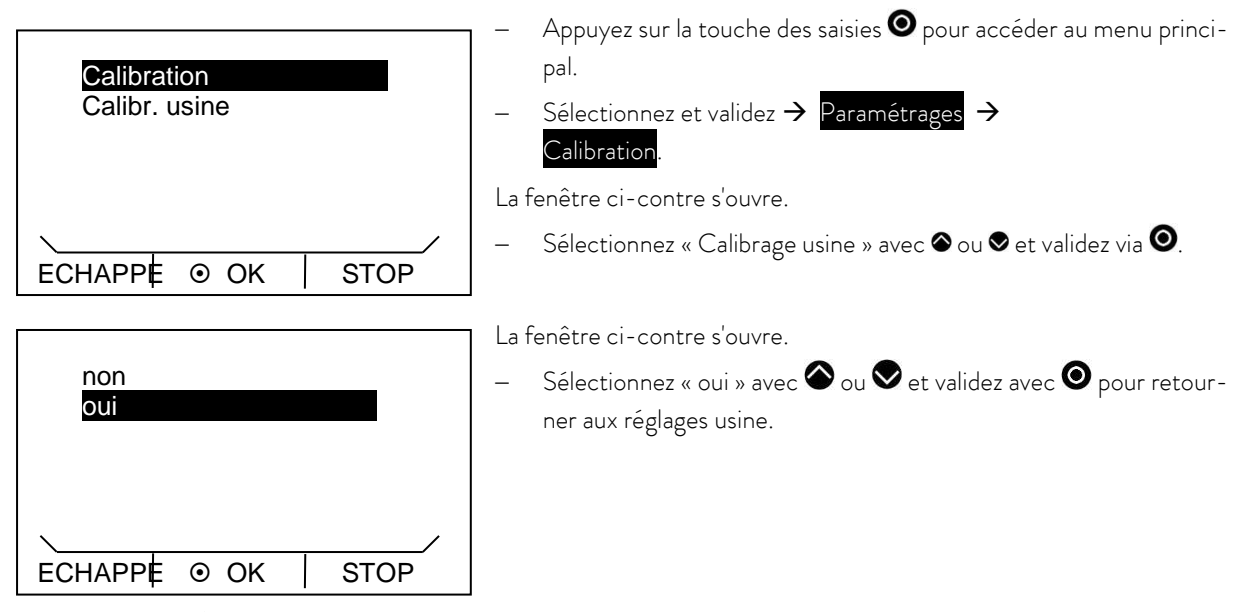

– 🛛 Via « non », Échappe 🗢 ou 🌒 vous retournez au menu sans modification de la valeur.

### A.9 Verrouillage des touches

La touche de saisie et les touches fléchées dans le tableau de commande de l'appareil peuvent être verrouillées.

Cette fonction est possible directement par les touches de commande ou par les instructions d'écriture d'un module d'interface (par exemple module RS 232/485, module USB-Ethernet, module de contact, etc.).

Si l'appareil est commandé par un système de contrôle du processus, il est important de pouvoir verrouiller les touches de commande de l'appareil.

Activation du verrouillage par les touches de commande :

Le verrouillage est possible dans le mode « standby » ou « service » et la fenêtre de base ou la fenêtre graphique est affichée.

- Appuyer sur la touche de saisie O et la maintenir enfoncée.
- Le verrouillage des touches s'active au bout de 4 secondes.

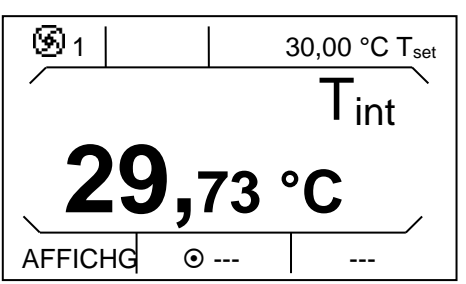

Dans la barre de touches programmables, la touche programmable centrale « MENU » et la touche programmable droite « STOP » sont masquées. Les fonctions connexes ne sont plus exécutables.

La touche programmable gauche conserve sa fonction. Cela permet de basculer l'affichage entre la fenêtre de base et la fenêtre graphique.

La touche Tmax we permet de visualiser le point de coupure en cas de surchauffe, mais pas de le régler.

Désactivation du verrouillage par les touches de commande :

- Appuyer sur la touche de saisie 🛛 et la maintenir enfoncée.
- Appuyer sur la touche fléchée vers le haut ▲ et la maintenir enfoncée.
- Le verrouillage des touches se désactive au bout de 4 secondes.

Les fonctions enregistrées dans la barre de touches programmables et la touche Tmax sont à nouveau exécutables.

## B Liste des « codes d'alarmes et d'avertissements »

<u>Alarmes</u>

| Code d'alarme |                    | Signification                                                          |
|---------------|--------------------|------------------------------------------------------------------------|
| 1             | Low Level Pump     | Pompe trop rapide (sous-niveau)                                        |
| 2             | Low Level Pump     | Sous niveau dans le flotteur                                           |
| 3             | Overtemperature    | Surtempérature (T > Tmax)                                              |
| 4             | Pump blocked       | Pompe bloquée                                                          |
| 5             | Connection Command | La commande à distance «Command» a été déconnectée pendant le service. |
| 9             | T ext Pt100        | La valeur réelle externe de la sonde Pt100 n'est pas disponible.       |
| 10            | T ext analog       | La valeur réelle externe analogique n'est pas disponible.              |
| 11            | T ext seriell      | La valeur réelle externe sérielle n'est pas disponible.                |
| 12            | Input Analog 1     | Module analogique : Interface courant 1, interruption.                 |
| 13            | Input Analog 2     | Module analogique : Interface courant 2, interruption.                 |
| 15            | Digital Input      | Erreur à la sortie numérique                                           |

#### <u>Avertissements</u>

| Code | 0XX Controlsystem  | Signification                       | Code | 3XX SmartCool      | Signification                        |
|------|--------------------|-------------------------------------|------|--------------------|--------------------------------------|
| 1    | CAN receive overf  | Récepteur CAN saturé                | 1    | CAN receive overf  | Récepteur CAN saturé                 |
| 2    | Watchdog Reset     | Watchdog-Reset                      | 2    | Watchdog Reset     | Watchdog-Reset                       |
| 3    | T_il limit active  | Limitation til activée              | 3    | adaption missing   | Adaptation non disponible            |
| 4    | T_il limit active  | Limitation til activée              | 4    | Pressure switch    | Bouton pression dans le circuit      |
| 5    |                    | Paramètres internes non admissibles | 5    | Clean condensor    | Nettovez le condenseur               |
| 6    |                    | Doppées programmateur pop           | 6    | TO1 range Klixon   | Température d'injection en debors    |
|      | con apr progr      | admissibles                         | Ū    |                    | du domaine des valeurs               |
| 7    | Invalid Parameter  | Paramètres non admissibles en       | 7    | Invalid Parameter  | Paramètres non admissibles en        |
|      |                    | mémoire                             |      |                    | mémoire                              |
| 8    | CAN system         | Problème pendant l'échange interne  | 8    | CAN system         | Problème pendant l'échange interne   |
|      |                    | des données                         |      |                    | des données                          |
| 9    | Unknown Modul      | Module connecté non identifié       | 9    | Unknown Modul      | Module connecté non identifié        |
| 10   | SW Control too old | Version logiciel service trop an-   | 10   | SW Control too old | Version logiciel service trop an-    |
|      |                    | cienne                              |      |                    | cienne                               |
| 11   | SW Safety too old  | Version logiciel protection trop    | 11   | SW Safety too old  | Version logiciel protection trop     |
|      |                    | ancienne                            |      |                    | ancienne                             |
| 12   | SW Comand too      | Version logiciel Command trop       | 12   | SW Comand too      | Version logiciel Command trop        |
|      | old                | ancienne                            |      | old                | ancienne                             |
| 13   | SW Cool too old    | Version logiciel module frigo. trop | 13   | SW Cool too old    | Vers. log. module frigorifique trop  |
|      |                    | ancienne                            |      |                    | ancienne                             |
| 14   | SW Analog too old  | Version logiciel analogique trop    | 14   | SW Analog too old  | Version logiciel analogique trop     |
|      |                    | ancienne                            |      |                    | ancienne                             |
| 15   | SW Serial too old  | Version logiciel RS 232 trop an-    | 15   | SW Serial too old  | Version logiciel RS 232 trop an-     |
|      |                    | cienne                              |      |                    | cienne                               |
| 16   | SW Contact old     | Version log. module contact trop    | 16   | SW Contact old     | Version logiciel module contact trop |
|      |                    | ancienne                            |      |                    | ancienne                             |
| 17   | SW Valve 0 old     | Vers. log. vanne solenoïde 0 trop   | 17   | SW Valve 0 old     | Vers.log.vanne solenoïde 0 trop      |
|      |                    | ancienne                            | 10   |                    | ancienne                             |
| 18   | SW Valve 1 old     | Vers. log. vanne solenoïde 1 trop   | 18   | SW Valve 1 old     | Version logiciel vanne solénoïde 1   |
|      |                    | ancienne                            |      |                    | trop ancienne                        |

| 19 | SW Valve 2 old     | Vers. log. vanne solénoïde 2 trop              | 19 | SW Valve 2 old    | Vers.log.vanne solénoïde 2 trop                   |
|----|--------------------|------------------------------------------------|----|-------------------|---------------------------------------------------|
| 20 | SW Valve 3 old     | Vers. log. vanne solénoïde 3 trop<br>ancienne  | 20 | SW Valve 3 old    | Vers.log. vanne solénoïde 3 trop<br>ancienne      |
| 21 | SW Valve 4 old     | Vers. log. vanne solénoïde 4 trop<br>ancienne  | 21 | SW Valve 4 old    | Vers. log. vanne solénoïde 4 trop<br>ancienne     |
| 26 | SW HTC old         | Vers. log. refroid. hte temp. trop<br>ancienne | 26 | SW HTC old        | Vers.log.refroid. hte temp.trop<br>ancienne       |
| 27 | SW Ext Pt100 old   | Version log. externe Pt100 trop<br>ancienne    | 27 | SW Ext Pt100 old  | Version log. externe Pt100 trop<br>ancienne       |
| 33 | RTC wrong data     | Horloge interne défectueuse                    | 33 | valve sm0 break   | Câble vanne d'injection 0 défec-<br>tueux         |
| 41 | wrong net voltage  | Réglage Voltage erroné                         | 34 | valve sm1 break   | Câble vanne d'injection 1 défec-<br>tueux         |
| 42 | no eco type        | Type d'appareil n'est pas configuré            | 35 | valve sm2 break   | Câble vanne d'injection 2 défec-<br>tueux         |
| 43 | no eco type        | Voltage réseau n'est pas configuré             | 36 | valve sm3 break   | Câble vanne d'injection 3 défec-<br>tueux         |
| 44 | chiller missing    | Groupe frigorifique ne fonctionne<br>pas       | 37 | output sm0        | Commande vanne d'injection O<br>défectueuse       |
| 45 | Diff.voltages      | Différents voltages configurés                 | 38 | output sm1        | Commande vanne d'injection 1<br>défectueuse       |
| 46 | Nom. de résistance | Réglage de la configuration de<br>chauffage    | 39 | output sm2        | Commande vanne d'injection 2<br>défectueuse       |
|    |                    |                                                | 40 | output sm3        | Commande vanne d'injection 3<br>défectueuse       |
|    |                    |                                                | 41 | sm0 min too small | Valeur démarrage vanne d'injection<br>trop faible |
|    |                    |                                                | 42 | no eco type       | Type d'appareil n'est pas configuré               |
|    |                    |                                                | 43 | no eco type       | Voltage réseau n'est pas configuré                |
|    |                    |                                                | 44 | chiller missing   | Groupe frigorifique ne fonctionne<br>pas          |

| Code | 1XX Safetysystem   | Signification                        | Code | 2XX Command        | Signification                        |
|------|--------------------|--------------------------------------|------|--------------------|--------------------------------------|
| 1    | CAN receive overf  | Récepteur CAN saturé                 | 1    | CAN receive overf  | Récepteur CAN saturé                 |
| 2    | Watchdog Reset     | Watchdog-Reset                       | 2    | Watchdog Reset     | Watchdog-Reset                       |
| 5    | Heat 1 failed      | Corps de chauffe 1 défectueux        | 3    | Clock Error        | Panne piles                          |
| 6    | Heat 2 failed      | Corps de chauffe 2 défectueux        | 9    | Unknown Modul      | Module connecté non identifié        |
| 7    | Invalid Parameter  | Paramètres non admissibles en        | 10   | SW Control too old | Version logiciel service trop an-    |
|      |                    | mémoire                              |      |                    | cienne                               |
| 8    | CAN system         | Problème pendant l'échange interne   | 11   | SW Safety too old  | Version logiciel protection trop     |
|      |                    | des données                          |      |                    | ancienne                             |
| 9    | Unknown Modul      | Module connecté non identifié        | 12   | SW Comand too      | Version logiciel Command trop        |
|      |                    |                                      |      | old                | ancienne                             |
| 10   | SW Control too old | Version logiciel service trop an-    | 13   | SW Cool too old    | Version logiciel module frigorifique |
|      |                    | cienne                               |      |                    | trop ancienne                        |
| 11   | SW Safety too old  | Version logiciel protection trop     | 14   | SW Analog too old  | Version logiciel analogique trop     |
|      |                    | ancienne                             |      |                    | ancienne                             |
| 12   | SW Comand too      | Version logiciel Command trop        | 15   | SW Serial too old  | Version logiciel RS 232 trop an-     |
|      | old                | ancienne                             |      |                    | cienne                               |
| 13   | SW Cool too old    | Version logiciel module frigorifique | 16   | SW Contact old     | Version logiciel module contact trop |
|      |                    | trop ancienne                        |      |                    | ancienne                             |
| 14   | SW Analog too old  | Version logiciel analogique trop     | 17   | SW Valve 0 old     | Version logiciel vanne solénoïde O   |
|      |                    | ancienne                             |      |                    | trop ancienne                        |
| 15   | SW Serial too old  | Version logiciel RS 232 trop an-     | 18   | SW Valve 1 old     | Version logiciel vanne solénoïde 1   |
|      |                    | cienne                               |      |                    | trop ancienne                        |
| 16   | SW Contact old     | Version logiciel module contact trop | 19   | SW Valve 2 old     | Version logiciel vanne solénoïde 2   |
|      |                    | ancienne                             |      |                    | trop ancienne                        |
| 17   | SW Valve 0 old     | Version logiciel vanne solénoïde O   | 20   | SW Valve 3 old     | Version logiciel vanne solénoïde 3   |
|      |                    | trop ancienne                        |      |                    | trop ancienne                        |
| 18   | SW Valve 1 old     | Version logiciel vanne solénoïde 1   | 21   | SW Valve 4 old     | Version logiciel vanne solénoïde 4   |
|      |                    | tropancienne                         |      |                    | tropancienne                         |
| 19   | SW Valve 2 old     | Version logiciel vanne solénoïde 2   | 26   | SW HTC old         | Version logiciel refroidisseur haute |
|      |                    | trop ancienne                        |      |                    | temperature trop ancienne            |
| 20   | SW Valve 3 old     | Version logiciel vanne solénoïde 3   |      |                    |                                      |
|      |                    | trop ancienne                        |      |                    |                                      |
| 21   | SW Valve 4 old     | Version logiciel vanne solenoide 4   |      |                    |                                      |
| - 26 |                    | trop ancienne                        |      |                    |                                      |
| 26   | SVV HIC old        | Version logiciel retroidisseur haute |      |                    |                                      |
|      |                    | temperature trop ancienne            |      |                    |                                      |
| 2/   | SW Ext Pt100 old   | Version logiciel externe Pt100 trop  |      |                    |                                      |
|      |                    | ancienne                             |      |                    |                                      |

| Code | 4XX Module analo-  | Signification                     | Code | 5XX Serial        | Signification                     |
|------|--------------------|-----------------------------------|------|-------------------|-----------------------------------|
|      | gique              |                                   |      | (RS 232/485)      |                                   |
| 1    | CAN receive overf  | Récepteur CAN saturé              | 1    | CAN receive overf | Récepteur CAN saturé              |
| 2    | Watchdog Reset     | Watchdog-Reset                    | 2    | Watchdog Reset    | Watchdog-Reset                    |
| 9    | Unknown Modul      | Module connecté non identifié     | 9    | Unknown Modul     | Module connecté non identifié     |
| 10   | SW Control too old | Version logiciel service trop an- | 10   | SW Contr. too old | Version logiciel service trop an- |
|      |                    | cienne                            |      |                   | cienne                            |
| 11   | SW Safety too old  | Version logiciel protection trop  | 11   | SW Safety too old | Version logiciel protection trop  |
|      |                    | ancienne                          |      |                   | ancienne                          |
| 12   | SW Comand too      | Version logiciel Command trop     | 12   | SW Comand too     | Version logiciel Command trop     |
|      | old                | ancienne                          |      | old               | ancienne                          |

| 13 | SW Cool too old   | Version logiciel module frigorifique | 13 | SW Cool too old   | Version logiciel module frigorifique |
|----|-------------------|--------------------------------------|----|-------------------|--------------------------------------|
|    |                   | trop ancienne                        |    |                   | trop ancienne                        |
| 14 | SW Analog too old | Version logiciel analogique trop     | 14 | SW Analog too old | Version logiciel analogique trop     |
|    | -                 | ancienne                             |    |                   | ancienne                             |
| 15 | SW Serial too old | Version logiciel RS 232 trop an-     | 15 | SW Serial too old | Version logiciel RS 232 trop an-     |
|    |                   | cienne                               |    |                   | cienne                               |
| 16 | SW Contact old    | Version logiciel module contact trop | 16 | SW Contact old    | Version logiciel module contact trop |
|    |                   | ancienne                             |    |                   | ancienne                             |
| 17 | SW Valve 0 old    | Version logiciel vanne solénoïde O   | 17 | SW Valve 0 old    | Version logiciel vanne solénoïde O   |
|    |                   | trop ancienne                        |    |                   | trop ancienne                        |
| 18 | SW Valve 1 old    | Version logiciel vanne solénoïde 1   | 18 | SW Valve 1 old    | Version logiciel vanne solénoïde 1   |
|    |                   | trop ancienne                        |    |                   | trop ancienne                        |
| 19 | SW Valve 2 old    | Version logiciel vanne solénoïde 2   | 19 | SW Valve 2 old    | Version logiciel vanne solénoïde 2   |
|    |                   | trop ancienne                        |    |                   | trop ancienne                        |
| 20 | SW Valve 3 old    | Version logiciel vanne solénoïde 3   | 20 | SW Valve 3 old    | Version logiciel vanne solénoïde 3   |
|    |                   | trop ancienne                        |    |                   | trop ancienne                        |
| 21 | SW Valve 4 old    | Version logiciel vanne solénoïde 4   | 21 | SW Valve 4 old    | Version logiciel vanne solénoïde 4   |
|    |                   | trop ancienne                        |    |                   | trop ancienne                        |
| 26 | SW HTC old        | Version logiciel refroidisseur haute | 26 | SW HTC old        | Version logiciel refroidisseur haute |
|    |                   | température trop ancienne            |    |                   | température trop ancienne            |
| 27 | SW Ext Pt100 old  | Version logiciel externe Pt100 trop  | 27 | SW Ext Pt100 old  | Version logiciel externe Pt100 trop  |
|    |                   | ancienne                             |    |                   | ancienne                             |

| Code | 6XX Contacts         | Signification                                         | Code | 7, 8, 9, 10, 11,<br>16XX vanne solé-<br>noïde | Signification                                               |
|------|----------------------|-------------------------------------------------------|------|-----------------------------------------------|-------------------------------------------------------------|
| 1    | CAN receive overf    | Récepteur CAN saturé                                  | 1    | CAN receive overf                             | Récepteur CAN saturé                                        |
| 2    | Watchdog Reset       | Watchdog-Reset                                        | 2    | Watchdog Reset                                | Watchdog-Reset                                              |
| 9    | Unknown Modul        | Module connecté non identifié                         | 3    | No cooling liquid                             | Pas de fluide réfrigérant disponible<br>(HTC)               |
| 10   | SW Contr. too old    | Version logiciel service trop an-<br>cienne           | 6    | no unfill liquid too                          | Pas de vidange car température du<br>bain trop chaude (HTC) |
| 11   | SW Safety too old    | Version logiciel protection trop<br>ancienne          | 9    | Unknown Modul                                 | Module connecté non identifié                               |
| 12   | SW Comand too<br>old | Version logiciel Command trop<br>ancienne             | 10   | SW Contr. too old                             | Version logiciel service trop an-<br>cienne                 |
| 13   | SW Cool too old      | Version logiciel module frigorifique<br>trop ancienne | 11   | SW Safety too old                             | Version logiciel protection trop<br>ancienne                |
| 14   | SW Analog too old    | Version logiciel analogique trop<br>ancienne          | 12   | SW Comand too<br>old                          | Version logiciel Command trop<br>ancienne                   |
| 15   | SW Serial too old    | Version logiciel RS 232 trop an-<br>cienne            | 13   | SW Cool too old                               | Version logiciel module frigorifique<br>trop ancienne       |
| 16   | SW Contact old       | Version logiciel module contact trop<br>ancienne      | 14   | SW Analog too old                             | Version logiciel analogique trop<br>ancienne                |
| 17   | SW Valve 0 old       | Version logiciel vanne solénoïde 0<br>trop ancienne   | 15   | SW Serial too old                             | Version logiciel RS 232 trop an-<br>cienne                  |
| 18   | SW Valve 1 old       | Version logiciel vanne solénoïde 1<br>trop ancienne   | 16   | SW Contact old                                | Version logiciel module contact trop<br>ancienne            |
| 19   | SW Valve 2 old       | Version logiciel vanne solénoïde 2<br>trop ancienne   | 17   | SW Valve 0 old                                | Version logiciel vanne solénoïde 0<br>trop ancienne         |
| 20   | SW Valve 3 old       | Version logiciel vanne solénoïde 3<br>trop ancienne   | 18   | SW Valve 1 old                                | Version logiciel vanne solénoïde 1<br>trop ancienne         |

| Code | 6XX Contacts     | Signification                        | Code | 7, 8, 9, 10, 11, | Signification                        |
|------|------------------|--------------------------------------|------|------------------|--------------------------------------|
|      |                  |                                      |      | 16XX vanne solé- |                                      |
|      |                  |                                      |      | noïde            |                                      |
| 21   | SW Valve 4 old   | Version logiciel vanne solénoïde 4   | 19   | SW Valve 2 old   | Version logiciel vanne solénoïde 2   |
|      |                  | trop ancienne                        |      |                  | trop ancienne                        |
| 26   | SW HTC old       | Version logiciel refroidisseur haute | 20   | SW Valve 3 old   | Version logiciel vanne solénoïde 3   |
|      |                  | température trop ancienne            |      |                  | trop ancienne                        |
| 27   | SW Ext Pt100 old | Version logiciel externe Pt100 trop  | 21   | SW Valve 4 old   | Version logiciel vanne solénoïde 4   |
|      |                  | ancienne                             |      |                  | trop ancienne                        |
|      |                  |                                      | 26   | SW HTC old       | Version logiciel refroidisseur haute |
|      |                  |                                      |      |                  | température trop ancienne            |
|      |                  |                                      | 27   | SW Ext Pt100 old | Version logiciel externe Pt100 trop  |
|      |                  |                                      |      |                  | ancienne                             |

| Code | 17XX Pt100/Module LiBus | Signification                                                  |
|------|-------------------------|----------------------------------------------------------------|
| 1    | CAN receive overf       | Récepteur CAN saturé                                           |
| 2    | Watchdog Reset          | Watchdog-Reset                                                 |
| 3    | Ext_Pt_short            | Court circuit ligne de la sonde externe Pt100                  |
| 7    | Invalid Parameter       | Paramètres non admissibles en mémoire                          |
| 8    | CAN system              | Problème pendant l'échange interne des données                 |
| 9    | Unknown Modul           | Module connecté non identifié                                  |
| 10   | SW Contr. too old       | Version logiciel service trop ancienne                         |
| 11   | SW Safety too old       | Version logiciel protection trop ancienne                      |
| 12   | SW Comand too old       | Version logiciel Command trop ancienne                         |
| 13   | SW Cool too old         | Version logiciel module frigorifique trop ancienne             |
| 14   | SW Analog too old       | Version logiciel analogique trop ancienne                      |
| 15   | SW Serial too old       | Version logiciel RS 232 trop ancienne                          |
| 16   | SW Contact old          | Version logiciel module contact trop ancienne                  |
| 17   | SW Valve 0 old          | Version logiciel vanne solénoïde O trop ancienne               |
| 18   | SW Valve 1 old          | Version logiciel vanne solénoïde 1 trop ancienne               |
| 19   | SW Valve 2 old          | Version logiciel vanne solénoïde 2 trop ancienne               |
| 20   | SW Valve 3 old          | Version logiciel vanne solénoïde 3 trop ancienne               |
| 21   | SW Valve 4 old          | Version logiciel vanne solénoïde 4 trop ancienne               |
| 26   | SW HTC old              | Version logiciel refroidisseur haute température trop ancienne |
| 27   | SW Ext Pt100 old        | Version logiciel externe Pt100 trop ancienne                   |

## C Régulation externe

La régulation des appareils peut également se faire par une sonde de température Pt100 raccordée au dos de la tête de contrôle. Pour réaliser une régulation externe, il est nécessaire d'intégrer un module externe Pt100/Libus (⇒ F). Le module est disponible dans la liste des accessoires (⇒ 9).

De plus, une régulation via le signal provenant d'un module analogique ou sériel est également possible. Le module analogique et le module de contact sont disponibles dans la liste des accessoires (⇒ 9).

### C.1 Activer la régulation externe (externe Pt100)

- Activez la barre des onglets en appuyant sur une des touches.

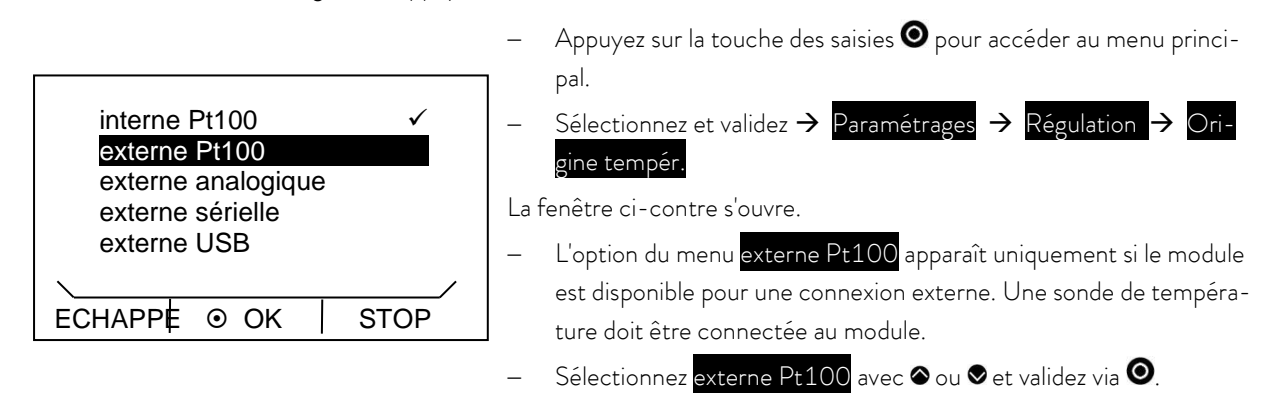

– En appuyant sur 🖲 ou 🗢 (Echappe) vous retournez au menu sans modification.

Notez : Pour faire apparaître l'origine température sur l'écran, il est nécessaire de faire le réglage comme décrit dans le chapitre (⇒ C.2).

Raccordement de la sonde externe Pt100 à la prise Lemo 10S ( $\Rightarrow$  F.5)

### C.2 Affichage de l'origine température choisie (origine de la température externe) sur l'écran

Notez : Ce réglage doit être effectué pour que l'origine température choisie puisse apparaître sur l'écran.

- Activez la barre des onglets en appuyant sur une des touches.

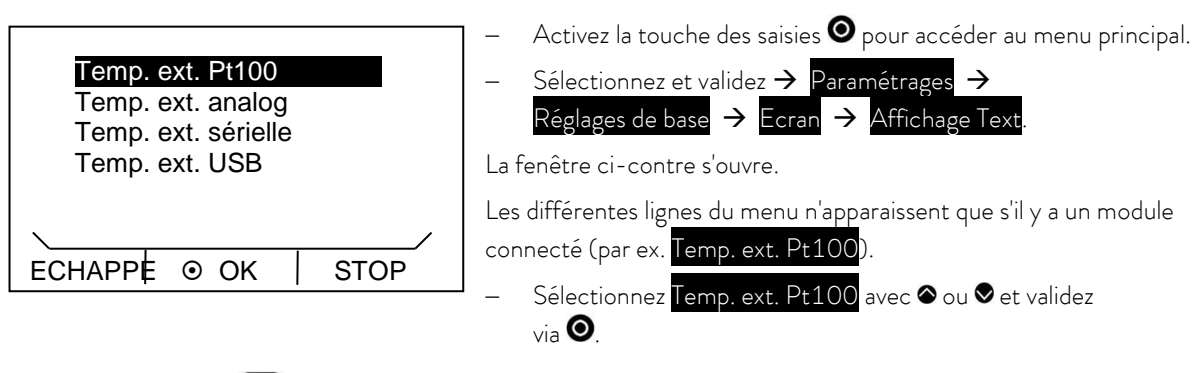

En appuyant sur  $\blacktriangleleft$  ou  $\bigcirc$  (Echappe) vous retournez au menu sans modification.

### C.3 Mode de compensation valeur de consigne (Diff. cons./réelle)

Il est possible de modifier la température provenant de la sonde de température externe par une valeur de compensation consigne et de la considérer comme valeur de consigne.

La température du bain peut être descendue, par exemple, à -15 °C en dessous de la température d'un réacteur mesurée par la sonde de température externe.

- Activez la barre des onglets en appuyant sur une des touches.

| désactiver ✓<br>externe Pt100<br>externe USB | <ul> <li>Appuyez sur la touche des saisies O pour accéder au menu principal.</li> <li>Sélectionnez et validez → Paramétrages → Régulation → Comp.point consigne → Source consigne.</li> </ul> |
|----------------------------------------------|----------------------------------------------------------------------------------------------------|
|                                              | La fenêtre ci-contre s'ouvre.                                                                                                    |
| ECHAPPE O OK STOP                            | <ul> <li>Sélectionnez la source de la valeur de consigne avec</li></ul>                                                                                                    |
|                                              | <ul> <li>Avec « désactivé » vous désactivez la compensation du point de</li> </ul>                                                                                                    |
| Comp. point consigne                         | consigne.                                                                                                    |
| Diff.Cons/réelle                             | <ul> <li>En cliquant l'option Diff.cons./réelle la fenêtre des saisies s'ouvre.</li> </ul>                                                                                                    |
| Min : -500,0 Max: 500,0                      | Les valeurs de compensation consigne minimales et maximales possibles                                                                                                    |
| -15.0                                        | s'affichent ainsi que la compensation consigne.                                                                                                    |
| 10,0                                         | – Modifioz la valour avoc 🗛 ou 🗣                                                                                                    |
|                                              |                                                                                                    |
| ECHAPPE O OK +/-                             | <ul> <li>Via I ou I vous pouvez sélectionner et modifier chaque chiffre.</li> </ul>                                                                                                    |
| ECHAPPE O OK +/-                             | <ul> <li>Via I ou I vous pouvez sélectionner et modifier chaque chiffre.</li> <li>Pour changer de signe, appuyez sur = (+/-).</li> </ul>                                                      |

- Via Echappe 👄 vous retournez au menu sans modification de la valeur.

## D Programmateur

La fonction programmateur permet d'enregistrer un programme de cycles de températures-intervalles. Les programmes se composent de plusieurs segments de température-intervalles et de données quant à leur répétitivité (cycles). Le nombre total de tous les segments librement programmables est de 20. Cela permet des sauts de température (sans indication de durée) ou des phases de maintien de température, c'est à dire la température ne change pas du début à la fin d'un segment. Au démarrage, la valeur de consigne actuelle est considérée comme la valeur de démarrage du premier segment.

En cas de changement d'étage de la pompe au cours du programme, celui-ci peut être saisi dans le champ de programme correspondant. Si l'étage reste inchangé, saisir « 0 » (l'écran affiche alors « --- »).

### D.1 Exemple de programme

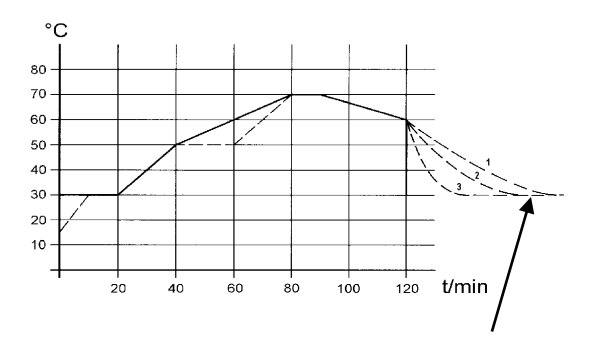

Le graphique montre un exemple de reprogrammation d'un segment de température de consigne.

(Temps de refroidissement selon le type d'appareil, consommateur, etc)

Ex. Segm. n° 2 : ➡ « Atteint 50 °C en 20 minutes ! »

Les valeurs d'origine (tableau «avant») sont représentées par la ligne continue, les valeurs éditées (tableau «après») par une ligne pointillée.

Dans le tableau édité, un nouveau segment ① a été rajouté, ainsi qu'un segment de durée ②, tolérance ③ et étage de la pompe ④ ont été modifiés (⇒ D.2).

|   | avant () |       |      |  |   |     |           |          |    |           |
|---|----------|-------|------|--|---|-----|-----------|----------|----|-----------|
|   | Tend     | hh:mm | Tol. |  |   | Pmp | S1        | S2       |    | S3        |
| 1 | 30.00    |       | 0.1  |  | 1 | 2   | désactivé | désactiv | vé | désactivé |
| 2 | 50.00    | 00:20 | 0.0  |  | 2 | 2   | désactivé | désactiv | vé | désactivé |
| 3 | 70.00    | 00:40 | 0.0  |  | 3 | 3   | désactivé | désactiv | vé | désactivé |
| 4 | 70.00    | 00:10 | 0.1  |  | 4 | 4   | désactivé | désactiv | vé | désactivé |
| 5 | 60.00    | 00:30 | 0.0  |  | 5 | 2   | désactivé | désactiv | vé | désactivé |
| 6 | 30.00    | 00:00 | 0.0  |  | 6 | 2   | désactivé | désacti  | vé | désactivé |

|   | après (, édité) |        |      |  |   |     |           |           |           |
|---|-----------------|--------|------|--|---|-----|-----------|-----------|-----------|
|   | Tend            | hh:mm  | Tol. |  |   | Pmp | S1        | S2        | S3        |
| 1 | 30.00           |        | 0.1  |  | 1 | 2   | désactivé | désactivé | désactivé |
| 2 | 50.00           | 00:20  | 0.0  |  | 2 | 2   | désactivé | désactivé | désactivé |
| 3 | 50.00           | 00:20  | 0.1  |  | 3 | 3   | désactivé | désactivé | désactivé |
| 1 |                 |        |      |  |   |     |           |           |           |
| 4 | 70.00           | 0:20 ② | 0.0  |  | 4 | 4④  | désactivé | désactivé | désactivé |
| 5 | 70.00           | 00:10  | 0.83 |  | 5 | 2④  | désactivé | désactivé | désactivé |
| 6 | 60.00           | 00:30  | 0.0  |  | 6 | 2   | désactivé | désactivé | désactivé |
| 7 | 30.00           | 00:00  | 0.0  |  | 7 | 2   | désactivé | désactivé | désactivé |

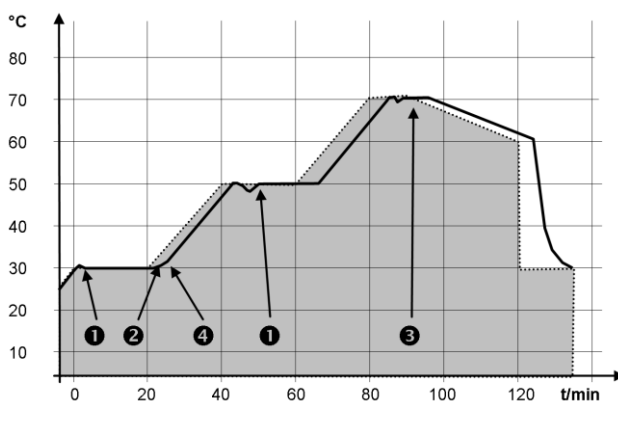

Le réglage de la tolérance peut avoir un impact majeur sur la régulation externe du bain. Le graphique ci-contre illustre l'évolution possible après terme de la température réelle dans le bain (ligne continue) par rapport à la température de consigne du programmateur (en gris).

#### Notez :

- Le champ tolérance permet de respecter précisément la temporisation à une température déterminée. Ce n'est que lorsque la température réelle atteint le domaine de tolérance<sup>①</sup>, que le segment suivant démarre, de sorte que, par exemple, la rampe du segment 2 est retardée et ne démarre qu'à <sup>②</sup>.
- Mais un domaine de tolérance trop restreint peut aussi entraîner des retards indésirables. Particulièrement en cas de régulation externe, ce domaine ne doit pas être trop restreint. Une tolérance plus grande a été définie dans le segment 5 de sorte que la durée souhaitée de 10 minutes peut être respectée, même avec des phénomènes transitoires <sup>(3)</sup>.
- Seules les rampes plates (lentes) peuvent être programmées en cas de besoin avec un domaine de tolérance. Les rampes à forte pente qui s'approchent des taux maximum possibles de chauffage ou de refroidissement du thermostat peuvent être, le cas échéant, fortement retardées (4) lorsque le domaine de tolérance est trop restreint (ici dans le segment 2 <sup>(4)</sup>).

**Notez :** Pas de programmation temps possible dans segment de démarrage (n° 1). La température du premier segment sera atteinte dès que possible jusqu'à la limite de tolérance programmée avant de passer au segment 2.

### D.2 Créer et éditer un programme

Fonction possibles :

- Créer et éditer un programme :
- Ajouter ou insérer un nouveau segment.
- Supprimer un segment.

#### Notez :

- Même si un programme est en cours d'exécution, des segments nouveaux peuvent être ajoutés et les segments existants peuvent être modifiés. Par ailleurs, tous les segments peuvent être supprimés, à l'exception du segment en cours.
- Des modifications sont possibles sur le segment en cours. Le segment poursuit son cours comme si la modification était valable depuis le début du segment.
- Si la nouvelle durée du segment est plus courte que la durée du segment déjà écoulée, le programme passe au segment suivant.
- Si une durée de segment est prévue > 999h 59 min, cette durée doit être répartie sur plusieurs segments successifs.

<u>Créer et éditer un programme :</u>

|      | Tend  | hh:mm | n Tol.  |
|------|-------|-------|---------|
| 1    | 35.00 | :     | 0.1     |
| 2    | 40.00 | 00:10 | 0.1     |
| 3    | 50.00 | 00:20 | 0.0     |
| 4    | 70.00 | 00:50 | 0.1     |
| ECHA |       | NEUF  | EFFACER |

|              | Pmp | S1     | S2 | S3        |  |  |
|--------------|-----|--------|----|-----------|--|--|
| 1            | 1   | activé |    | désactivé |  |  |
| 2            | 1   | activé |    | désactivé |  |  |
| 3            | 2   | activé |    | désactivé |  |  |
| 4            | 2   | activé |    | désactivé |  |  |
| ECHAPPE O OK |     |        |    |           |  |  |

Exemple de programme ( $\Rightarrow$  D.1)

- Sélectionnez puis validez → Programmateur → Editer pour visualiser la fenêtre d'édition du programmateur. Pour visualiser toutes les informations activez la flèche Øvers la droite.
- Via les touches �, ♥, ♥, et ♥ vous accédez aux différents segments.
- Si le curseur se trouve dans la première colonne, les fonctions « NEUF » et « EFFACER. » apparaissent dans l'onglet du bas de l'écran. Vous pouvez maintenant créer resp. supprimer un nouveau programme.
- Si le curseur se trouve en dehors de la première colonne, l'onglet affiche « OK ».
- Vous pouvez quitter la fenêtre à tout moment 
  sans modifications. Si le curseur se trouve sur le numéro d'un segment, vous retournez sans modification via 
  au menu du programmateur.

**Notez :** Pas de programmation durée possible dans le segment de démarrage. La température du premier segment sera atteinte dès que possible jusqu'à la limite de tolérance programmée avant de passer au segment 2.

La fenêtre éditer du programmateur propose les paramètres suivants :

La première colonne indique les numéros de segment du programme.

- Tend : Température finale à atteindre
- hh:mm : Durée en heures (hh) et minutes (mm) pendant laquelle la température programmée doit être atteinte. Si le champ « hh:mm » a été saisis de la valeur « 0:00 », la valeur de consigne est immédiatement prise en compte et la température du bain sera atteinte le plus rapidement possible.
- Tol. :Tolérance détermine l'exactitude de la température finale avant le déroulement du segment suivant.Si dans le champ « tolérance », le domaine de tolérance est trop restreint, il est possible que le programme<br/>s'arrête parce que la tolérance requise ne sera jamais atteinte.

**Pmp :** Etage de la pompe valable pour le déroulement du segment.

S1, S2, S3: Les contacts du module de contact (si disponible) sont programmés ici. Les modules de contact sont disponibles comme accessoires (⇒ 9). Le réglage « - - » indique l'absence de modification par rapport au segment précédant, c'est à dire si tous les domaines affichent « - - », la position du contact du réglage au démarrage ou programmé avant le démarrage du programme reste inchangée.

<u>Ajouter un nouveau segment</u>

|                        | Tend  | hh:mm | Tol. |  |  |  |
|------------------------|-------|-------|------|--|--|--|
| 1                      | 35.00 | :     | 0.1  |  |  |  |
| 2                      | 40.00 | 00:10 | 0.1  |  |  |  |
| 3                      | 50.00 | 00:20 | 0.0  |  |  |  |
| 4                      | 70.00 | 00:50 | 0.1  |  |  |  |
| ECHAPPE O NEUF EFFACER |       |       |      |  |  |  |

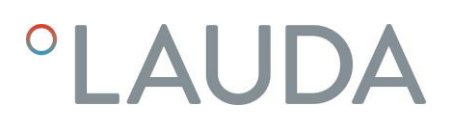

#### Effacer un segment.

|                         | Tend  | hh:mm | Tol. |
|-------------------------|-------|-------|------|
| 1                       | 35.00 | :     | 0.1  |
| 2                       | 40.00 | 00:10 | 0.1  |
| 3                       | 50.00 | 00:20 | 0.0  |
| 、 4                     | 70.00 | 00:50 | 0.1  |
| ECHAPPE  O NEUF EFFACER |       |       |      |

- Sélectionnez avec ⊗ ou ⊗ le segment à supprimer.
  - En appuyant sur 🗢 (EFFACER) le segment correspondant est effacé.

### D.3 Démarrer le programme

- Activez la barre des onglets en appuyant sur une des touches.

| Statut<br>Editer                                                                                                    | <ul> <li>Sélectionnez et validez → Programmateur, pour accéder à l'option</li> <li>Statut.</li> <li>Le menu Statut vous permet d'accédez aux options suivantes :</li> </ul>        |
|----------------------------------------------------------------------------------------------------|----------------------------------------------------------------------------------------------------|
|                                                                                                    | Start Lancer le programme                                                                                                    |
|                                                                                                    | Pause Interrompre le programme                                                                                                    |
| ECHAPPE OK STOP                                                                                                    | Continuer Poursuivre le programme                                                                                                    |
|                                                                                                    | Arrêt Quittez le programme                                                                                                    |
| Start                                                                                                    | en utilisant la touche des saisies $oldsymbol{\Theta}$ .                                                                                                    |
|                                                                                                    | <ul> <li>Même en stand-by  vous pouvez interrompre le programmateur.</li> <li>Le programme continue après avoir désactivé stand-by.</li> </ul>                                     |
| ECHAPPE O OK STOP                                                                                                    | Les commandes qui ne sont pas exécutables en raison de la situation ne<br>seront pas affichées. <mark>Continuer</mark> apparaît uniquement si <mark>Pause</mark> a été<br>activée. |
| Image: Market with the second system       Image: Market with the second system       Image: Market with the second system         29,85 Tint       30,00 Tset       30,00 Tset         29,85 Tint       30,00 Tset       Text         29,73 °C       Text         AFFICHG © MENU       PROGR. | Lorsque le programmateur est activé, la fonction est indiquée dans<br>l'onglet en bas de l'écran à droite.                                                                         |

### D.4 Interrompre, poursuivre ou quitter un programme

| Pause             | <ul> <li>Après le démarrage du programme, les options Pause et Stop<br/>apparaissent sur le visuel.</li> </ul>                                                                           |  |  |
|-------------------|----------------------------------------------------------------------------------------------------|--|--|
|                   | <ul> <li>Selectionnez l'option avec \u00e9ou \u00c0.</li> <li>Pause Interrompre le programme.</li> </ul>                                                                                 |  |  |
|                   | Stop Quitter le programme                                                                                                    |  |  |
| ECHAPPE O OK STOP | <ul> <li>Validez la sélection avec la touche des saisies O.</li> </ul>                                                                                                    |  |  |
| Continuer<br>Stop | Pour poursuivre le programme interrompu par <mark>Pause</mark><br>- Sélectionnez avec � ou ♥ l'option <mark>Continuer</mark> .<br>- Valider les sélections avec la touche des saisies ♥. |  |  |
| ECHAPPE O OK STOP |                                                                                                    |  |  |

#### D.5 Définir le nombre de cycles du programme (cycles)

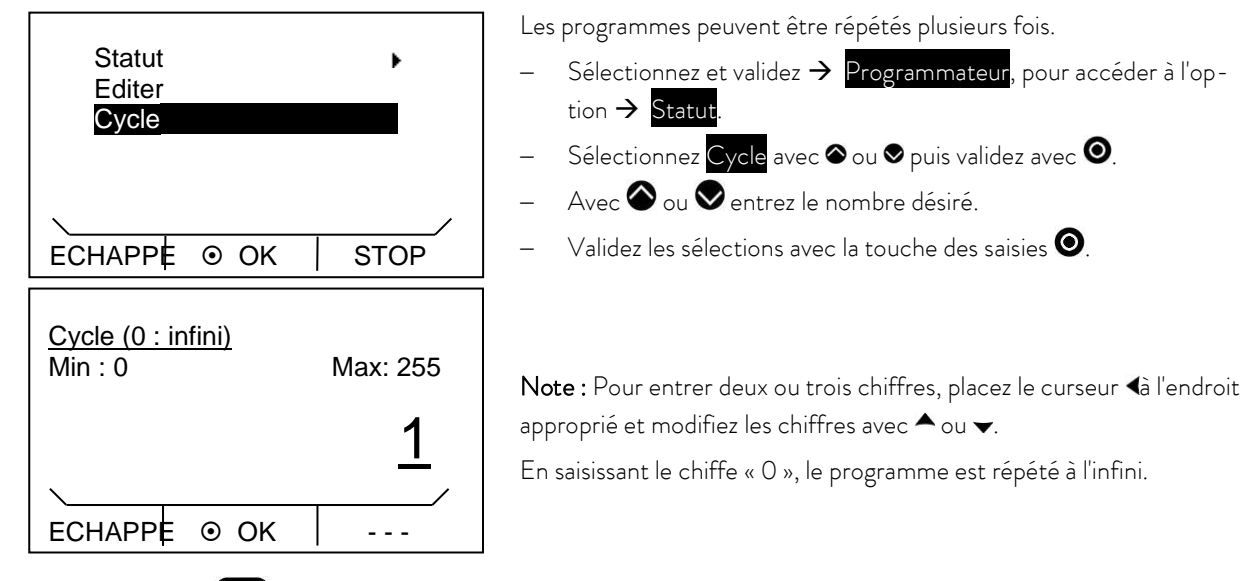

- Via Echappe 🗢 vous retournez au menu sans modification de la valeur.

### E Paramètres de régulation

Les paramètres de régulation pour le service en mode de thermostat avec bain (eau comme liquide caloporteur) et régulation interne sont optimisés à l'usine. Pour les applications de température externe avec un contrôle externe, les paramètres standard sont déjà préréglés.

Selon l'application, au cas par cas, la configuration externe demande parfois une rectification. Par ailleurs, la capacité thermique et la viscosité du liquide caloporteur ont une influence sur le fonctionnement de la régulation.

Notez : Ne modifiez les paramètres de régulation que si vous avez des compétences en matière de technique de régulation.

### E.1 Origine de température interne (sonde de température interne)

S'il n'y a pas de connexion à une sonde de température externe, poursuivez la lecture de la notice. Pour régulation externe active, consultez (⇒ E.2).

La régulation compare la température de consigne avec la température actuelle du bain, et calcule la grandeur de réglage, c'est-à-dire le dosage de chauffage ou de refroidissement.

Les paramètres suivants sont réglables :

| Désignation            | Abréviation | Unité |
|------------------------|-------------|-------|
| Région proportionnelle | Хр          | К     |
| Durée de réglage       | Tn          | S     |
| Durée de dérivation    | Τv          | s     |
| Amortissement          | Td          | S     |

Si « Tv manuel/auto » est sur « auto » (automatique), les valeurs Tv et Td ne peuvent pas être modifiées. Dans ce cas, elles sont dérivées de Tn avec des facteurs fixes.

Notez que les paramètres des valeurs de limitation de température Tih et Til (⇒ 7.4.5) peuvent influencer la régulation.

- Activez la barre des onglets appuyant sur une des touches.

| Xn           | 10.0         |  |  |
|--------------|--------------|--|--|
| Tn           | 30           |  |  |
| Tv man/auto  | auto         |  |  |
| Tv           | 24 (auto) 🖥  |  |  |
| Td           | 4.0 (auto) 🖬 |  |  |
| $\mathbf{X}$ | /            |  |  |
| ECHAPPE ⊙ C  | K STOP       |  |  |

- Appuyez sur la touche des saisies 🛛 pour accéder au menu principal.
- Sélectoinnez et validez  $\rightarrow$  Paramétrages  $\rightarrow$ Régulation  $\rightarrow$  Paramètres  $\rightarrow$  interne Pt100

La fenêtre ci-contre s'ouvre. Les paramètres de régulation s'affichent ainsi que les valeurs actuelles programmées.

Au menu « Tv man/auto » vous pouvez choisir entre saisie manuelle ou saisie automatique via **O**.

Le mode «automatique» est affiché dans la barre du menu par « auto » et « manuel » par « man ». En mode « automatique », la saisie des paramètres Tv et Td est verrouillée.

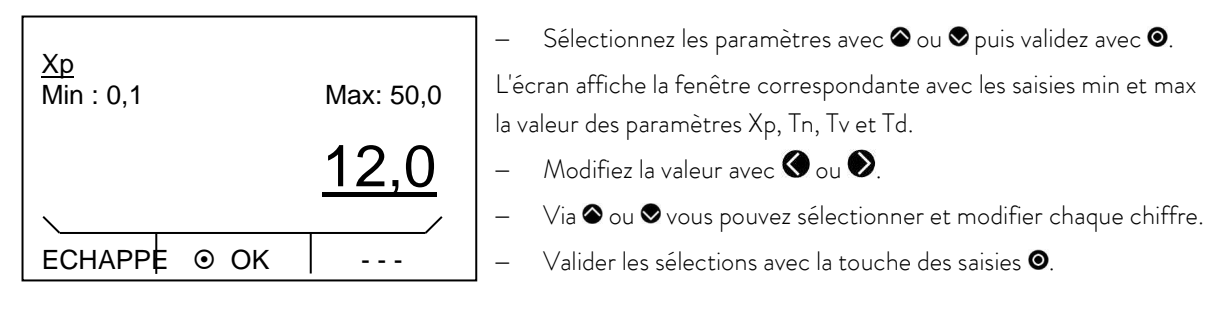

- Via Échappe 🗢 vous retournez au menu sans modification.

### E.2 Origine de température externe

Les options de configuration présentées dans cette section ne sont possibles que dans le cas d'une connexion d'une sonde de température externe ou d'un module existant (décrit dans la section C.1 activé en tant que grandeur de régulation) pour la lecture de la température.

Le système de régulation pour les valeurs réelles externes est conçu pour améliorer le comportement de prédominance sous forme de régulateurs en cascade à 2 niveaux. Un « régulateur maître » détermine à partir de la valeur de consigne de la température et de la température externe mesurée en général par sa sonde externe Pt100 la « valeur de consigne interne » qui doit être amenée au régulateur esclave. Dont les grandeurs de réglage gèrent chauffage et refroidissement.

#### Délimitation des grandeurs de correction

Si un saut de température de consigne est indiqué, il peut arriver que la régulation optimale ait réglé une température de départ qui est nettement supérieure à la température désirée dans la cuve externe. Il existe une « délimitation de la grandeur de correction » qui donne l'écart maximal autorisé entre la température dans le consommateur externe et la température de refoulement. La délimitation peut être définie par une option du menu. ( $\Rightarrow$  E.2.1)

| Désignation               | Abréviation | Unité |
|---------------------------|-------------|-------|
| Facteur de multiplication | Кре         | -     |
| Région proportionnelle    | Prop_E      | К     |
| Durée de réglage          | Tne         | S     |
| Durée de dérivation       | Tve         | S     |
| Durée d'amortissement     | Tde         | S     |

Paramètres réglables au régulateur maître (PIDT1 ou régulateur externe) :

Paramètres réglables au régulateur esclave (régulateur P) :

| Désignation            | Abréviation | Unité |  |
|------------------------|-------------|-------|--|
| Région proportionnelle | Xpf         | К     |  |

Si « Tv man/auto » est sur « auto » (automatique), les valeurs Tve, Tde et Prop\_E ne peuvent pas être modifiées. Tve et Tde dans ce cas, sont dérivées de Tne avec des facteurs fixes.

- Activez la barre des onglets en appuyant sur une des touches.

| Кре         | 0.5            |
|-------------|----------------|
| Tne         | 100            |
| Xpf         | 4.0            |
| Tv man/auto | auto           |
| Tve         | 280 (auto) 🖬 📲 |
| \           |                |
| ECHAPPE O   | OK STOP        |

- Appuyez sur la touche des saisies  $oldsymbol{\Theta}$  pour accéder au menu principal.

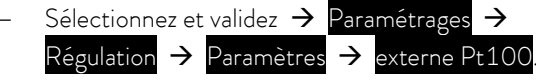

La fenêtre ci-contre s'ouvre. Les paramètres de régulation s'affichent ainsi que les valeurs actuelles programmées.

 Au menu « TV man/auto », vous pouvez choisir entre saisie manuelle ou saisie automatique via O.

Le mode «automatique» est affiché dans la barre du menu par « auto » et «manuel» par « man ». En mode « automatique », la saisie des paramètres Tv et Td est verrouillée.

L'écran affiche la fenêtre correspondante avec les saisies min et max des valeurs de paramètres Kpe, Tne, Tde et Xpf.

Min : 0,01 Max: 30,0 -<u>2,0</u> -

OK

- Via 🖲 ou 🖲 vous pouvez sélectionner et modifier chaque chiffre.
- Valider les sélections avec la touche des saisies  $oldsymbol{O}$ .
- Via Echappe 👄 vous retournez au menu sans modification de la valeur.

Kpe

ECHAPPE

### E.2.1 Réglage de la délimitation des grandeurs de correction

- Activez la barre des onglets en appuyant sur une des touches.

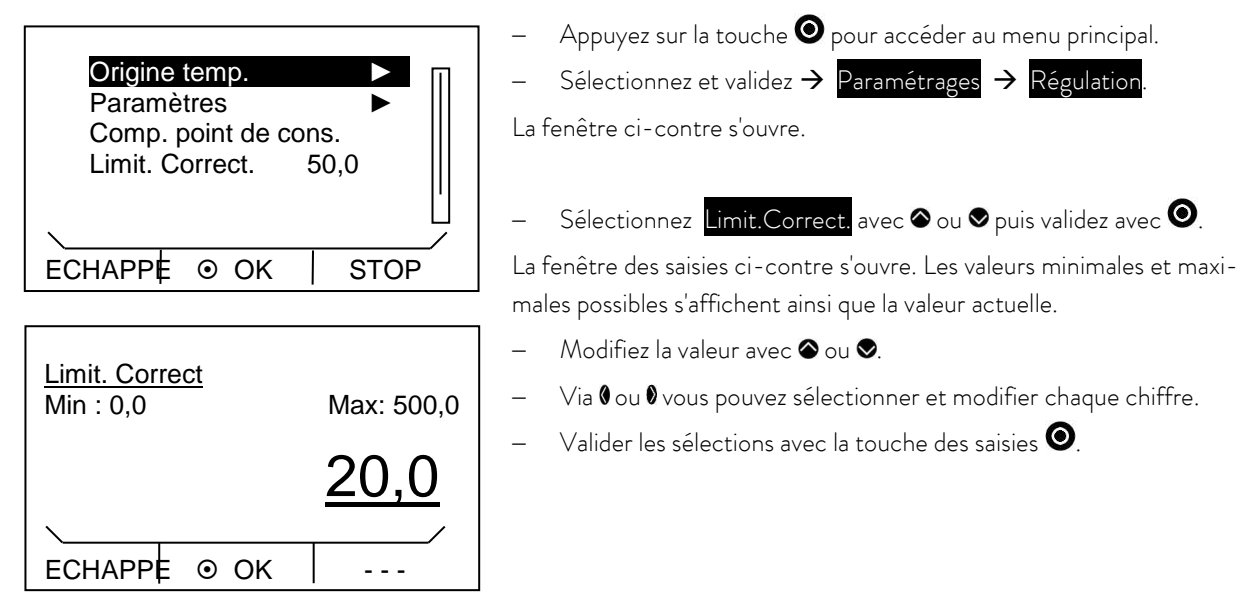

– Via Echappe 👄 vous retournez au menu sans modification de la valeur.

### E.2.2 Procédure de réglage des paramètres pour une régulation externe

- 1. Activer régulation externe (⇒ C.1).
- 2. Paramétrage du régulateur esclave :
- 2.1. Paramètre sur auto ; Xpf dépend de :
  - Vérifiez le type d'appareil ou paramétrez (⇒ 8.2.4).
  - Choisissez un liquide caloporteur dans la mesure du possible avec une faible viscosité et une grande capacité thermique, de préférence : eau, eau glycol, huiles, fluorinert ®.
  - Réglez la pompe au plus haut niveau possible,
  - Assurez vous d'avoir une circulation énergique et rapide,
  - Préférez des tuyaux courts, par exemple, 2 x 1 m,
  - Choisissez la section la plus large possible de tuyau, par exemple, de ½ pouce,
  - Régler le plus grand débit possible dans le consommateur externe.
- 2.2. Paramétrage Xpf :
  - − Si la température a tendance à osciller sur une courte durée, (par ex. 30 s) → diminuer Xpf, sinon augmenter la valeur,
- En cas de mauvais couplage thermique et de grand volume à thermoréguler → grandeurs 2 5, éventuellement plus encore,
- En cas de bon couplage thermique et petit volume à thermoréguler → (par ex. 0,2 0,7),
- Lorsque des changements de température brusques sont désirés, les bains extérieurs doivent, dans la mesure du possible, fonctionner en mode de régulation interne. Sinon choisissez des valeurs Xpf très petites (0,05 0,1).
- 3. Paramétrage du contrôleur maître (régulateur PID) :
  - Commencez d'abord par auto, puis, éventuellement, passez en mode manuel.
  - 3.1. Paramétrage Kpe :
  - − Si la température à tendance à osciller (sur une longue durée par ex. 10 min) → augmentez Kpe, sinon diminuez la valeur.
  - 3.2. Paramétrage Tne/ Tve/ Tde :
    - Grandes valeurs en général (Tne = 70 s 200 s; Tve = 50 s 150 s),
    - Pour des valeurs plus petites, → temps d'oscillation plus rapide, sinon temps d'oscillation plus lent mais moins intensif.
  - Tve: Réduire le taux de dépassement →, augmenter Tve, sinon l'inverse,
  - Tde (amortissement pour Tve) : en général env. 10 % deTve.
- Délimitation des grandeurs de correction (⇒ 2E.2.1) et valeurs de limitation de température (Til/Tih) (⇒ 7.4.5):
  - Réglez en fonction des conditions aux limites physiques.

Exemple :

| Liquide caloporteur | Délimitation des grandeurs de correction         | Til | Tih  |
|---------------------|--------------------------------------------------|-----|------|
| Eau                 | en fonction du liquide caloporteur et de la cuve | 5°C | 95 ℃ |

### F Modules d'interfaces

### F.1 Structure du menu des modules

Toutes les options qui apparaissent au menu sont représentées ici. Les modules et les options qui ne sont pas disponibles sont cependant masqués. Pour des informations détaillées, voir les chapitres suivants.

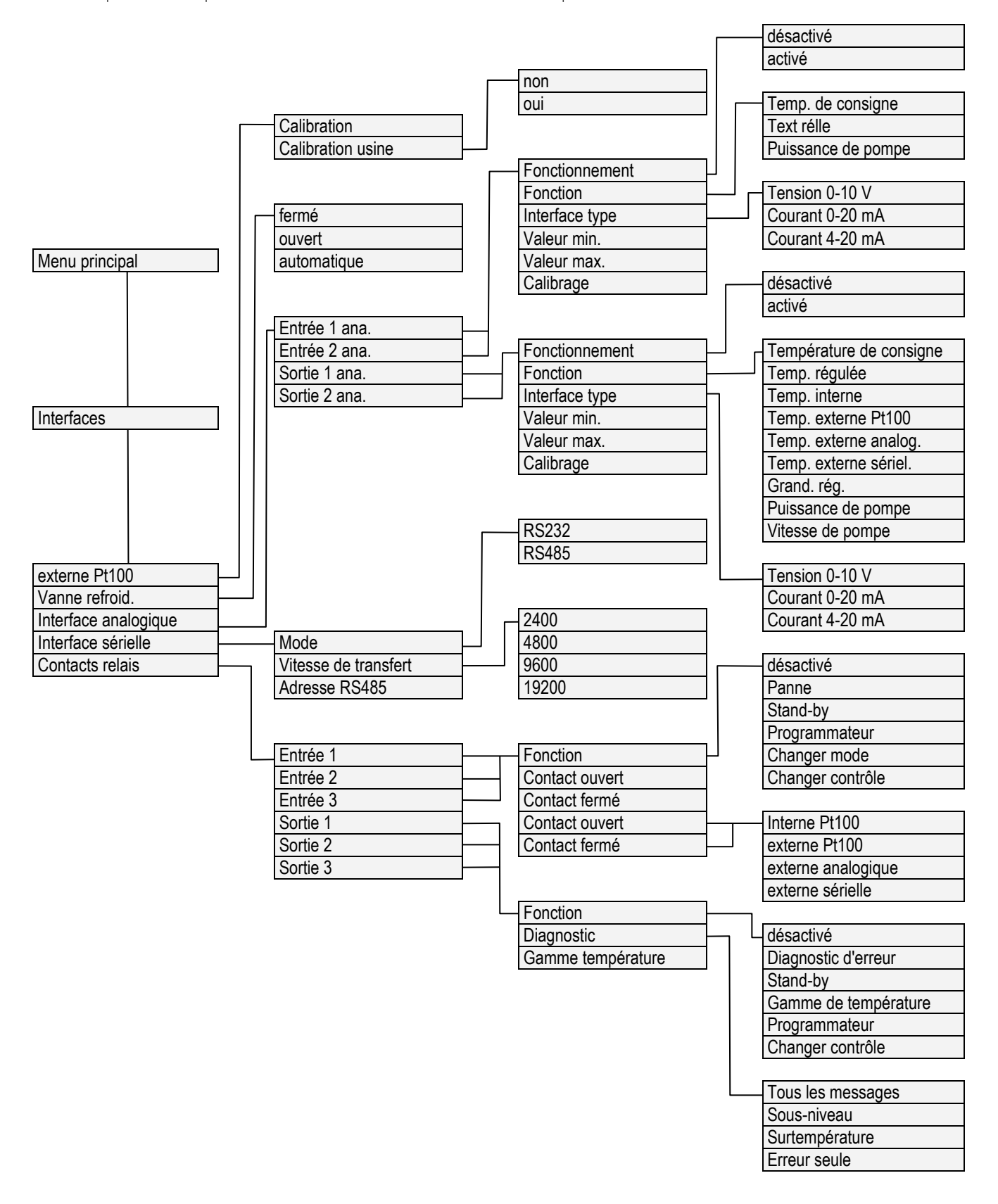

### F.2 Module analogique

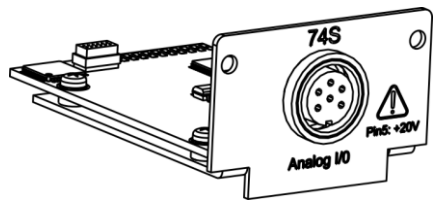

Le module analogique (Réf. N°. LRZ 912) possède 2 entrées et 2 sorties qui se trouvent sur une douille DIN 6 pôles conformément à la recommandation Namur (NE 28).

Les entrées et les sorties sont réglables indépendamment les unes des autres comme interface 0 – 20 mA, 4 – 20 mA ou 0 – 10 V. Pour les entrées et les sorties, différentes fonctions peuvent être attribuées. Le signal à l'entrée est alors interprété différemment resp. différentes informations sont émises sur la sortie.

Par ailleurs, les interfaces peuvent être graduées librement suivant la fonction réglée.

20 V DC est disponible pour le convertisseur de mesure.

Les entrées proposent les valeurs suivantes :

- Température de cons.
- Ext. Température réelle
- Puissance de pompe

Les sorties proposent les valeurs suivantes :

- Temp. de cons.
- Temp. régulée
- Temp. interne
- Temp.externe Pt100
- Temp.extern analog.
- Temp.externe serielle
- Grand. régl
- Puissance de pompe
- Vitesse de pompe

- Température de consigne
- Température réelle externe
- Puissance de pompe
- Température de consigne
- Température avec laquelle la régulation est activée
- Température réelle (température du bain)
- Température réelle externe du Pt100
  - Température réelle externe de l'entrée analogique
- Température réelle externe de l'interface sérielle
- Grandeur de régulation
- Puissance de pompe
- Régime de la pompe

En outre, les interfaces peuvent être graduées librement en rapport avec la fonction réglée valeur minimale et valeur maximale.

Exemple : 4 mA correspond à 0 °C et 20 mA à 100 °C.

La précision des entrées et des sorties est meilleure après calibration 0,1% F.S (full scale)

- Entrées courant
   Résistance entrée < 100 Ohm</li>
- Entrées tension Résistance entrée > 50 Ohm
  - Sorties courant Résistance ohmique apparente < 400 Ohm

Charge > 10 Ohm

Sorties tension

#### Raccordement des entrées et sorties analogiques

Un connecteur à fiches, rond, 6 pôles avec fermeture à vis et disposition des contacts selon la norme DIN EN 60130-9 ou CEI 130-9 est nécessaire.

Un connecteur de raccord adéquat est disponible (n° de réf. EQS 057).

Vue sur la douille (face) ou sur le côté du brasage du connecteur :

| Douille 74S             |           |                            |
|-------------------------|-----------|----------------------------|
| 3                       | Contact 1 | Sortie 1                   |
| 2 . • . 4               | Contact 2 | Sortie 2                   |
|                         | Contact 3 | 0 V Potentiel de référence |
| 1 <b>V</b> 1 <b>V</b> 5 | Contact 4 | Entrée 1                   |
|                         | Contact 5 | +20 V (max. 0,1 A)         |
|                         | Contact 6 | Entrée 2                   |

Notez : Utilisez uniquement des câbles blindés pour relier le blindage au boîtier à fiches !

### F.3 Module d'interface RS 232/485

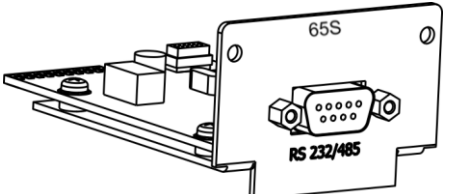

Module d'interface RS 232/485 (LAUDA réf. n° LRZ 913) avec douille SUB-D 9 pôles, séparé galvaniquement par des coupleurs optoélectroniques. Avec un jeu de commande LAUDA compatible avec les séries Ecoline, Proline, Integral XT et Integral T.

L'interface RS 232 peut être raccordée directement au PC avec un câble 1:1 (LAUDA réf. EKS 037, câble 2 m et EKS 057, câble 5 m).

F.3.1 Câble de liaison et test d'interface RS 232

| Ordinateur    |             |             |                  | Thermostat       |             |             |               |
|---------------|-------------|-------------|------------------|------------------|-------------|-------------|---------------|
| Signal        | Douille SUE | 3-D 9-pôles | Douille Sl<br>pô | JB-D 25-<br>iles | Douille SUE | 3-D 9-pôles | Signal        |
|               | 1           | 2           | 1                | 2                | 1           | 2           |               |
| R x D         | 2           | 2           | 3                | 3                | 2           | 2           | ТхD           |
| ТхD           | 3           | 3           | 2                | 2                | 3           | 3           | R x D         |
| DTR           | 4           |             | 20               |                  | 4           |             | DSR           |
| Signal Ground | 5           | 5           | 7                | 7                | 5           | 5           | Signal Ground |
| DSR           | 6           |             | 6                |                  | 6           |             | DTR           |
| RTS           | 7           |             | 4                |                  | 7           |             | CTS           |
| CTS           | 8           |             | 5                |                  | 8           |             | RTS           |

① avec établissement de liaison : pour raccorder un thermostat au PC, utilisez un câble 1:1 et **non** un câble de modem zéro!

② sans établissement de liaison : sur l'ordinateur/le PC, réglez le mode de fonctionnement sur « sans établissement de liaison ».

- Utilisez des câbles de raccord blindés. Relier le blindage au boîtier du connecteur.
- Les câbles sont isolés galvaniquement du reste de l'électronique.
- Ne pas raccorder les broches non occupées !

L'interface RS 232 peut être contrôlée simplement sur un PC raccordé avec le système d'exploitation Microsoft Windows. Avec Windows<sup>®</sup> 95/98/NT/XP avec le programme « HyperTerminal ».

Dans les systèmes d'exploitation Windows Vista, Windows 7, Windows 8 et Windows 10, « HyperTerminal » ne fait plus partie du système d'exploitation.

- Avec le logiciel LAUDA « Wintherm Plus » (référence LDSM2002) l'interface RS 232 peut être adressée.
- Sur internet il ya des programmes terminaux en tant que freeware.
   Ces programmes offrent des fonctions similaires à « HyperTerminal » (par exemple, PuTTY). Rechercher sur Internet « serial port terminal program ».

### F.3.2 Journal RS 232

Observez les remarques suivantes :

- L'interface fonctionne avec 1 bit d'arrêt, sans bit de parité et avec 8 bits de données.
- Vitesse de transmission au choix : 2400, 4800, 9600 (réglage usine) ou 19200 baud.
- L'interface RS 232 peut fonctionner avec ou sans établissement de liaison du matériel (RTS/CTS).
- La commande de l'ordinateur doit être terminée par un CR, CRLF ou LFCR.
- La réponse retour du thermostat est toujours terminée par un CRLF.
- Après chaque instruction envoyée au thermostat, il faut attendre la réponse avant d'envoyer l'instruction suivante. Ainsi, l'affectation des demandes et réponses est claire.

CR = Carriage Return (Hex: OD); LF = Line Feed (Hex: OA)

**Exemple :** Transfert de la valeur de consigne de 30,5 °C sur le thermostat.

| Ordinateur           | Thermostat |
|----------------------|------------|
| "OUT_SP_00_30.5"CRLF | ⇔          |
| $\Diamond$           | "OK"CRLF   |

#### F.3.3 Câble de liaison RS 485

| Thermostat            |                              |  |  |
|-----------------------|------------------------------|--|--|
| Douille SUB-D 9-pôles |                              |  |  |
| Contact               | Données                      |  |  |
| 1                     | Data A (-)                   |  |  |
| 5                     | SG (Signal Ground)<br>option |  |  |
| 6                     | Data B (+)                   |  |  |

- Utilisez des câbles de raccord blindés. Reliez le blindage au boîtier du connecteur.

- Les câbles sont isolés galvaniquement du reste de l'électronique.

- Ne pas raccorder les broches non occupées !

Un **bus RS 485** requiert absolument une terminaison bus sous forme d'un réseau de terminaisons qui garantit un état libre défini dans les phases de haute impédance du fonctionnement du bus. La terminaison du bus ressemble à :

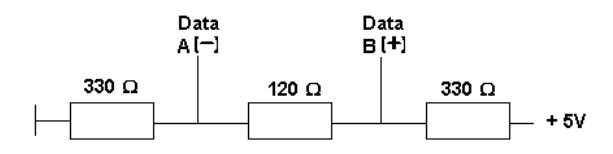

En général, ce réseau de terminaison est intégré dans la carte à insérer du PC (RS 485).

#### F.3.4 Journal RS 485

Observez les remarques suivantes :

- L'interface fonctionne avec 1 bit d'arrêt, sans bit de parité et avec 8 bits de données.
- Vitesse de transmission au choix : 2400, 4800, 9600 (réglage usine) ou 19200 baud.
- L'adresse de l'appareil est toujours placée devant les commandes RS 485. Jusqu'à 127 adresses sont possibles. L'adresse doit toujours être composée de trois caractères (A000\_...à A127\_...).
- La commande de l'ordinateur doit être terminée par un CR.
- La réponse retour du thermostat est toujours terminée par un CR.

CR = Carriage Return (Hex: OD)

**Exemple :** Transfert de la valeur de consigne de 30,5 °C sur le thermostat à l'adresse 15.

| Ordinateur              | Thermostat  |
|-------------------------|-------------|
| "A015_OUT_SP_00_30.5"CR | ⇔           |
| $\Leftrightarrow$       | "A015_OK"CR |

#### F.4 Module LiBus

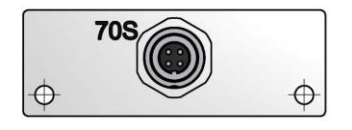

Le module LiBus (réf. LRZ 920) possède une douille (70S) permettant de raccorder des composants via le bus d'appareil LAUDA LiBus (unité de télécommande Command, soupape d'arrêt/protection anti-retour, vanne du liquide de refroidissement).

LiBus = BUS interne LAUDA (basé sur CAN)

Pour les rallonges LiBus, voir accessoires (⇒ 9)

### F.5 Module Pt100/LiBus

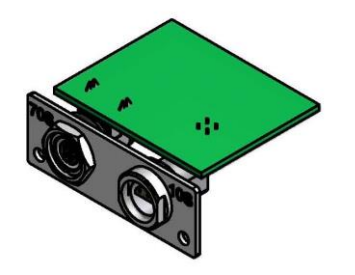

Le module Pt100/LiBus (réf. LRZ 918) possède deux douilles de raccordement.

Une douille Lemo (10S) permettant de raccorder une sonde de température externe Pt100 et une douille (70S) permettant de raccorder des composants via le bus d'appareil Lauda LiBus (unité de télécommande Command, soupape d'arrêt/protection antiretour, vanne du liquide de refroidissement).

Connecteur : Lemosa 4 pôles pour raccordement Pt100, référence EQS 022.

#### Externe Pt100 (10S)

| Contact de<br>Lemo (2 | e douille<br>10S)      |                                                                                      |                       |
|-----------------------|------------------------|--------------------------------------------------------------------------------------|-----------------------|
| 1<br>2<br>3<br>4      | +  <br>+ U<br>- U<br>- | Circuit de courant<br>Circuit de tension<br>Circuit de tension<br>Circuit de courant | Pt100<br>DIN EN 60751 |

#### Raccordement, affectation des contacts

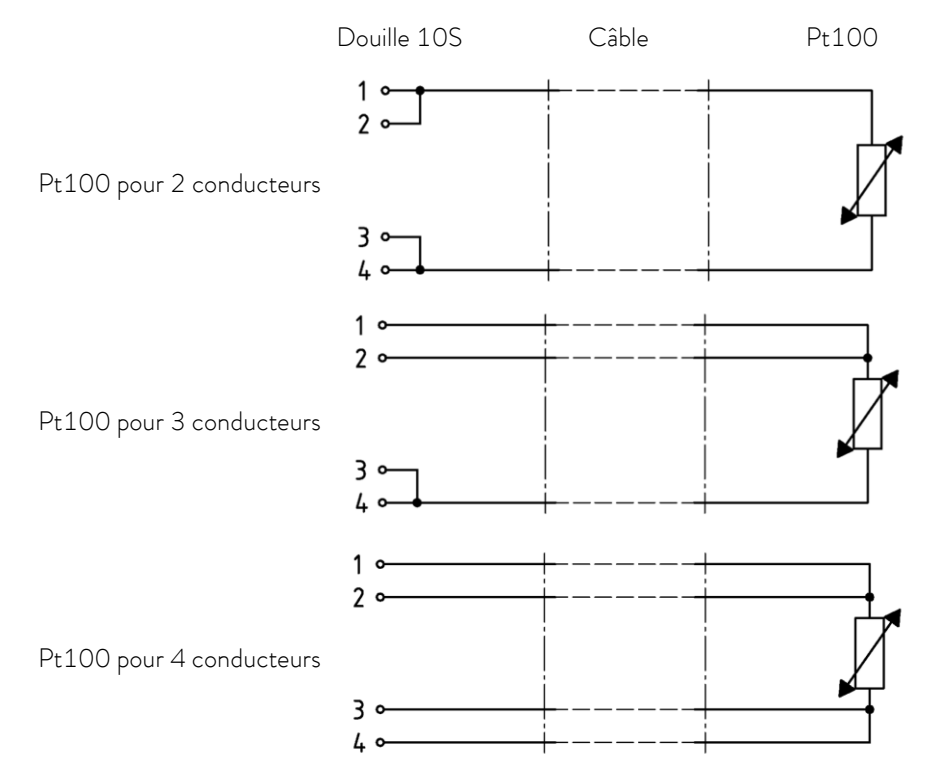

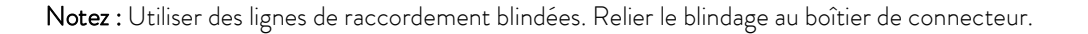

### F.6 Interface USB

Important : Il faut d'abord installer le driveur avant de connecter le thermostat au PC.

### F.6.1 Description

Les thermostats chauffants et cryothermostats ECO sont dotés d'une interface USB au dos de la tête de contrôle. Celle-ci permet par exemple de se connecter à un ordinateur et de fonctionner avec le logiciel de commande du thermostat Wintherm Plus. De plus, les mises à jour des logiciels via l'interface USB sont possibles.

Le câble de liaison n'est pas fourni avec le thermostat. Lors de la connexion, vérifiez que la fiche est adaptée.

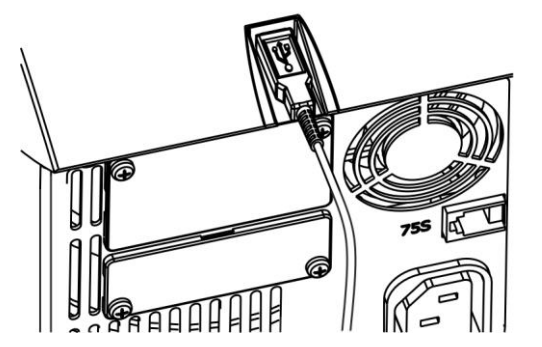

Interface USB

A l'adresse http://www.lauda.de, LAUDA met à votre disposition le driveur spécialement conçu pour cette interface USB que vous pouvez télécharger gratuitement.

#### F.6.2 Installation du driver USB

Une seule installation du driveur par PC.

Systèmes d'exploitation acceptés : Windows ME, Windows XP SP3, Windows 2000, Windows VISTA, Windows 7, Windows 8 et Windows 10 (32-/64-bit).

Lancez le programme « LAUDA\_ECO\_USB\_Driver.exe ». La fenêtre ci-contre s'ouvre.

| 9 | Select Language                                                           | 8         | X |
|---|---------------------------------------------------------------------------|-----------|---|
|   | Please select the language that you would like to use du<br>installation. | uring the | e |
|   | U.S. English                                                              |           |   |
|   | Deutsch                                                                   |           |   |
|   | OK Cancel                                                                 |           |   |

1. Sélectionnez la langue et validez avec OK.

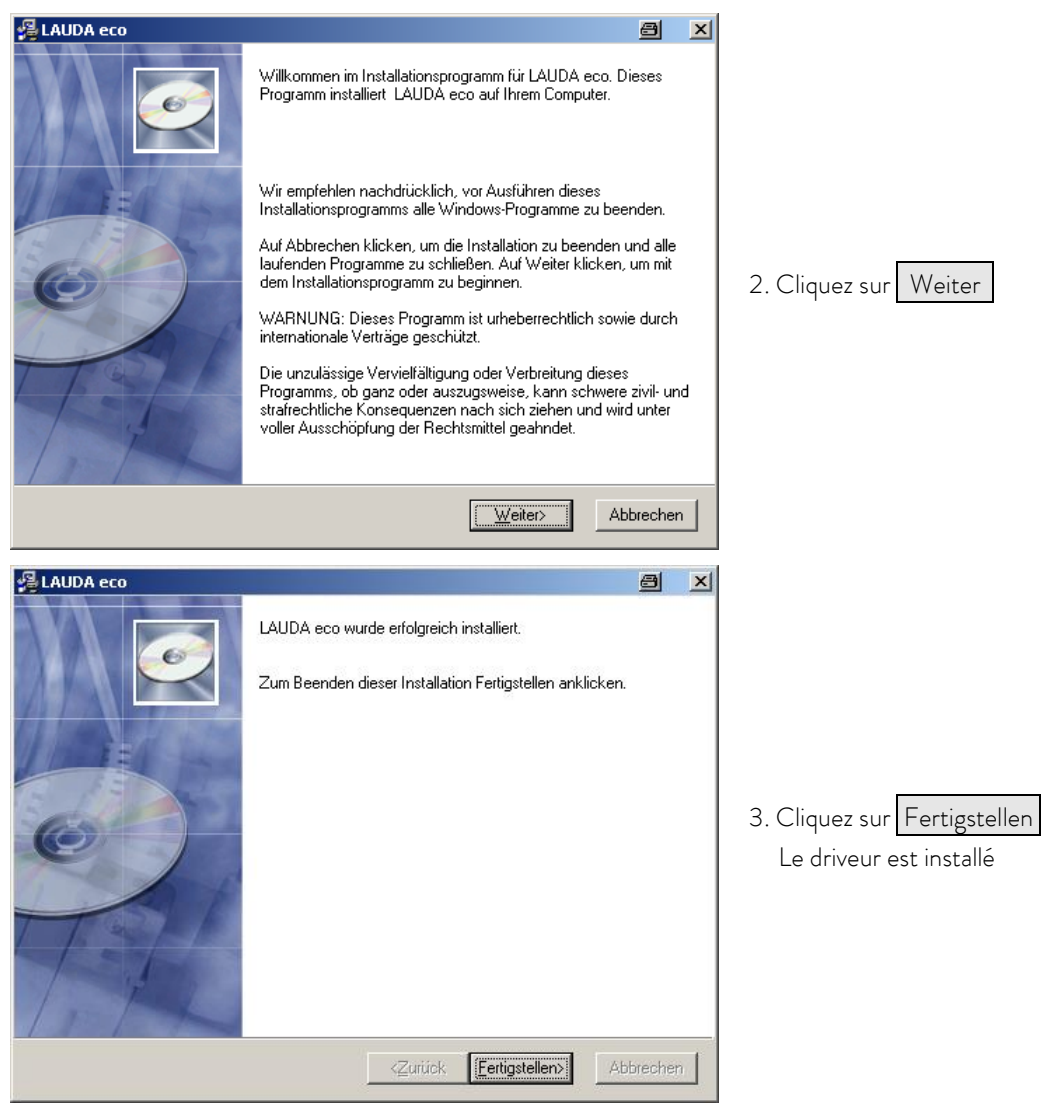

### F.6.3 Connecter le thermostat à l'ordinateur

Lorsqu'un thermostat ECO est connecté à un PC via l'interface USB, une connexion COM libre lui est automatiquement adressée. Le PC identifie clairement le thermostat via un numéro de série interne au thermostat et lui adresse toujours la même connexion COM.

Lorsque d'autres thermostats ECO sont raccordés via l'interface USB, d'autres connexions COM libres leur sont automatiquement adressées.

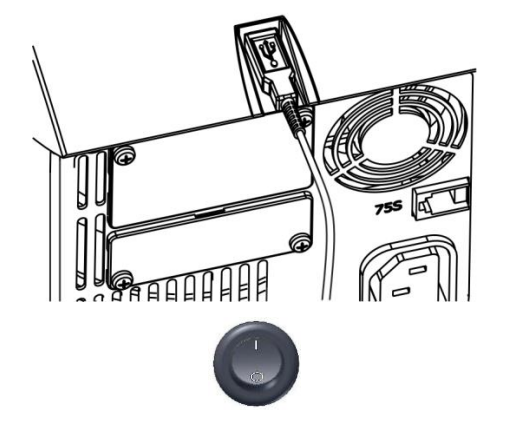

- 1. Branchez le câble de liaison du USB sur la tête de contrôle.
- 2. Mettez le thermostat sous tension via le commutateur général.

Lors de la première application après l'installation sur le PC, la fenêtre de l'assistant s'ouvre pour chercher le nouvel équipement. Suivez les instructions de l'assistant.

| Assistent für das Suchen neuer Hardware 🔤                   |                                                                                                    |                                                                                                 |
|-------------------------------------------------------------|----------------------------------------------------------------------------------------------------|-------------------------------------------------------------------------------------------------|
|                                                             | Willkommen Es wird nach aktueller und aktualisierter Software auf dem Conputer, auf der Hardwareinstallations-CD oder auf der Windows Update-Website (mit Ihrer Erlaubnis) gesucht. Datenschutzrichtlinie anzeigen Soll eine Verbindung mit Windows Update hergestellt werden, um nach Software zu suchen? G Ja, nur diese eine Mal G Ja, und jedes Mal, wenn ein Gerät angeschlossen wird G Nein, diesmal nicht Klicken Sie auf "Weiter", um den Vorgang fortzusetzen.                                                                                                    | 3. Cliquez sur Weiter                                                                           |
|                                                             |                                                                                                    |                                                                                                 |
|                                                             | Mit diesem Assistenten können Sie Software für die folgende Hardwarekomponente installieren:         LAUDA Thermostat ECO Virtual COM Port         Image: Comparison of the state of the state of t | 4. Cliquez sur Weiter                                                                           |
| Assistent für das Suchen neu<br>Die Software wird installie | er Hardware ert etat ECO Virtual COM Port                                                                                                    | Cette fenêtre « Hardwareinstallation » (voir ci-<br>dessous) s'ouvre sur la fenêtre précédente; |
| Hardwarein       | stallation                                                                                                    | 8                                                                             |                            |
|------------------|----------------------------------------------------------------------------------------------------|-------------------------------------------------------------------------------|----------------------------|
| 1                | Die Software, die für diese Hardware installiert wird:<br>LAUDA Thermostat ECO Virtual COM Port                                                                                                    |                                                                               |                            |
|                  | hat den Windows-Logo-Test nicht bestanden, der die Komp-<br>Windows XP überprüft. ( <u>Warum ist dieser Test wichtig?</u> )                                                                                                    | atibilität mit                                                                |                            |
|                  | Das Fortsetzen der Installation dieser Software ka<br>Funktion des Systems direkt oder in Zukunft beeir<br>Microsoft empfiehlt strengstens, die Installation je<br>und sich mit dem Hardwarehersteller für Software,<br>Windows-Logo-Test bestanden hat, in Verbindung                                                                                                    | nn die korrekte<br>hträchtigen.<br>tzt abzubrechen<br>die den<br>j zu setzen. | 5. Cliquez sur Installatio |
|                  | Installation fortsetzen Install                                                                                                    | lation abbrechen                                                              |                            |
| Assistent für da | s Suchen neuer Hardware                                                                                                    | a                                                                             |                            |
|                  | Fertigstellen des Assiste         Die Software für die folgende Hardware w         Image: Comparison of the state of the state of | nten<br>urde installiert:<br>COM Port                                         | 6. Cliquez sur Fertig ste  |
|                  | Klicken Sie auf "Fertig stellen", um den Vo                                                                                                    | organg abzuschließen.                                                         |                            |
|                  | < Zurück. Fertig s                                                                                                    | tellen Abbrechen                                                              |                            |

### F.6.4 Où se trouve le port COM virtual ECO ?

Le thermostat peut être piloté par des programmes conventionnels de communication (par ex. Hyper-Terminal) par COM Port. D'autres réglages tels que le débit en Bauds, par exemple, ne sont pas nécessaires.

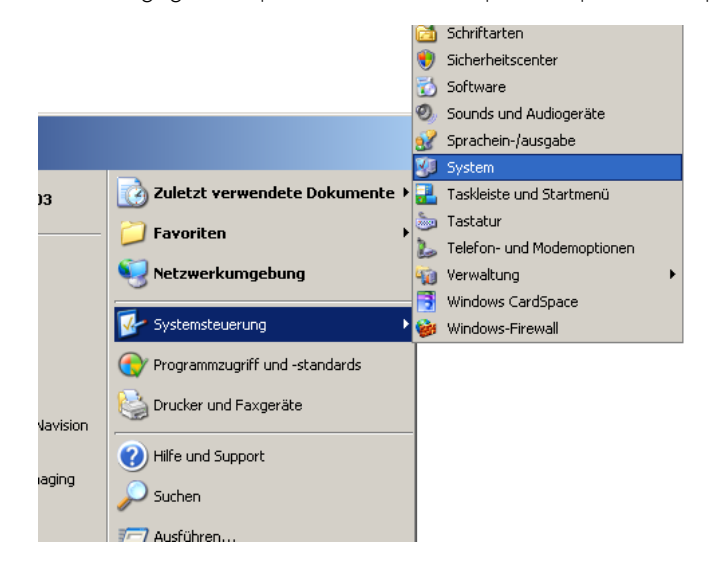

| emeigei                               | nscha                                                                                                    | ften                                                                                                    |                                                                                                    |                                                                                                    |                                        |                                                    |                           | ?                                                                               |
|---------------------------------------|----------------------------------------------------------------------------------------------------|----------------------------------------------------------------------------------------------------|----------------------------------------------------------------------------------------------------|----------------------------------------------------------------------------------------------------|----------------------------------------|----------------------------------------------------|---------------------------|---------------------------------------------------------------------------------|
| Sustemw                               | iederh                                                                                                    | erstel                                                                                                    | luna                                                                                                    |                                                                                                    | utomatisch                             | e l Indates                                        | 1                         | Bemote                                                                          |
| Allaemei                              | n l                                                                                                    |                                                                                                    | Comput                                                                                                    | tername                                                                                                    |                                        | Hardware                                           | 1'                        | Enweitert                                                                       |
| Geräte-M                              | lanage<br>Der (<br>Hard<br>die E                                                                                    | er<br>Geräte<br>wareg<br>igens                                                                                                    | e-Manaj<br>geräte a<br>schafter                                                                                                    | gerlistet<br>auf. Verw<br>nieines G                                                                                                    | alle auf de<br>enden Sie<br>eräts zu ä | em Computer<br>den Geräte<br>ndern.                | insta<br>Man              | illierten<br>ager, um                                                           |
|                                       |                                                                                                    |                                                                                                    |                                                                                                    |                                                                                                    |                                        | Geräte-Ma                                          | anage                     | er                                                                              |
| Treiber -                             | Durci<br>instal<br>Upda<br>aktua                                                                                    | h die<br>llierte<br>ate ko<br>alisier                                                                                                    | Treiber:<br>Treiber<br>innen S<br>twerdei                                                                                                    | signierun<br>mit Wind<br>ie festleg<br>n sollen.                                                                                                    | g kan n sio<br>dows komp<br>gen, wie T | chergestellt w<br>batibel sind. (<br>reiber über d | verde<br>Uber '<br>iese \ | n, dass<br>Windows<br>Website                                                   |
|                                       |                                                                                                    | Treit                                                                                                    | persignie                                                                                                    | erung                                                                                                    |                                        | Windows l                                          | Jpdal                     | te                                                                              |
| <i>~</i>                              | konfi                                                                                                    | gurati                                                                                                    | ionen ei                                                                                                    | inrichten                                                                                                    | und speic                              | hern.<br>Hardware                                  | profile                   | e                                                                               |
|                                       |                                                                                                    |                                                                                                    |                                                                                                    |                                                                                                    |                                        |                                                    |                           |                                                                                 |
|                                       |                                                                                                    |                                                                                                    |                                                                                                    |                                                                                                    | DK                                     | Abbreche                                           | n                         | Übernehme                                                                       |
| <mark>□, Gerät</mark><br>Datei<br>← → | e-Ma<br>Aktion                                                                                                    | nage<br>Ai                                                                                                    | er<br>hsicht                                                                                                    | 1<br>?<br>₽                                                                                                    | ок  <br>1   <b>23</b>                  | Abbreche                                           | n<br>l                    | Übernehme                                                                       |
| Gerät<br>Datei<br>← →                 | e-Ma<br>Aktion<br>72<br>Anso                                                                                        | nage<br>Ai<br>chlüss<br>Druck<br>Komr<br>LAUD                                                                                                    | er<br>Insicht<br>I 🎒  <br>Se (CON<br>Seransch<br>Seransch<br>Seransch<br>Seransch<br>Seransch<br>Seransch                                                                                                    | ?<br>1 und LP'<br>hluss (LP<br>onsansch<br>mostat E                                                                                                 | DK                                     | Abbreche                                           |                           | (Ubernehme                                                                      |
| Gerät                                 | e-Ma<br>Aktion<br>72<br>Anso<br>Audi<br>Bildt<br>Com                                                                | nage<br>Ar<br>chlüss<br>Druck<br>Komm<br>LAUD<br>io-, V<br>ioearb<br>iputer<br>etten                                                                                                    | er<br>hsicht<br>Ge (CON<br>eransch<br>hunikatio<br>A Therr<br>ideo- ur<br>eitungs<br>controll                                                                                                    | ?<br>?<br>1 und LP"<br>hluss (LP<br>onsansch<br>mostat E<br>nd Game<br>geräte<br>ler                                                                | DK                                     | Abbreche                                           | n                         | Obernehme                                                                       |
| Gerat     Datei                       | Aktion<br>FT<br>C72<br>Anso<br>Audd<br>Bild<br>Com<br>Disks<br>Com<br>Com<br>Com<br>Com<br>Com<br>Com<br>Com<br>Com | nage<br>Ar<br>Ar<br>Chlüss<br>Druck<br>Komr<br>LAUD<br>io-, V<br>Jearb<br>puter<br>etten<br>/CD-F<br>abeg<br>iikkarl<br>ATA/                                                                                                    | er<br>hsicht<br>ese (CON<br>keranscl<br>hunikatik<br>A Therr<br>controll<br>ROM-La<br>controll<br>ROM-La<br>eräte (I)<br>te<br>eräte (I)                                                                                                    | ?<br>1 und LP<br>hluss (LP<br>onsansch<br>mostat E<br>nd Gamer<br>geräte<br>ler<br>ulfwerke<br>-luman Ir<br>Controlle                               | DK                                     | Abbreche                                           | n                         | ()<br>()<br>()<br>()<br>()<br>()<br>()<br>()<br>()<br>()<br>()<br>()<br>()<br>( |
|                                       | Aktion<br>Aktion<br>C72<br>Anso<br>Bildb<br>DVD<br>DVD<br>DVD<br>DVD<br>Graf<br>J DEE<br>Lauf<br>Mac                | nage<br>Ar<br>Chlüss<br>Druck<br>Komr<br>LAUD<br>Joearb<br>puter<br>etten<br>(CD-F<br>abkgr<br>ikkarl<br>(CD-F<br>abkgr<br>ATA/<br>2 139-<br>Wwerk<br>Se un                                                                                                    | er<br>nsicht<br>se (CON<br>weranscl<br>unikati<br>deo- ur<br>controllato- ur<br>controllato-<br>controllato-<br>controllato | ?<br>1 und LP<br>hluss (LP<br>onsansch<br>mostat E<br>nd Gamer<br>geräte<br>ler<br>ufwerke<br>Human Ir<br>Controlle<br>lostcontr<br>re Zeiger       | DK                                     | Abbreche                                           | n<br>B<br>COM3            | ()<br>()<br>()<br>()<br>()<br>()<br>()<br>()<br>()<br>()<br>()<br>()<br>()<br>( |
|                                       | Aktion Aktion C72 Ansc C72 Audi Bildt Com Disk Com Disk Com Disk Graf Graf Graf Disk Netz Proz Spei                 | Arr<br>Chlüss<br>Druck<br>Komr<br>LAUD<br>Poputer<br>etten<br>(CD-F<br>abeg<br>ikkarl<br>(CD-F<br>abeg<br>ikkarl<br>(CD-F<br>abeg<br>ikkarl<br>(CD-F<br>abeg<br>ikkarl<br>(CD-F<br>abeg<br>ikkarl<br>(CD-F<br>abeg<br>ikkarl<br>(CD-F<br>abeg<br>(CD-F<br>abeg<br>(CD-F)<br>(CD-F<br>abeg<br>(CD-F)<br>(CD-F)<br>( | er<br>hsicht<br>se (CON<br>keranscl<br>unikatik<br>A There<br>indeo- un<br>controll<br>ROM-La<br>CON-La<br>A There<br>A There<br>adapte<br>e<br>d andepte<br>ren<br>volumes                                                                                                    | ?<br>1 und LP'<br>hluss (LP<br>onsansch<br>mostat E<br>nd Gamer<br>geräte<br>ler<br>ufwerke<br>Human Ir<br>Controlle<br>lostcontr<br>re Zeigeg<br>r | DK                                     | Abbreche                                           | n                         | ()<br>()<br>()<br>()<br>()<br>()<br>()<br>()<br>()<br>()<br>()<br>()<br>()<br>( |

Avec la souris, cliquez sur l'onglet Hardware puis cliquer sur

Geräte-Manager

### F.7 Commandes et messages d'erreur valables pour les modules RS 232/485 et l'interface Ethernet

### F.7.1 Commandes d'écriture (saisie de données sur thermostats)

| Commandes                     | Signification                                                                             |
|-------------------------------|-------------------------------------------------------------------------------------------|
| OUT_PV_05_XXX.XX              | Indiquer la température externe via l'interface                                           |
| OUT_SP_00_XXX.XX              | Transfert de la valeur de consigne avec au max. 3 caractères avant le point décimal et au |
|                               | max. 2 caractères après                                                                   |
| OUT_SP_01_XXX                 | Etage de puissance de la pompe 1 à 6                                                      |
| OUT_SP_02_XXX                 | Mode de service refroidissement (0 = appareil DÉSACTIVER / 1 = appareil ACTIVER /         |
|                               | 2 = AUTOMATIQUE)                                                                          |
| OUT_SP_04_XXX                 | TiH Limitation température de refoulement (départ) valeur supérieure                      |
| OUT_SP_05_XXX                 | TiL Limitation température de refoulement (départ) valeur inférieure                      |
|                               |                                                                                           |
| OUT_PAR_00_XXX.X              | Réglage du paramètre de régulation Xp                                                     |
| OUT_PAR_01_XXX                | Réglage du paramètre de régulation Tn (5 – 180 s; 181 = Off)                              |
| OUT_PAR_02_XXX                | Réglage du paramètre de régulation Tv                                                     |
| OUT_PAR_03_XX.X               | Réglage du paramètre de régulation Td                                                     |
| OUT_PAR_04_XX.XX              | Réglage du paramètre de régulation KpE                                                    |
| OUT_PAR_05_XXXX               | Réglage du paramètre de régulation TnE (0 – 9000 s; 9001 = Off)                           |
| OUT_PAR_06_XXXX               | Réglage du paramètre de régulation TvE (5 = OFF)                                          |
| OUT_PAR_07_XXXX.X             | Réglage du paramètre de régulation TdE                                                    |
| OUT_PAR_09_XXX.X              | Réglage de la limitation des grandeurs de correction max.                                 |
| OUT_PAR_10_XX.X               | Réglage du paramètre de régulation XpF                                                    |
| OUT_PAR_14_XXX.X              | Réglage de la correction de la valeur de consigne                                         |
| OUT_PAR_15_XXX                | Réglage du paramètre de régulation PropE                                                  |
|                               |                                                                                           |
| OUT_MODE_00_X                 | Clavier : 0 = libre / 1 = verrouillé (correspond à « TOUCHE »).                           |
| OUT_MODE_01_X                 | Régulation : 0 = int. / 1 = ext. Pt100 / 2 = ext. Analog / 3 = ext. Serielle              |
| OUT_MODE_03_X                 | Clavier unité de commande à distance COMMAND : 0 = libre / 1 = verrouillé                 |
| OUT_MODE_04_X                 | Source correction valeur de consigne : 0 = normal / 1 = ext. Pt /                         |
|                               | 2 = ext. analogique / 3 = ext. sérielle.                                                  |
|                               |                                                                                           |
| START                         | Met l'appareil en marche (à partir de la position stand-by)                               |
| STOP                          | Met l'appareil en stand-by (pompe, chauffe, groupe de refroidissement coupés)             |
|                               |                                                                                           |
| RMP_SELECT_X                  | Choix du programme (1 – 5) sur lequel les autres commandes doivent être basées. A la      |
|                               | mise sous tension de l'appareil, le programme 5 est sélectionné.                          |
| RMP_START                     | Démarrer le programmateur                                                                 |
| RMP_PAUSE                     | Interrompre le programmateur                                                              |
| RMP_CONT                      | Redémarrer le programmateur après une pause                                               |
| RMP_STOP                      | Quitter le programme                                                                      |
| RMP_RESET                     | Supprimer le programme (tous les segments)                                                |
| RMP_OUT_00_XXX.XX_XXXXX_XXX.X | Définit un segment du programmateur (température, durée, tolérance et étage de            |
| X_X                           | pompe). Un segment est inséré et occupé par les valeurs correspondantes.                  |
| RMP_OUT_02_XXX                | Nombre des cycles de programme : 0 = infini / 1 – 250.                                    |

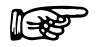

### Notez :

- Pour « \_ », « » (espace vide) est également admis.
- Réponse du thermostat « OK » ou en cas d'erreur « ERR\_X » (interface RS 485 par ex. « A015\_OK » ou en cas d'erreur « A015\_ERR\_X »).
- La commande de l'ordinateur doit être terminée par un CR, CRLF ou LFCR.
- La réponse retour du thermostat est toujours terminée par un CRLF.
- Après chaque instruction envoyée au thermostat, il faut attendre la réponse avant d'envoyer l'instruction suivante. Ainsi, l'affectation des demandes et réponses est claire.

CR = Carriage Return (Hex: OD); LF = Line Feed (Hex: OA)

| -XXXX.XX | -XXXX.X | -XXXX. | -XXXX | XXXX.XX | XXXX.X | XXXX. | XXXX |
|----------|---------|--------|-------|---------|--------|-------|------|
| -XXX.XX  | -XXX.X  | -XXX.  | -XXX  | XXX.XX  | XXX.X  | XXX.  | XXX  |
| -XX.XX   | -XX.X   | -XX.   | -XX   | XX.XX   | XX.X   | XX.   | XX   |
| -X.XX    | -X.X    | -X.    | -X    | X.XX    | X.X    | Х.    | Х    |
| XX       | X       | .XX    | .Х    |         |        |       |      |

#### Formats de fichiers admissibles :

### F.7.2 Commandes de lecture

| Commandes | Signification                                                                             |
|-----------|-------------------------------------------------------------------------------------------|
| IN_PV_00  | Interrogation de la température de bain (température de refoulement).                     |
| IN_PV_01  | Interrogation de la temp. régulée (int. / ext. Pt / ext. analogique / ext. sérielle).     |
| IN_PV_03  | Interrogation de la température externe TE (Pt100).                                       |
| IN_PV_04  | Interrogation de la température externe TE (entrée analogique).                           |
| IN_PV_10  | Interrogation de la température de bain (température de refoulement) <b>en 0.001 °C</b> . |
| IN_PV_13  | Interrogation de la température externe TE (Pt100) <b>en 0.001 °C.</b>                    |
|           |                                                                                           |
| IN_SP_00  | Interrogation valeur de consigne température.                                             |
| IN_SP_01  | Interrogation de l'étage de puissance de la pompe.                                        |
| IN_SP_02  | Interrogation mode de service refroidissement (0 = appareil DÉSACTIVER / 1 = = appareil   |
|           | ACTIVER / 2 = AUTOMATIQUE).                                                               |
| IN_SP_03  | Interrogation du point de coupure de surtempérature.                                      |
| IN_SP_04  | Interrogation de la limitation de température de refoulement (départ) TiH.                |
| IN_SP_05  | Interrogation de la limitation de température de refoulement (départ) TiL.                |
|           |                                                                                           |
| IN_PAR_00 | Interrogation du paramètre de régulation Xp.                                              |
| IN_PAR_01 | Interrogation du paramètre de régulation Tn (181 = OFF).                                  |
| IN_PAR_02 | Interrogation du paramètre de régulation Tv.                                              |
| IN_PAR_03 | Interrogation du paramètre de régulation Td.                                              |
| IN_PAR_04 | Interrogation du paramètre de régulation KpE.                                             |
| IN_PAR_05 | Interrogation du paramètre de régulation TnE (réponse : XXXX; 9001 = OFF).                |
| IN_PAR_06 | Interrogation du paramètre de régulation TvE (réponse : XXXX; 5 = OFF).                   |
| IN_PAR_07 | Interrogation du paramètre de régulation TdE (réponse : XXXX.X).                          |
| IN_PAR_09 | Interrogation de la limitation des grandeurs de correction max.                           |
| IN_PAR_10 | Interrogation du paramètre de régulation XpF.                                             |
| IN_PAR_14 | Interrogation de la correction de la valeur de consigne.                                  |
| IN_PAR_15 | Interrogation du paramètre de régulation PropE.                                           |

| Commandes        | Signification                                                                                                |
|------------------|----------------------------------------------------------------------------------------------------|
|                  |                                                                                                    |
| IN_DI_01         | Etat de l'entrée du contact 1 : 0 = ouvert / 1 = fermé.                                                      |
| IN_DI_02         | Etat de l'entrée du contact 2 : 0 = ouvert / 1 = fermé.                                                      |
| IN_DI_03         | Etat de l'entrée du contact 3 : 0 = ouvert / 1 = fermé.                                                      |
|                  |                                                                                                    |
|                  | O = ouvert / 1 = fermé.                                                                                      |
| IN_DO_02         | Etat de la sortie du contact 2 :                                                                             |
|                  | 0 = ouvert / 1 = fermé.                                                                                      |
| IN_DO_03         | Etat de la sortie du contact 3 :                                                                             |
|                  | 0 = ouvert / 1 = fermé.                                                                                      |
|                  |                                                                                                    |
| IN_MODE_00       | Clavier : 0 = libre / 1 = verrouillé                                                                         |
| IN_MODE_01       | Régulation : 0 = int. / 1 = ext. Pt100 / 2 = ext. Analog / 3 = ext. Serielle                                 |
| IN_MODE_02       | Stand-by : Stand-by : 0 = appareil ACTIVER / 1 = appareil DESACTIVER.                                        |
| IN_MODE_03       | Clavier unité de commande à distance COMMAND : 0 = libre / 1 = verrouillé                                    |
| IN_MODE_04       | Source correction valeur de consigne : 0 = normal / 1 = ext. Pt / 2 = ext. Analogique / 3 = ext.<br>Sérielle |
|                  |                                                                                                    |
| TYPE             | Interrogation du type d'appareil (réponse : « ECO »).                                                        |
| VERSION_R        | Interrogation du numéro de la version du logiciel du système de régulation.                                  |
| VERSION_S        | Interrogation du numéro de la version du logiciel du système de protrection.                                 |
| VERSION_B        | Interrogation du numéro de la version du logiciel du système de pilotage à distance Command                  |
| VERSION_T        | Interrogation du numéro de la version du logiciel du système de refroidissement.                             |
| VERSION_A        | Interrogation du numéro de la version du logiciel du module analogique.                                      |
| VERSION_V        | Interrogation du numéro de la version du logiciel du module RS 232 / 485.                                    |
| VERSION_D        | Interrogation du numéro de la version du logiciel du module numérique.                                       |
| VERSION_M_0      | Interrogation du numéro de la version du logiciel de la vanne solénoïde (eau de refroidissement)             |
| VERSION_M_3      | Interrogation du numéro de la version du logiciel de la vanne solénoïde (vanne anti-retour 1)                |
| VERSION_M_4      | Interrogation du numéro de la version du logiciel de la vanne solénoïde (vanne anti-retour 2)                |
| VERSION_M_5      | Interrogation du numéro de la version du logiciel de HTC                                                     |
| VERSION_E        | Interrogation du numéro de la version du logiciel du module externe Pt100                                    |
| FONCTIONNEMENT   | Interrogation du fonctionnement 0 = OK, -1 = panne.                                                          |
| STAT             | Interrogation sur la réponse du diagnostic de panne.                                                         |
|                  | $XXX.XX \rightarrow X = 0$ aucune ne panne, X = 1 panne.                                                     |
|                  | 1 signe = erreur                                                                                             |
|                  | 2 signe = alarme                                                                                             |
|                  | 3 signe = avertissement                                                                                      |
|                  | 4 signe = surtempérature                                                                                     |
|                  | 5 signe = sous-niveau                                                                                        |
|                  | 6 signe = 0                                                                                                  |
|                  | 7 signe = valeur de régulation externe manquante                                                             |
|                  |                                                                                                    |
| RMP_IN_00_XXX    | Interrogation d'un segment de programme XXX                                                                  |
|                  | (reponse : par ex. 030.00_00010_005.00_001.00 => Temperature consigne = 30.00 °C, Duree                      |
|                  | = 10 min, lolerance = 5,00 °C, Etage de la pompe = 1).                                                       |
|                  | Interrogation du numero de segment actuel                                                                    |
|                  | Interrogation des cycles regies au programme                                                                 |
| RMP IN 04        | Interrogation ou cycle actuer ou programme los autros commandos se basent                                    |
| 1 V V V _ U V_U+ | interrogation pour savoir sur quer programme les autres commanues se basent                                  |

| Commandes | Signification                                    |
|-----------|--------------------------------------------------|
| RMP_IN_05 | Interrogation du programme en cours (O = aucun). |

### Notez :

- Pour « \_ », « » (espace vide) est également admis.
- Sauf commande contraire, la réponse du thermostat s'effectue toujours sous le format à virgule fixe « XXX.XX » ou pour les valeurs négatives « -XXX.XX » ou « ERR\_X ». (interface RS485 par ex. « A015\_ XXX.XX » ou « A015\_-XXX.XX » ou « A015\_ERR\_X »).
- La commande de l'ordinateur doit être terminée par un CR, CRLF ou LFCR.
- La réponse retour du thermostat est toujours terminée par un CRLF.
- Après chaque instruction envoyée au thermostat, il faut attendre la réponse avant d'envoyer l'instruction suivante. Ainsi, l'affectation des demandes et réponses est claire.

CR = Carriage Return (Hex: 0D); LF = Line Feed (Hex: 0A)

### F.7.3 Interface diagnostic d'erreurs

| Erreur | Signification                                                  |
|--------|----------------------------------------------------------------|
| ERR_2  | entrée erronée (par ex. dépassement de la capacité du tampon). |
| ERR_3  | Commande erronée.                                              |
| ERR_5  | Erreur de syntaxe dans la valeur.                              |
| ERR_6  | Valeur non admissible.                                         |
| ERR_8  | Module ou valeur non existant.                                 |
| ERR_30 | Programmateur, tous les segments occupés.                      |
| ERR_31 | Aucune indication de valeur de consigne possible               |
| ERR_33 | Sonde externe manquante.                                       |
| ERR_34 | Valeur analogique non existante.                               |

### F.7.4 Driveur de logiciel pour LABVIEW®

A l'aide de l'outil de développement du programme LABVIEW® de National Instruments (<u>http://sine.ni.com/apps/we/nioc.vp?cid=1381&lang=US</u>, il est possible de générer un logiciel de commande ou d'automatisation individuel convivial pour piloter les appareils ECO. Pour que l'interface utilisée ici RS 232/485 puisse répondre au programme, LAUDA met à disposition à l'adresse http://www.lauda.de/spec-d.htm, le driveur conçu spécialement pour LABVIEW<sup>®</sup> qui peut être téléchargé gratuitement.

### F.8 Modules de contact

### F.8.1 Module de contact LRZ 914 avec une entrée et une sortie

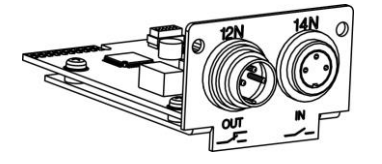

Module de contact (n° de réf. LAUDA Nr. LRZ 914) avec connecteurs à fiches selon NAMUR NE28. Fonctionnalité 1 sortie et 1 entrée sur 2 douilles DIN.

### Les entrées proposent les fonctions suivantes :

| - | Panne              | Affecter une fonction panne via                                                                                                    |
|---|--------------------|----------------------------------------------------------------------------------------------------|
| - | Stand-by           | Affecter une fonction stand-by                                                                                                    |
| - | Programmateur      | Piloter le programmateur (Entrée 1 active le programmateur. Avec le premier «<br>fermé » le programmateur démarre, avec « ouvert » il passe au mode « Pause ». Le<br>« fermé » suivant déclenche « continuer »).   |
| - | Changer mode       | Commander le mode de commutation (mode de commutation contact « ouvert »<br>ou « fermé », 2 températures de consigne différentes sont affectées).                                                                  |
| - | Type de régulation | Commander le type de régulation (mode de commutation entrée « ouvert » ou «<br>fermé », 2 sources de température de régulation différentes peuvent être affec-<br>tées). par ex. régulation ↔ interne ou externe). |

#### Les sorties proposent les fonctions suivantes :

| _ | Diagnostic erreurs     | Signaler divers états de panne                                                               |
|---|------------------------|----------------------------------------------------------------------------------------------|
| _ | Stand-by               | Signaler stand-by                                                                            |
| _ | Domaine de température | Etat de la température réelle dans un domaine défini (intérieur $\leftrightarrow$ extérieur) |
|   |                        |                                                                                              |

– Programmateur

Indiquer l'état du programmateur

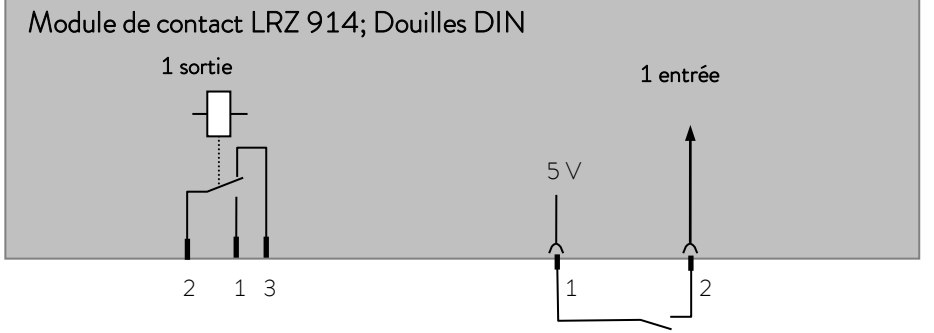

### Contact entrées et sorties

| Sortie                                                                                               | Entrée                                                                                    |
|----------------------------------------------------------------------------------------------------|-------------------------------------------------------------------------------------------|
| <ul> <li>Vue sur le connecteur à bride (face) ou boîtier<br/>de raccordement côté brasage</li> </ul> | <ul> <li>Vue sur la douille (face) ou sur le côté du brasage du<br/>connecteur</li> </ul> |
| – Max. 30 ∨; 0,2 A                                                                                   | <ul> <li>Signal env. 5 V, 10 mA ne pas affecter le contact 3</li> <li>!</li> </ul>        |
| Boîtier de raccordement n° réf. EQD 047                                                              | Connecteur de raccord n° réf. EQS 048                                                     |
| 1 = cor<br>2<br>3 = c                                                                                | antact de travail<br>= milieu<br>ontact repos                                             |

**Notez :** Utilisez uniquement des câbles blindés pour relier le blindage au boîtier à fiches ! Recouvrir les connecteurs à fiches non utilisés avec le cache !

### F.8.2 Module de contact LRZ 915 avec trois entrées et trois sorties

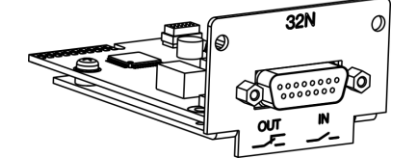

Module de contact (n° de réf. LAUDA LRZ 915) avec douille SUB-D 15 pôles. Fonctionnalité comme LRZ 914, mais avec 3 sorties de contact du relais (inverseur, max.  $30 \vee / 0,2 \text{ A}$ ) et 3 entrées binaires pour une commande par contacts externes exempts de potentiel.

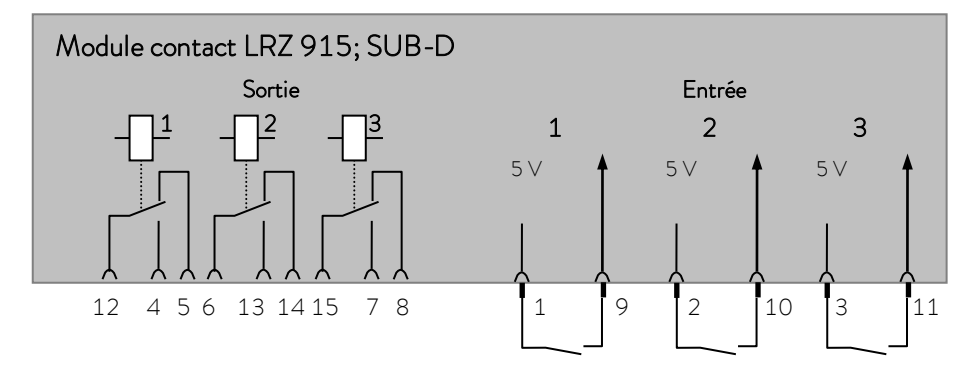

#### Contact : entrées et sorties

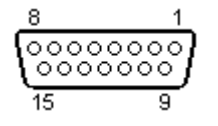

Vue sur le connecteur à bride ou boîtier de raccordement côté brasage.

Un connecteur Sub-D 15 pôles adéquat peut être adapté sur un boîtier correspondant, n° de réf. EQM 030 (boîtier de connecteur n° de réf. EQG 017).

### Retour de marchandises et déclaration d'innocuité

| Retour de marchandises | Vous souhaitez retourner à LAUDA un produit LAUDA que vous avez<br>acheté ? Vous avez besoin d'une autorisation de LAUDA, prenant la forme<br>d'une <i>Return Material Authorization (RMA, autorisation de retour de matériel)</i><br>ou d'un <i>numéro de dossier</i> , pour tout retour de marchandises en vue d'une<br>réparation ou d'une réclamation par exemple. Notre service après-vente, joi-<br>gnable au +49 (0) 9343 503 350 ou par e-mail à <u>service@lauda.de</u> , peut<br>vous fournir ce numéro RMA. |
|------------------------|----------------------------------------------------------------------------------------------------|
| Adresse de retour      | LAUDA DR. R. WOBSER GMBH & CO. KG                                                                                                    |
|                        | Laudaplatz 1                                                                                                    |
|                        | 97922 Lauda-Königshofen                                                                                                    |
|                        | Allemagne/Germany                                                                                                    |

Marquez votre envoi de manière claire et visible avec le numéro RMA. En outre, veuillez y joindre la présente déclaration entièrement complétée.

| Numéro RMA                                                                                                    | Numéro de série du produit                                                                                                    |  |
|----------------------------------------------------------------------------------------------------|----------------------------------------------------------------------------------------------------|--|
| Client/exploitant                                                                                                    | Nom du contact                                                                                                    |  |
| E-mail du contact                                                                                                    | Téléphone du contact                                                                                                    |  |
| Code postal                                                                                                    | Localité                                                                                                    |  |
| Numéro et rue                                                                                                    |                                                                                                    |  |
| Explications complémentaires                                                                                                    |                                                                                                    |  |
| Déclaration d'innocuité Par la présen<br>numéro RMv<br>xions/raccord<br>fermé(e)s et<br>l'environnem<br>aucune autre<br>de celui-ci. | Par la présente, le client/exploitant confirme que le produit envoyé sous le<br>numéro RMA susmentionné a été vidé et nettoyé avec soin, que les conne-<br>xions/raccordements existant(e)s ont, dans la mesure du possible, été<br>fermé(e)s et qu'aucune substance explosive, comburante, dangereuse pour<br>l'environnement, comportant un risque biologique, toxique ou radioactive ni<br>aucune autre substance dangereuse ne se trouve sur le produit ou à l'intérieur<br>de celui-ci. |  |

| Lieu, date | Nom en caractères d'imprimerie | Signature |
|------------|--------------------------------|-----------|

Version 02 - FR

page vide

LAUDA DR. R. WOBSER GMBH & CO. KG Laudaplatz 1 ° 97922 Lauda-Königshofen ° Allemagne Tel.: +49 (0)9343 503-0 ° Fax: +49 (0)9343 503-222 Courriel : info@lauda.de ° Internet : www.lauda.de